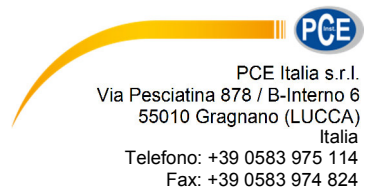

info@pce-italia.it www.pce-instruments.com/italiano

# Istruzioni d'uso Misuratore laser PCE-TU 3

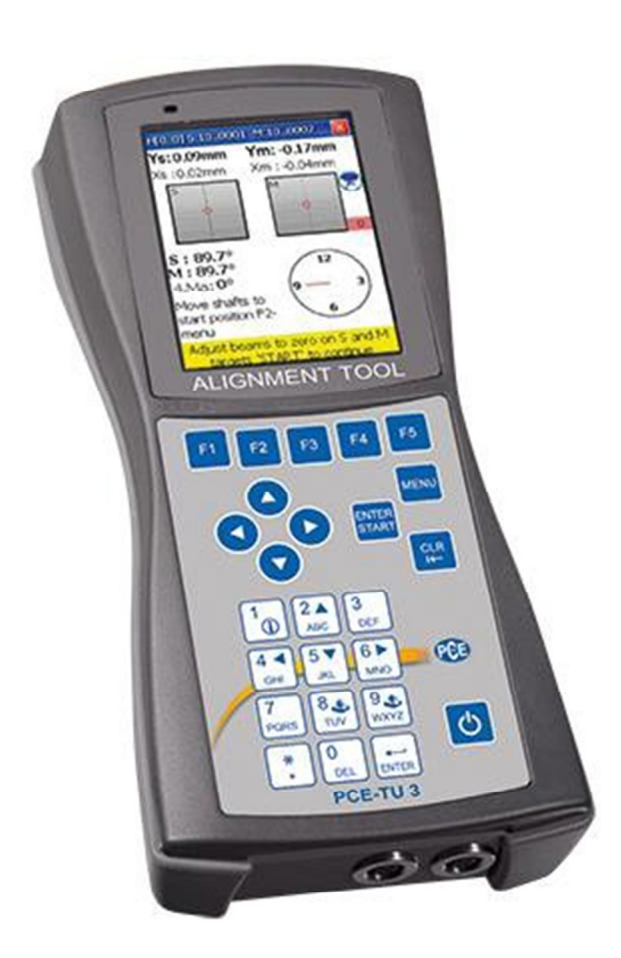

Versione 1.1 Data di creazione 06.11.2014 Ultima modifica 01.02.2016

## Indice

| 1. Introduzione5                                    |
|-----------------------------------------------------|
| 2. Informazioni inerenti alla sicurezza5            |
| 2.1. Precauzioni                                    |
| 3. Descrizione tecnica                              |
| 3.1. Utilizzo                                       |
| 3.1.1. Conformità CE6                               |
| 3.2. Specifiche tecniche e funzioni6                |
| 3.3. Contenuto della fornitura7                     |
| 3.4. Parametri di disallineamento8                  |
| 4. Allineamento delle macchine9                     |
| 4.1. Determinazione dei valori di misura10          |
| 4.2. Impostazione del sistema10                     |
| 4.3. Collegare i sensori di misura10                |
| 4.4. Inserimento delle dimensioni11                 |
| 4.5. Allineamento approssimativo12                  |
| 5. Messa in funzione12                              |
| 5.1. Tasti di controllo generali12                  |
| 5.2. Avvio del PCE-TU313                            |
| 6. Allineamento delle macchine14                    |
| 6.1. Allineamento orizzontale14                     |
| 6.1.1. Inserire dimensioni15                        |
| 6.1.2. Modificare i parametri16                     |
| 6.1.3. Acquisire dati17                             |
| 6.1.3.1. Impostare disallineamento parallelo Offset |
| 6.1.4. Risultato                                    |
| 6.1.4.1. Inserimento dei valori di tolleranza23     |
| 6.1.4.2. Inserimento dell'espansione termica24      |
| 6.1.4.3. Inserimento dell'espansione termica24      |
| 6.2. Allineamento verticale della macchina25        |
| 6.2.1. Inserire dimensioni della macchina           |
| 6.2.2. Modificare / Inserire parametri              |
| 6.2.3. Acquisire dati                               |
| 6.2.3.1. Impostare lo spostamento in parallelo      |
| 6.2.4. Risultato                                    |

PCE Instruments

| 6.2.4.1.                                                                                 | Visualizzare valori di correzione dei perni                                    |  |  |  |  |
|------------------------------------------------------------------------------------------|--------------------------------------------------------------------------------|--|--|--|--|
| 6.2.4.2.                                                                                 | Inserimento dei valori di tolleranza34                                         |  |  |  |  |
| 6.3. Misu                                                                                | urazione piede zoppo35                                                         |  |  |  |  |
| 6.4. Allin                                                                               | 6.4. Allineamento albero di trasmissione36                                     |  |  |  |  |
| 6.4.1.                                                                                   | Impostare le dimensioni della macchina e le unità di misura                    |  |  |  |  |
| 6.4.2.                                                                                   | Modificare parametri                                                           |  |  |  |  |
| 6.4.3.                                                                                   | Raccogliere i dati e allineare39                                               |  |  |  |  |
| 6.5. Allin                                                                               | eamento dei treni di macchine                                                  |  |  |  |  |
| 6.5.1.<br>dati)                                                                          | Schermata principale del programma (Impostazione e recopilazione dei 39        |  |  |  |  |
| 6.5.2.                                                                                   | Visualizzare i risultati di misura41                                           |  |  |  |  |
| 6.6. Misu                                                                                | urazione mandrino42                                                            |  |  |  |  |
| 6.6.1.                                                                                   | Schermata principale del programma42                                           |  |  |  |  |
| 6.6.2.                                                                                   | Effettuare misurazioni43                                                       |  |  |  |  |
| 6.6.3.                                                                                   | Visualizzare e salvare i risultati43                                           |  |  |  |  |
| 6.7. Prog                                                                                | gramma plumbline44                                                             |  |  |  |  |
| 6.7.1.                                                                                   | Schermata principale del programma45                                           |  |  |  |  |
| 6.7.2.                                                                                   | Effettuare misurazioni46                                                       |  |  |  |  |
| 6.7.3.                                                                                   | Visualizzare e salvare i risultati47                                           |  |  |  |  |
| 7. Stru                                                                                  | menti di allineamento avanzato50                                               |  |  |  |  |
| 7.1.Misu                                                                                 | urazione della planarità50                                                     |  |  |  |  |
| 7.1.1.                                                                                   | Schermata principale del programma50                                           |  |  |  |  |
| 7.1.2.                                                                                   | Modificare parametri51                                                         |  |  |  |  |
| 7.1.3.                                                                                   | Creare e lavorare con una griglia rettangolare52                               |  |  |  |  |
| 7.1.4.                                                                                   | Creare una griglia circolare52                                                 |  |  |  |  |
| 7.1.5.                                                                                   | Misurazione55                                                                  |  |  |  |  |
| 7.1.6.                                                                                   | Visualizzare e salvare i risultati57                                           |  |  |  |  |
| 7.2. Programma degli assi centrali della cavità60                                        |                                                                                |  |  |  |  |
| 7.2.1.<br>paramet                                                                        | Schermata principale del programma (Configurare livelli e modificare<br>tri)60 |  |  |  |  |
| 7.2.2.                                                                                   | Effettuare misurazioni62                                                       |  |  |  |  |
| 7.2.3.                                                                                   | Visualizzare e salvare i risultati65                                           |  |  |  |  |
| 7.2.4.                                                                                   | Modalità Live66                                                                |  |  |  |  |
| 7.3. Programma rettilineità67                                                            |                                                                                |  |  |  |  |
| 7.3.1. Schermata principale del programma (Configurare posizioni e modificare parametri) |                                                                                |  |  |  |  |

## ISTRUZIONI D'USO

| 7.3.2.                         | Come effettuare una misurazione                              | 69 |  |  |
|--------------------------------|--------------------------------------------------------------|----|--|--|
| 7.3.3.                         | Visualizzare e salvare i risultati                           | 71 |  |  |
| 7.3.4.                         | Tutorial per l'uso di giunzioni                              | 73 |  |  |
| 7.3.5.                         | Modalità Live                                                | 73 |  |  |
| 7.4. Prog                      | gramma di ortogonalità ("Squareness programm")               | 75 |  |  |
| 7.4.1.                         | Schermata principale del programma                           | 75 |  |  |
| 7.4.2.                         | Effettuare una misurazione                                   | 76 |  |  |
| 7.4.3.                         | Visualizzare e salvare i risultati                           | 77 |  |  |
| 8. Impo                        | ostazioni di sistema                                         | 77 |  |  |
| 8.1.Imp                        | ostare data e ora                                            | 78 |  |  |
| 8.2. Impo                      | ostare funzione Auto-off                                     | 79 |  |  |
| 8.3.Vista                      | a / impostare licenza del programma                          | 80 |  |  |
| 8.4. Impo                      | 8.4. Impostare funzione di trasferimento dei dati al sensore |    |  |  |
| 8.5. Impo                      | 8.5. Impostare lingua                                        |    |  |  |
| 8.6. Impo                      | 8.6. Impostare modalità USB82                                |    |  |  |
| 9. Ges                         | 9. Gestione della finestra di dialogo dei dati83             |    |  |  |
| 10. Programma "My Documents"85 |                                                              |    |  |  |
| 10.1. T                        | rova / organizzare le cartelle e file                        | 85 |  |  |
| 10.2. S                        | Salvare report come file PDF                                 | 86 |  |  |
| 11. App                        | endice                                                       | 87 |  |  |
| 12. Smaltimento                |                                                              |    |  |  |
| Contatti                       |                                                              |    |  |  |

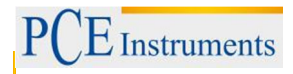

### 1. Introduzione

Grazie per aver acquistato un misuratore laser di PCE Instrumentos. Con il misuratore laser PCE 3-TU è possibile effettuare un rapido e semplice allineamento degli alberi di macchine e unità. Il misuratore consta di due sensori laser diversi fissati ai rispettivi alberi. La misurazione è breve e il misuratore visualizza i valori di correzione relativi a ciascuna base della macchina. Oltre alle opzioni specifiche per l'allineamento di macchine e motori, con il PCE-TU 3 è possibile effettuare misurazioni geometriche.

### 2. Informazioni inerenti alla sicurezza

Leggere attentamente e integralmente il presente manuale di istruzioni. L'uso del dispositivo è consentito solo a personale qualificato. I danni provocati dalla mancata osservanza delle presenti istruzioni ci esimono da qualsiasi responsabilità.

Il presente manuale di istruzione è stato pubblicato da PCE Instruments senza nessun tipo di garanzia.

Per consultare le condizioni generali di garanzia, rimandiamo al capitolo dedicato ai nostri Termini e condizioni.

Per ulteriori informazioni, la preghiamo di rivolgersi a PCE Instruments.

### 2.1. Precauzioni

PCE-TU 3 è un sistema laser della Classe II con una lunghezza d'onda di 670 nm, una potenza <1 MW e un'energia massima di radiazione di 0,1 mJ per impulso. Il laser della Classe II è conforme ai requisiti delle normative ANSI, BS 4803, IEC 825 e FDA degli Stati Uniti. Tenere presenti le seguenti precauzioni per evitare lesioni personali e guasti allo strumento.

#### Non guardare direttamente il raggio laser!

#### Non dirigire il laser direttamente agli occhi di persone o animali!

#### ATTENZIONE!

Non aprire o smontare il sensori del dispositivo, poiché si possono causare danni al sistema di misura e pertanto annullare la garanzia.

#### Avvertenza!

Assicurarsi che le macchine da sottoporre al test non si mettano in funzione per sbaglio, poiché potrebbero causare lesioni personali. Per evitare tale rischio, bloccare l'interruttore di accensione nella posizione di spegnimento o rimuovere i fusibili. Queste contromisure devono essere mantenute fino a quando lo strumento non viene tolto dalla macchina.

#### Esenzione di responsabilità

PCE Italia e i fornitori autorizzati non si rendono responsabili dei danni allo strumento o apparecchiature di lavoro. Curiamo il presente manuale di istruzioni allo scopo di evitare possibili errori. Se si rilevano errori nel manuale, la preghiamo di informarcene.

### 3. Descrizione tecnica

### 3.1. Utilizzo

Il dispositivo PCE-TU 3 è stato creato per controllare e ottimizzare l'allineamento degli alberi nelle macchine.

### 3.1.1.Conformità CE

Il sistema di misurazione PCE-TU 3 è compatibile con i seguenti requisiti CE:

2006/95 / CE, EN 61010-1: 2001, EN 60825-1: 2007, 2004/108 / CE, EN 61326-1: 2006, EN 61326-2-2: 2006, EN 55011: 2009 + A1

| Tipo di sensore         | Fotodiodo sensibile alla posizione 10 x 10 mm                                                                                                    |
|-------------------------|----------------------------------------------------------------------------------------------------|
| Tipo di laser           | Visibile, rosso 635 670 nm, <1 MW                                                                                                    |
| Max. distanza           | 10 m tra i sensori                                                                                                    |
| Precisione              | ±1 % + 0,01                                                                                                    |
| Risoluzione             | 0,001 mm                                                                                                    |
| Risoluzione del display | 0,01 o 0,001 mm                                                                                                    |
| Inclinometro            | Risoluzione 0,1 °                                                                                                    |
| Interfaccia             | USB, Bluetooth                                                                                                    |
| Memoria                 | 2 GB                                                                                                    |
| Funzioni                | Allineamento orizzontale in ciascuna posizione di 60<br>360 °<br>Allineamento verticale<br>Modalità Auto Sweep<br>Tolleranze regolabili<br>Misura dell'inclinazione<br>Espansione termica<br>Simulazione distanza dei dischi<br>Report in formato PDF |
| Alloggiamento           | Con protezione in silicone<br>Classe di protezione: IP65                                                                                                    |
| Alimentazione           | Batteria NiMH                                                                                                    |
| Condizioni operative    | -10 +55 °C                                                                                                    |
| Peso                    | 7,5 kg                                                                                                    |

### 3.2. Specifiche tecniche e funzioni

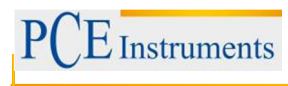

### 3.3. Contenuto della fornitura

Il dispositivo di misura PCE-TU 3 include:

- 1 x Display PCE-3 TU 2 x Sonde di misurazione
- 2 x Set per il montaggio delle sonde
- 1 x Nastro di misura
- 1 x Caricabatteria
- 1 x Cavo di collegamento
- 1 x Software CD-ROM
- 1 x Cavo USB
- 1 x Manuale d'istruzioni
- 1 x Valigetta per il trasporto

### Vista frontale e dall'alto dei sensori

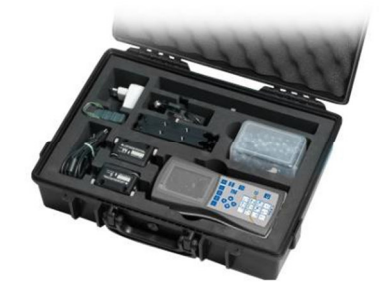

## (1 1 2 3 3 5

Vista dall'alto dei sensori

4 Puntatore raggio laser 5 Allineamento orizzontale

Pulsante di blocco

Detector / target

Allineamento verticale

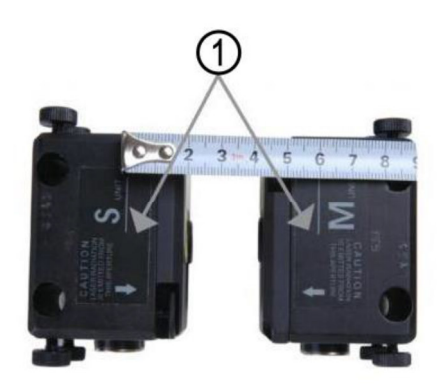

### Vista laterale dei sensori

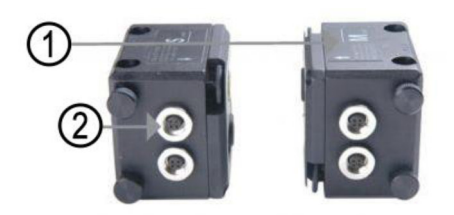

- Punto di riferimento 1
- 2 Presa del connettore cavo

### 3.4. Parametri di disallineamento

| Spostamento parallelo (Offset)                  |
|-------------------------------------------------|
| Spostamento angolare (Gap)                      |
| Spostamento parallelo e angolare (Offset + Gap) |

Il disallineamento parallelo e angolare si può determinare su due piani perpendicolari tra di loro. Per eliminae il disallineamento parallelo e angolare da ciascun piano, deve essere corretta la posizione della macchina (M).

Per la macchina installata orizzontalmente:

La posizione della macchina (M) deve essere allineata orizzontalmente e verticalmente sul piano.

Per la macchina installata verticalmente:

Chiedere all'operatore se modificando la posizione della macchina può migliorare il funzionamento e il criterio di efficienza, e poi determinare la disposizione dei piani di correzione.

Macchina stazionaria (S): La posizione di questa macchina non viene modificata durante la misurazione.

Macchina da muovere (M): La posizione della macchina si adegua per eliminae il disallineamento parallelo e angolare.

Il sistema di misurazione determina i valori di disallineamento parallelo ed angolare del giunto (a due piani rettangolari) e i valori di correzione che sono necessari per l'eliminazione dei disallineamenti del basamento della macchina da muovere (M). La figura seguente mostra il disallineamento e valori di correzione per il piano verticale.

La figura mostra i valori di disallineamento e la correzione nel piano verticale.

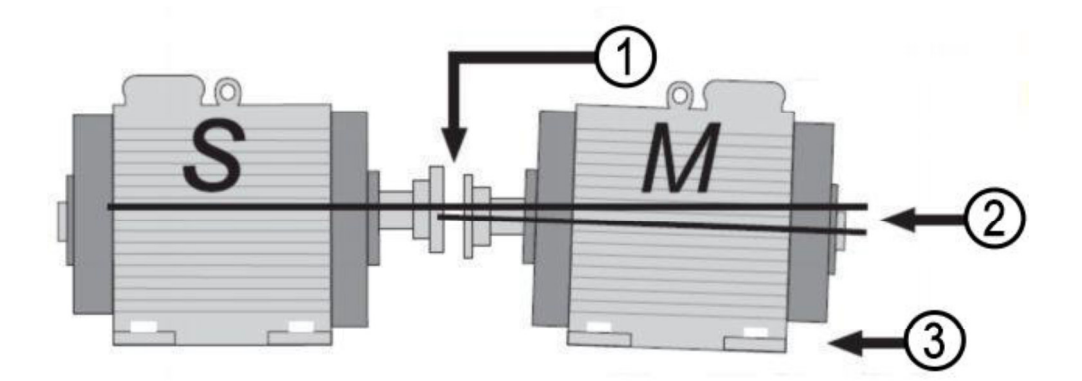

- 1 Disallineamento parallelo
- (Offset)
- 2 Disallineamento angolare
- **3** Valore di correzione
- S Macchina stazionaria
- M Macchina da muovere

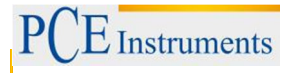

### 4. Allineamento delle macchine

- Montare i sensori di misura sugli alberi delle due macchine (S) e (M)
- Selezionare il relativo programma di misurazione.
- Inserire le distanze tra il sensore (S) e il sensore (M), e tra il giunto e la base della macchina.
- Premere **EXART**, per ottenere i dati sulle tre diverse posizioni degli alberi.
- Regolare la posizione del basamento della macchina da muovere in relazione ai risultati visualizzati sul display.

### ATTENZIONE!

Per effettuare la misurazione, è importante orientare la direzione degli alberi e la posizione relativa dei sensori alla macchina (S) e (M). Vedere la figura sotto.

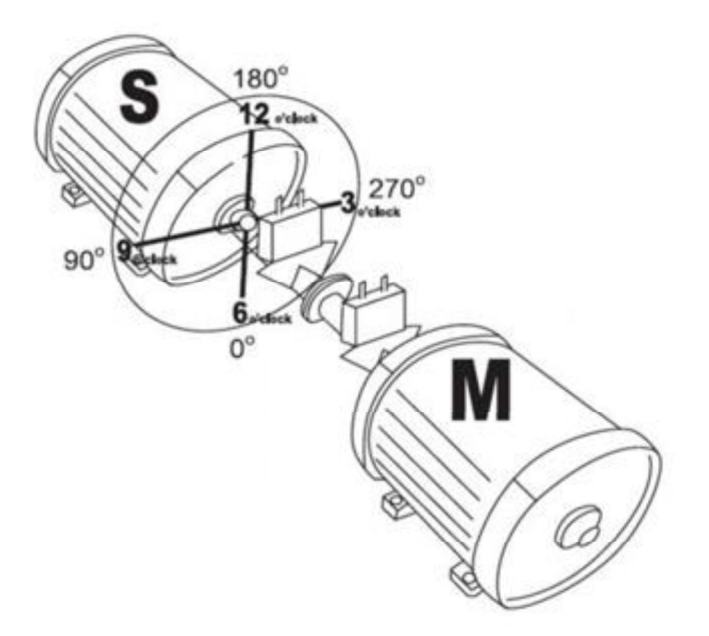

La figura mostra la macchina (S) dalla prospettiva della macchina (M) in posizione 12h. Le superfici dei sensori di misura sono contrassegnati come S e M e deve essere montato sull'albero della macchina corrispondente.

#### 4.1. Determinazione dei valori di misura

Il dispositivo di misura 3 PCE-TU si basa sulla misurazione di un fascio laser in movimento nella finestra di destinazione del sensore ricevente, mentre l'albero su cui sono montati i sensori ruota.

Per determinare l'asse di allineamento, devono essere effettuate almeno tre misurazioni su diverse posizioni urante la rotazione dell'albero. È sufficiente raggiungere una rotazione di 180°.

Se non fosse possibile ottenere una rotazione di 180° a causa degli spazi ristretti o per una posizione sfavorevole delle macchine, il PCE-TU 3 supporta una modalità per angoli di rotazione minori. È sufficiente una rotazione totale di 60°.

#### 4.2. Impostazione del sistema

Prima di mettere in funzione il dispositivo, è necessario controllare lo stato della batteria e se necessario ricaricarla.

Lo stato della batteria è indicato da un piccolo indicatore colorato nel menu principale del dispositivo, mentre l'esatto stato della batteria è disponibile nella voce di menu "Impostazioni".

Controllare e pulire la superficie del rivelatore laser e il foro di uscita del sensore, se necessario.

Per la pulizia, usare un batuffolo di cotone imbevuto di alcool. Non utilizzare solventi.

Controllare la data e l'ora dell'orologio di sistema e regolarle se necessario.

#### 4.3. Collegare i sensori di misura

Ci sono porte seriali sul display e sui sensori. I sensori devono essere collegati in serie all'unità di visualizzazione con i cavi di collegamento inclusi nella fornitura. Vedere figura seguente.

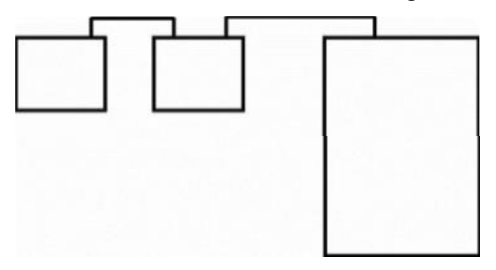

Collegamento seriale dei sensori

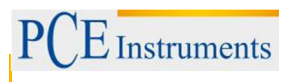

### 4.4. Inserimento delle dimensioni

Per ottenere dei risultati precisi, devono essere inserite innanzitutto le distanze tra i sensori, l'accoppiamento e il basamento della macchina. Nelle figure che seguono si mostrano le dimensioni richieste per ciascuna macchina montata orizzontalmente o verticalmente.

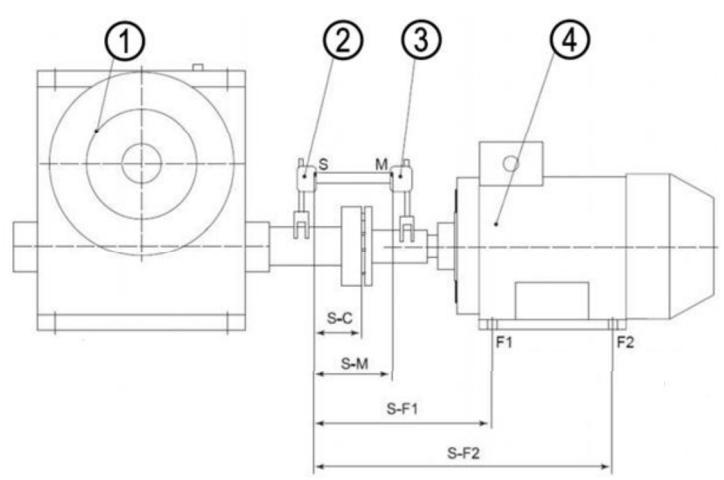

- 1 Macchina stazionaria
- 2 Sensore S
- 3 Sensore M
- 4 Macchina da muovere
- F1 Base frontale della macchina
- F2 Base posteriore della macchina
- S-M Distanza tra i sensori di misura
- S-C Distanza tra il sensore S e la metà del giunto
- S-F1 Distanza tra il sensore S e la base macchina F1
- S-F2 Distanza tra il sensore S e F2 base della macchina (deve essere maggiore di S-F1). Se la macchina ha tre paia di basi, il valore può essere regolato dopo la misurazione. Dopo una nuova misura, si ricevono i valori di correzione per la terza coppia di base della macchina.

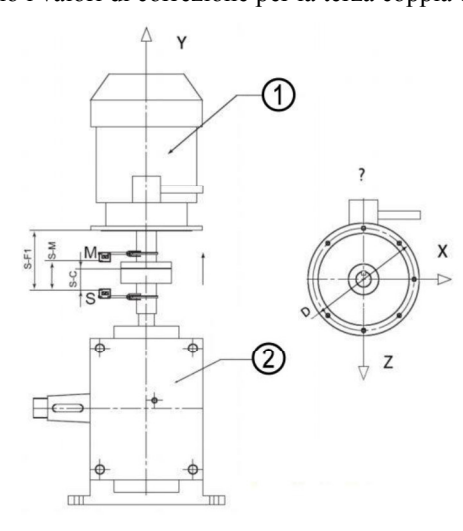

- 1 Macchina da
- muovere
- 2 Macchina staz.
  - S-M: Distanza tra i sensori di misura
  - S-C: Distanza tra il sensore S e la metà del giunto
  - S-F1: Distanza tra il sensore S e il piano di allineamento (F1)

#### 4.5. Allineamento approssimativo

Il metodo di allineamento approssimativo deve essere impiegato solo se l'allineamento assiale della macchina è in cattive condizioni, tali da impedire al raggio laser di raggiungere il rilevatore durante la rotazione dell'albero.

#### Allineamento approssimativo (Variante 1), (Bild-8):

Ruotare l'albero con i sensori di misura in posizione ore 9. Indicare con il laser il centro dell'aperturarilevatore chiuso.

Ruotare l'albero con i sensori di misura in posizione ore 3.

Controllare che i raggi laser raggiunge l'obiettivo, quindi usare le viti di regolazione per fissare il fascio laser a metà del percorso, al centro del rilevatore

Adesso allineare la macchina da muovere in modo tale che gli obiettivi del raggio laser (S) e (M) si posizionino al centro.

Continuare con la normale procedura di misurazione.

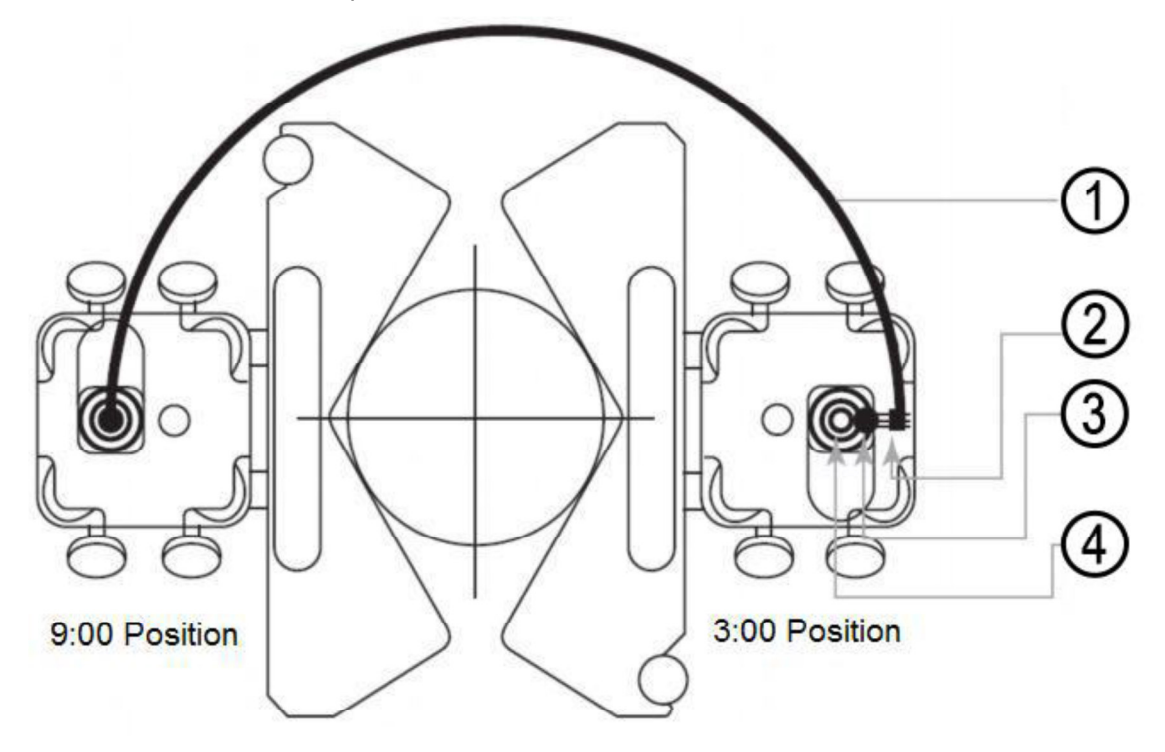

- 1 Percorso del raggio laser durante la rotazione dell'albero
- 2 Rivelatore del fascio laser fuori dell'area.
- 3 Fissaggio della metà raggio laser del percorso per mezzo del rivelatore
- 4 Allineamento della macchina da muovere (M), al fine di assicurarsi che i raggi laser si trovino al centro.

### 5. Messa in funzione

#### 5.1. Tasti di controllo generali

Per chiudere tutte le finestre attive senza memorizzare - fatta eccezione per il menu principale -,

premere il pulsante <sup>MENU</sup> (funzione come pulsante ESC).

Il pulsante 🔤 si utilizza per confermare o per uscire dai campi di ingresso e finestre attive (fatta eccezione per la finestra di inserimento dati, schermate principali dei programmi ed altro).

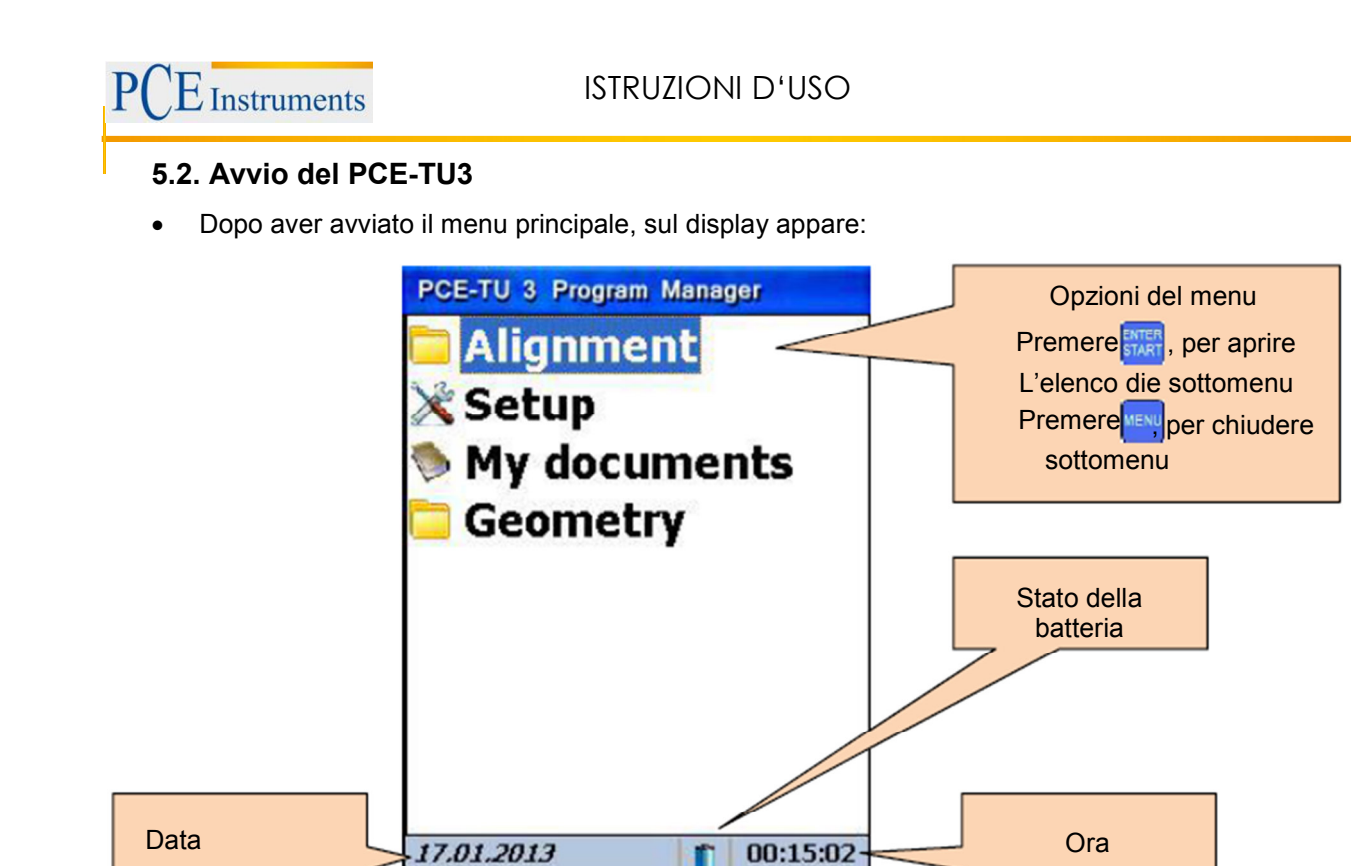

Nel menu: Selezionare un punto e premere

Se l'indicazione della batteria i lampeggia, si dovrebbero salvare immediatamente tutti i dati non salvati e ricaricare le batterie. Il simbolo indica che lo strumento si spegne presto.

### 6. Allineamento delle macchine

### 6.1. Allineamento orizzontale

Montare il sensore di misurazione contrassegnato come S sull'albero della macchina stazionaria e il sensore di misura contrassegnato come M sulla macchina da muovere. Collegare il cavo (descritto in 3.3) per i sensori e l'unità principale o configurare l'interfaccia Bluetooth (possibile solo con il kit adattatore Bluetooth).

| Da notare in questa finestra                                                                                                    | Collegamento in questa finestra                  |
|----------------------------------------------------------------------------------------------------|--------------------------------------------------|
| <ul> <li>▲ In primo luogo effettuare la misurazione del piede zoppo (Soft Foot) per evitare errori imprevisti durante l'allineamento.</li> <li>▲ Controllare il risultato di nuovo dopo la misurazione di allineamento.</li> </ul> | 1 <sub>(i)</sub> Determinazione dei nuovi valori |
| Funzioni in questa schermata                                                                                                    | Proseguire l'allineamento                        |
| - Determinazione di nuovi dati                                                                                                    | 3                                                |
| - Proseguire allineamento                                                                                                    | Modificare dimensioni delle macchine e distanze  |
| - Modificare parametri                                                                                                    | 4 Modificare/ aggiungere parametri               |
| - Modificare dimensioni e distanze                                                                                                    |                                                  |

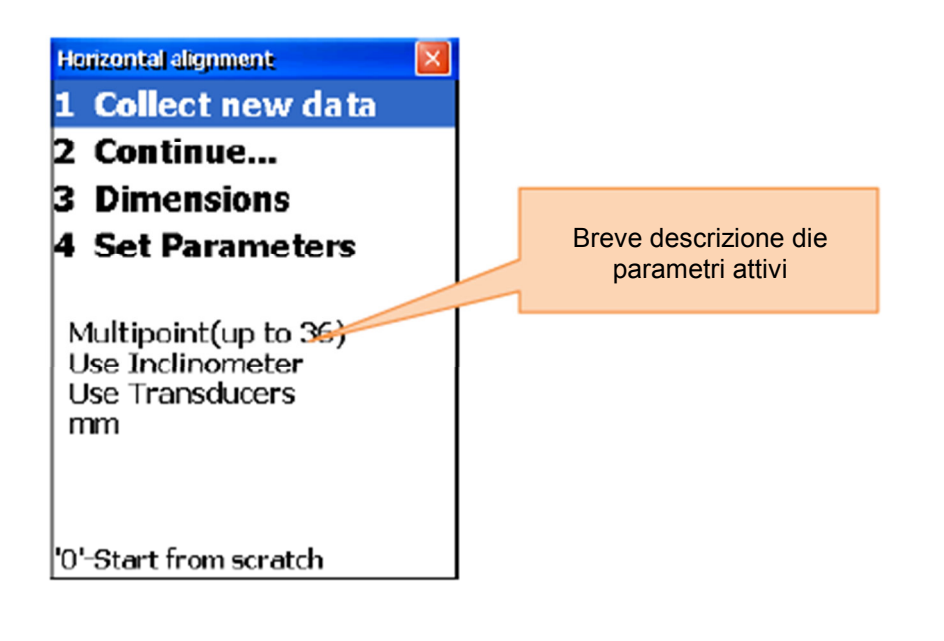

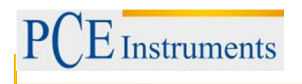

### 6.1.1.Inserire dimensioni

Per inserire dimensioni, premere

| Da notare in questa finestra                                                                                                    | Collegamento in questa finestra |                          |
|----------------------------------------------------------------------------------------------------|---------------------------------|--------------------------|
| Per ottenere risultati di misurazione corretti<br>la sequenza è: S-C <s- <s-f2<="" m="" td="" ≤s-f1=""><td></td><td>Spostarsi verso l'alto</td></s->                                                                                  |                                 | Spostarsi verso l'alto   |
| Funzioni in questa finestra                                                                                                    |                                 | Spostarsi verso il basso |
| Distanza sensore S – Inserire metà del<br>giunto<br>Distanza sensore S – Inserire<br>sensore M<br>Distanza sensore S – Inserire piede<br>anteriore della macchina<br>Distanza sensore S – Inserire<br>piede posteriore della macchina | ENTER<br>START                  | Salvare e uscire         |
|                                                                                                    |                                 | Confermare l'inserimento |

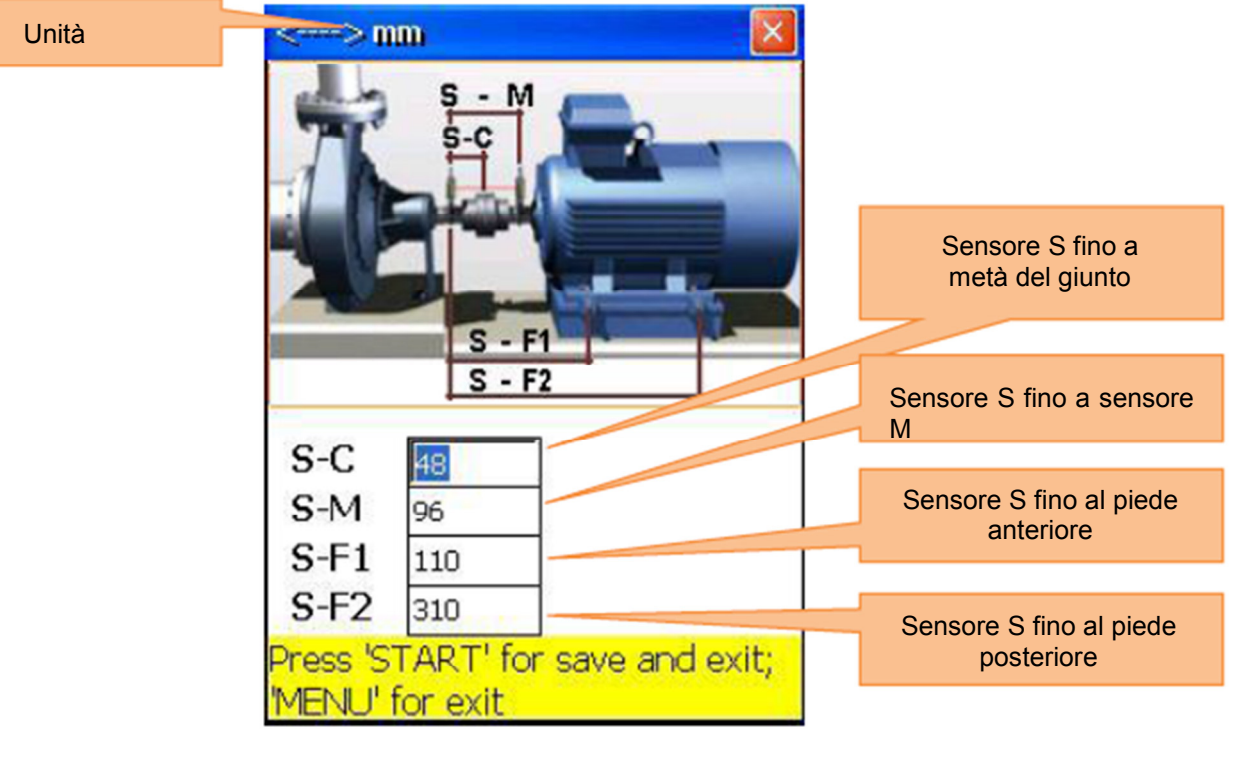

### 6.1.2.Modificare i parametri

Premere er modificare parametri.

| Da notare in questa finestra                                                                                                    |             | Collegamento in questa finestra                   |
|----------------------------------------------------------------------------------------------------|-------------|---------------------------------------------------|
| Utilizzare la funzione "biaxial live con<br>posizioni di allineamento albero stabile,<br>perché le rotazioni più piccoli possono<br>portare ad errori                                                                                          |             | Attivare/disattivare inserimento dati manuale     |
| Funzioni della finestra                                                                                                    | 3<br>DEF    | Attivare/disattivare inserimento angolo manuale   |
| <ul> <li>Inserimento manuale o uso dei dati<br/>del sensore</li> <li>Inserimento manuale dell'angolo o<br/>inserimento dei dati da inclinometro</li> <li>Scelta tra 2 o 3 cifre decimali</li> <li>Selezionare tra pollici e mm come</li> </ul> | 4 ◀<br>GHI  | Utilizzare 2 o 3 decimali                         |
|                                                                                                    | 5<br>JKL    | Selezionare tra pollici e mm come unità di misura |
|                                                                                                    | 6 ►<br>MNO  | Attivare/ disattivare allineamento biaxial Live   |
|                                                                                                    | 9 ¢<br>wxyz | Inserimento valore medio                          |
| - Attivare / disattivare funzione di<br>allineamento "Biaxial Live"                                                                                                    |             | Salvare e uscire                                  |

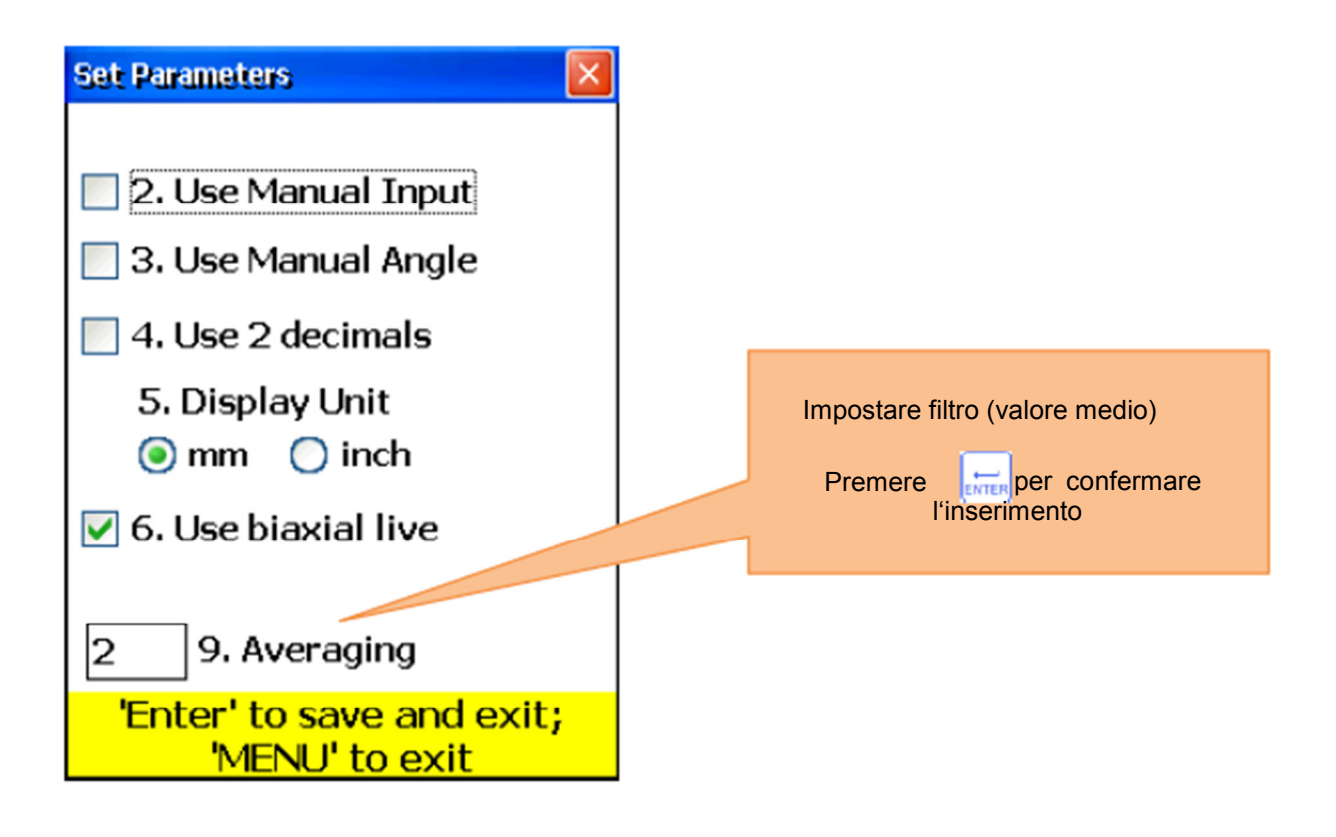

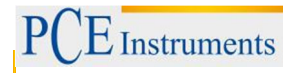

## 6.1.3.Acquisire dati

Premere 1 per acquisire dati.

| Funzioni della finestra                                                                                                    |                          | Collegamento in questa finestra                                                                                                    |
|----------------------------------------------------------------------------------------------------|--------------------------|----------------------------------------------------------------------------------------------------|
| <ul> <li>Prima di avviare un nuovo processo<br/>di allineamento, è necessario<br/>immettere le dimensioni dei parametri</li> <li>Non cambiare la posizione delle<br/>unità di misura quando il lavoro<br/>viene interrotto</li> <li>Il laser è ora acceso</li> </ul> | 0<br>DEL                 | Iniziare di nuovo (cancella tutti i valori)<br>Appare schermata di conferma.                                                                                                    |
| Funzioni in questa finestra                                                                                                    | 1                        | Inserire i valori Ys, se l'inserimento è<br>attivato manualmente                                                                                                    |
| - Raccogliere valori misurati (fino a 36)                                                                                                    | 2▲<br>ABC                | Inserire i valori Ym, se l'inserimento è<br>attivato manualmente                                                                                                    |
| <ul> <li>Selezionare tra modalità di scansione<br/>manuale e auto</li> </ul>                                                                                                    | 4 ◀<br>GHI               | Inserire l'angolo se l'inserimento è attivato<br>manualmente                                                                                                    |
| <ul> <li>Inserimento manuale dei valori Ys<br/>e YM (se attivato)</li> </ul>                                                                                                    | * *                      | Se il cursore si trova al primo posto nella<br>voce campo di ingresso, premere due volte<br>per inserire segno negativo(-)                                                                                                    |
| <ul> <li>Inserimento angolo manuale<br/>(se attivato)</li> </ul>                                                                                                    | 6 MNO                    | Selezionare la unità di misura (mm o pollici)                                                                                                    |
|                                                                                                    | 7<br>PQRS                | Impostare disallineamento parallelo (offset)                                                                                                    |
| <ul> <li>Selezionare unità di misura (mm/pollici)</li> <li>Spostarsi tra i dati ottenuti</li> </ul>                                                                                                    | 8 <b>*</b><br>TUV        | Salvare tutti i dati in un unico file (si veda il<br>Capitolo 10 "Gestione della finestra di<br>dialogo Dati")                                                                                                    |
| - Eliminare/aggiungere/sostituire valori di                                                                                                    | 9 <b>⊅</b><br>wxyz       | Caricare i dati da file (vedere capitolo 10<br>"Gestione della finestra di dialogo Dati")                                                                                                    |
| misura                                                                                                    |                          | Elimina valore di misura selezionato corrente                                                                                                    |
| <ul> <li>Restart (tutti i valori vengono cancellati)</li> <li>Imposta allineamento in parallelo</li> </ul>                                                                                                    | *                        | Inserire nuovo valore. Bisogna passare<br>l'ultimo valore salvato, per rendere<br>possibile questa opzione                                                                                                    |
| (Offset)                                                                                                    | ENTER<br>START           | Salvare i valori correnti o sostituire i valori già memorizzati (dialogo di conferma)                                                                                                    |
| <ul> <li>Memorizzare i risultati</li> <li>Caricare i dati raccolti</li> </ul>                                                                                                    | 8                        | Navigare attraverso i dati                                                                                                    |
|                                                                                                    | F5                       | Oltre alla schermata dei risultati, devono<br>essere rispettate tutte ne condizioni<br>necessarie.                                                                                                    |
|                                                                                                    | F2                       | Aprire menu Popup.                                                                                                    |
|                                                                                                    | F4                       | Attivare / Disattivare Auto-sweep. L'Auto-<br>Sweep può essere attivato solo quando si<br>comincia a raccogliere i dati o dopo un<br>nuovo avvio. L'inserimento manuale dei<br>valori e l'inclinazione devono essere<br>disattivati. |
| Smboli e stato in questa finestra                                                                                                    |                          |                                                                                                    |
| [C] Il lampeggiamento color al<br>possono ricevere dati dai s                                                                                                    | mbra dell'in<br>sensori. | dicazione "C" nel display significa che non si                                                                                                    |

### ISTRUZIONI D'USO

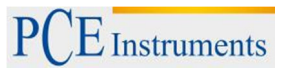

| [R] | Una R rossa lampeggiante sul display significa che si sta visualizzando un valore già memorizzato. Il valore può essere eliminato o sostituito se necessario.<br>Se il simbolo non si visualizza, significa che il valore corrente non è stato memorizzato. I valori si salvano premendo                                       |
|-----|----------------------------------------------------------------------------------------------------|
| S   | L'assenza dell'indicatore di posizione del fascio laser e una cornice rossa<br>lampeggiante dell'indicatore di posizione significa che nessun fascio laser<br>giunge all'obiettivo o che non si rilevano dati del sensore.                                                                                                    |
| 9 3 | Un quadrante vuoto significa che non vi è attualmente nessun amgolo (o la media<br>non è stata completata), o che l'angolo di rotazione (posizione successiva) è<br>troppo piccolo (inferiore a 6 °)                                                                                                    |
| 0   | Un'indicazione rosso brillante significa che l'angolo di rotazione non soddisfa i<br>requisiti dei singoli punti di misura (almeno 60°).<br>Un'indicazione gialla significa che l'angolo di rotazione è di oltre 60°.<br>Un'indicazione verde indica che l'angolo di rotazione è sopra la zona<br>raccomandata (oltre il 90°). |
| •   | Questo simbolo significa che si usa un range di valorii Y.                                                                                                    |
| Ø   | Un simbolo barrato significa che la modalità Auto-Sweep è disabilitata.                                                                                                    |
| F4  | Questo simbolo indica che la modalità Auto-Sweep è abilitata.                                                                                                    |

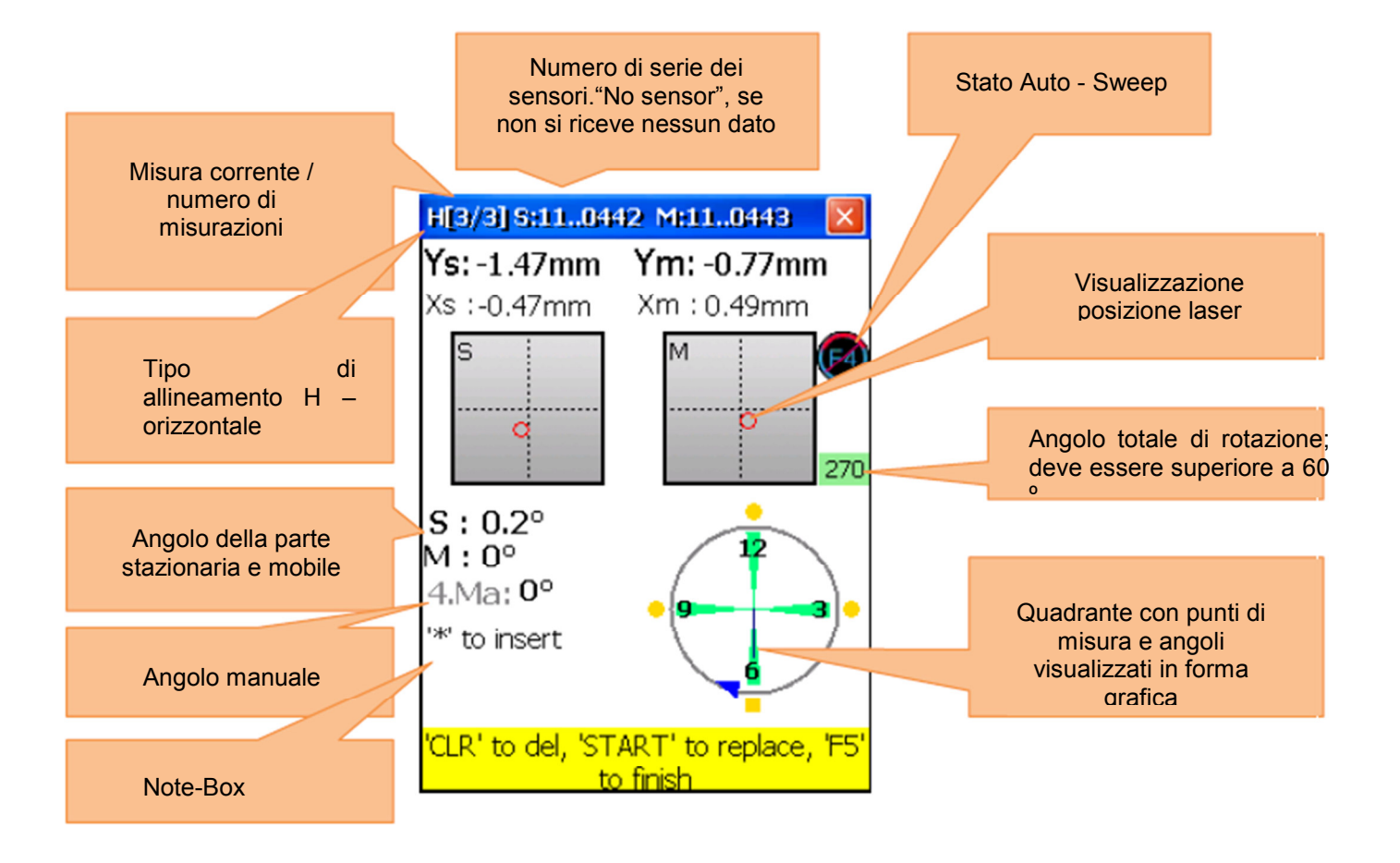

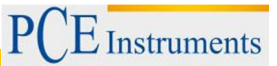

### Descrizione del quadrante

I punti di misurazione memorizzati sono contrassegnati da zone verdi vicino al quadrante e punti colorati. I punti colorati sono rotondi come modalità predefinita. Se un punto colorato è quadrato, significa che si stanno visualizzando solo i punti di misura memorizzati. Il colore dei punti fornisce informazioni sulla deviazione standard della funzione di allineamento corrente.

| • | Un punto blu significa che i dati non sono pronti (meno di 3 punti di misura salvati).                |
|---|----------------------------------------------------------------------------------------------------|
| • | Un punto verde significa che i dati sono buoni.                                                       |
| • | Un punto giallo significa che i dati non sono buoni, ma accettabili.                                  |
| • | Un punto rosso significa che i dati sono pessimi. Tale valore va eliminato o la misurazione ripetuta. |

Utilizzare le viti di regolazione dei sensori per allineare i raggi laser fino al centro dell'apertura del rilevatore (immagine-1a / b). Se i raggi laser guardano entrambi i ricevitori, aprire il coperchio. Adesso si visualizzano sul display le coordinate X & Y e la posizione di (S) e (M). Ruotare l'albero sulla posizione selezionata.

Con <sup>E4</sup> è possibile passare alla modalità Auto-sweep o Manual, e con <sup>START</sup> salvare il punto di misura attivo. Salvare tutti i punti di misura necessari (minimo 3) e usare un angolo di rotazione più grande possibile (minimo 60°).

Se sono stati raccolti i dati necessari, premere <sup>F5</sup> per cominciare l'allineamento.

### 6.1.3.1. Impostare disallineamento parallelo Offset

Premere per impostare il disallineamento parallelo.

| Funzioni della finestra                                                                                                    | Collegamento in questa finestra                                                                                                    |
|----------------------------------------------------------------------------------------------------|----------------------------------------------------------------------------------------------------|
| <ul> <li>Non ruotare gli alberi, specialmente nell'impostazione dei sensori</li> <li>Non eliminare il disallineamento parallelo (offset), dopo che è stato salvato. In caso contrario, si deve ripetere l'intero processo di acquisizione dei dati.</li> </ul> | 1 Selezionare la fase Setup                                                                                                    |
| Funzioni in questa finestra                                                                                                    | ABC Selezionare la seconda fase Setup                                                                                                    |
|                                                                                                    | Per eliminare il valore del primo allineamento e<br>tornare alla prima fase dell'installazione<br>Nota: Non effettuare questa operazione se le<br>impostazioni di compensazione sono già state<br>completate. |
|                                                                                                    | Salvare il valore impostato offset.                                                                                                    |

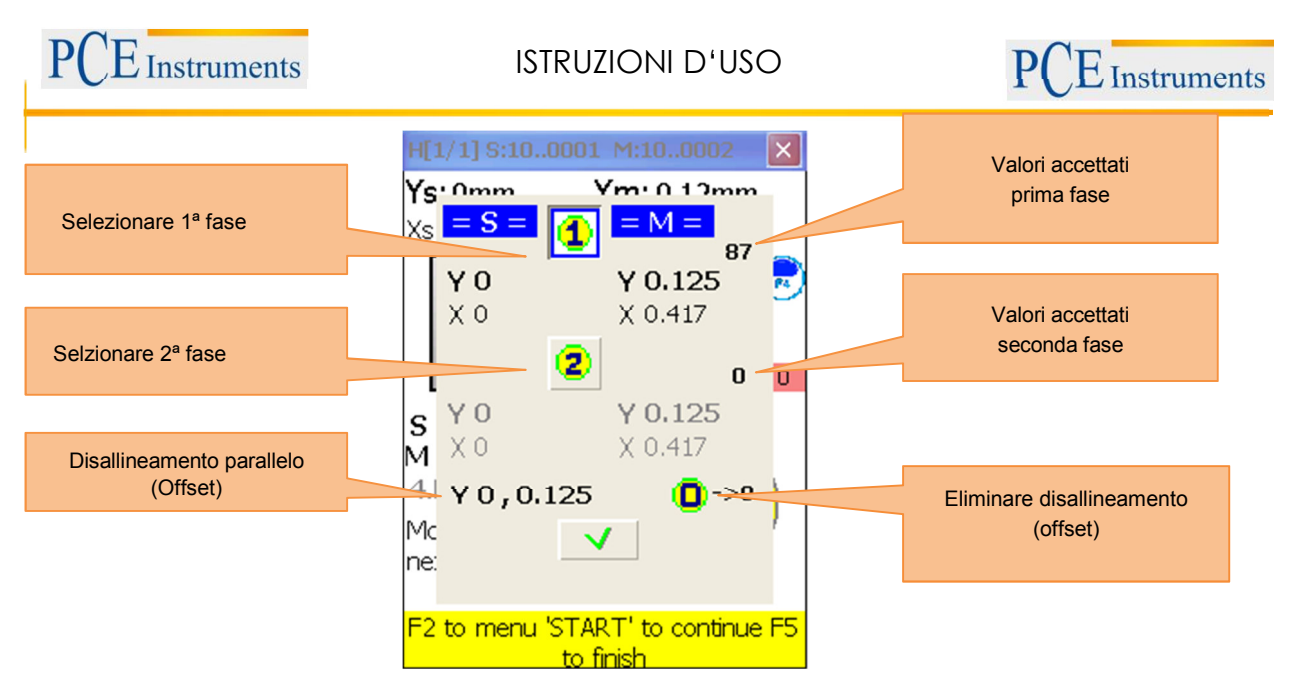

La configurzione offset è un processo composto di 2 passaggi. Prima fase: devono essere accettati tre valori. Quindi, premere , per passare alla seconda fase. Impostare il raggio laser sul valore 0 e attendere 5 secondi. Premere per memorizzare il valore di spostamento. Uscire dal menu di spostamento, appare per indicare l'impostazione Offset.

#### 6.1.4.Risultato

Per visualizzare il risultato della misurazione, premere <sup>F5</sup>, se ci si trova nel display di misurazione o si ci si trova nel programa di "allineamento orizzontale".

|          | Funzioni della finestra                                                                                                    | Collegamento in questa finestra |                                                                                                    |  |
|----------|----------------------------------------------------------------------------------------------------|---------------------------------|----------------------------------------------------------------------------------------------------|--|
| <b>A</b> | Non ruotare l'albero, mentre si<br>muove la macchina.<br>Non cambiare la posizione dell'unità<br>di misura, mentre è attivata la<br>modalità Mode Live                                                                                                    | 0<br>Del                        | Inserimento delle tolleranze di disallineamento                                                                                            |  |
|          | Funzioni in questa finestra                                                                                                    | 1<br>(j)                        | simulazione spaziatore                                                                                                    |  |
|          |                                                                                                    | 2 ABC                           | Per la visualizzazione della correzione flangia (solo in verticale)                                                                        |  |
|          |                                                                                                    | 3<br>DEF                        | Scelta tra 2 o 3 cifre decimali                                                                                                    |  |
| -        | <ul> <li>Visualizza il disallineamento<br/>calcolato</li> <li>Eseguire l'allineamento Live</li> <li>Pausa/continua allineamento Live</li> <li>Angolo di inserimento manuale<br/>(se attivato)</li> <li>Selezionare tra 2 o 3 decimali</li> <li>Selezionare la unità di misura<br/>(mm/pollici)</li> </ul> | 4 ◀<br>GHI                      | Inserimento manuale degli angoli (se attivato).<br>In questo caso, è necessario interrompere la<br>modalità Live e inserire l'angolo dopo. |  |
|          |                                                                                                    | * *                             | Se il cursore si trova nel primo punto di un<br>range di inserimento, premere il pulsante due<br>volte, per invertire il segno             |  |
|          |                                                                                                    | 5 V<br>JKL                      | Inserimento espansione termica                                                                                                    |  |
|          |                                                                                                    | 6 MNO                           | Selezionare unità (mm / mils)                                                                                                    |  |
|          |                                                                                                    | 7<br>PQRS                       | Interrompere / proseguire l'allineamento Live                                                                                              |  |
|          |                                                                                                    | 8 <b>☆</b><br>TUV               | Salvare i risultati di allineamento in un file<br>(vedere il capitolo 10 "Gestione dei dati della<br>finestra di dialogo")                 |  |

| PCE Instruments ISTRUZIONI D'USO                                                                                                    |                                                                 |                                                                                                    |  |
|----------------------------------------------------------------------------------------------------|-----------------------------------------------------------------|----------------------------------------------------------------------------------------------------|--|
| - Inserimento tolleranze                                                                                                    |                                                                 | Ventanas de diálogo "                                                                                                    |  |
| <ul> <li>Inserimento espansione<br/>termica</li> <li>Salvare i risultati<br/>dell'allineamento</li> <li>Caricare i risultati<br/>dell'allineamento</li> <li>Simulazione spaziatore</li> </ul> | 9 <b>♦</b><br>WXYZ                                              | Caricare i risultati salvati, vedere Capitolo<br>9 "Gestione dei dati della finestra di<br>dialogo"                                                                                                    |  |
| Simboli e s                                                                                                    | tato del disp                                                   | plav                                                                                                    |  |
|                                                                                                    | Una linea<br>che l'ango<br>il valore m<br>allineame             | a gialla sulla schermata di allineamento significa<br>olo dei punti di misura non è stato accettato o che<br>nedio non è stato completato. La modalità di<br>ento Live in questo caso è disattivata.                                                                |  |
| <b>4</b>                                                                                                    | Una meta<br>disallinear<br>Se il dis<br>visualizza              | tà di accoppiamento rosso significa che il<br>imento corrente è fuori dei limiti di tolleranza.<br>sallineamento è entro questi limiti, viene<br>ato il simbolo di colore grigio.                                                                                   |  |
|                                                                                                    | Una case<br>superiore<br>essere us<br>Altriment                 | sella di controllo che lampeggia nella parte<br>e di ogni livello significa che questo livello può<br>sato per il piano di allineamento Live.<br>ti, questo non è possibile per il piano particolare.                                                               |  |
| Error - shafts turned!                                                                                                    | Questo m<br>posizione<br>La funzior<br>attivarla d<br>premere a | nessaggio di errore lampeggiante significa che la<br>e dell'asse è stata modificata in modo imprevisto.<br>ne di Allineamento Live e stata disattivata. Per<br>di nuovo, premere $\frac{7}{Pors}$ per mettere in pausa e<br>ancora $\frac{7}{Pors}$ per continuare. |  |
| Disallineamento<br>parallelo (offset)                                                                                                    | result Stor<br>rizontal                                         | Unità di misura                                                                                                    |  |
| • offset                                                                                                    |                                                                 | 0.015                                                                                                    |  |
| Disallineamento<br>angolare (Gap)                                                                                                    | -0.0                                                            | -0.058 Direzione correzione                                                                                                    |  |
| Valori di correzione<br>del piede della<br>macchina                                                                                                    | F2<br>rtical                                                    | -0.2                                                                                                    |  |
| Valori - Y                                                                                                    | 0.0<br>F1                                                       | -0.015 mm<br>071/100 Quadrante con angoli<br>visualizzato<br>graficamente                                                                                                    |  |
| Angolo Ys: N/A                                                                                                    | F2<br>As:<br>Am:                                                | 0.2<br>:N/A<br>:N/A<br>6                                                                                                    |  |

I valori di correzione del piede zoppo F1 e F2 della macchina da muovere (M) sul piano orizzontale indicano lo spostamento orizzontale. I valori positivi indicano che i piedi vanno spinti in avanti e i valori negativi indicano che i piedi devono essere tirati indietro.

I valori di correzione del piede zoppo F1 e F2 della macchina da muovere (M) sul piano verticale indicano lo spostamento verticale. I valori positivi indicano che i piedi vanno alzati verso l'alto e i valori negativi indicano che i piedi devono essere abbassati.

#### Allineamento Live orizzontale

Per avviare la funzione di Allineamento Live orizzontale, i sensori devono essere posizionati in 9 o 3 ore.

Se è necessario far ruotare gli alberi, mettere in pausa l'Allineamento Live premendo 700 Adesso far

ruotare gli alberi nella posizione desiderata e stabilire l'Allineamento Live premendo di nuovo di menticare di inserire manualmente l'angolo, se tale opzione è attivata. Poi deve essere abilitato il livello desiderato per l'Allineamento Live (indicato dal lampeggiamento della casella di controllo). Allentare i piedi della macchina e cominciare la regolazione con l'aiuto dei valori di correzione calcolati.

#### Allineamento Live verticale

Per avviare la funzione di allineamento verticale Live, i sensori devono essere posizionati su 6 o 12:00 ore. Se è necessario far ruotare gli alberi, farlo come descritto in "Allineamento Live orizzontale". Il livello 6-12 deve essere abilitato per l'Allineamento Live. Allentare i piedi della macchina e cominciare la regolazione con l'aiuto dei valori di correzione calcolati.

#### Allineamento Live Biassiale (Y,X)

L'allineamento Live biassiale si esegue come l'allineamento orizzontale o verticale, a meno che i sensori non debbano essere fissati su una posizione predefinita. Tuttavia, è consigliabile posizionare i sensori a un angolo di 45 ° (45 °, 135 °, 225 °, 315 °) allo scopo di evitare errori nella misurazione.

Non muovere gli alberi durante l'allineamento biassiale!

#### Continuare a lavorare dopo aver cambiato la posizione dei sensori

Prima di continuare con l'allineamento, dopo che la posizione dei sensori è stata modificata, è necessario posizionare i sensori in due posizioni predefinite (3/9 e 6/12 ore). Sul display appare anche un messaggio che descrive la procedura da seguire. Non dimenticare di inserire l'angolo manualmente, se questa opzione è attivata. Se i sensori sono stati collocati in una posizione predefinita, dopo un breve periodo di 15 secondi, si passa automaticamente alla seguente fase. Se gli alberi sono già stati preparati, il tempo

transitorio si può omettere premendo il pulsante

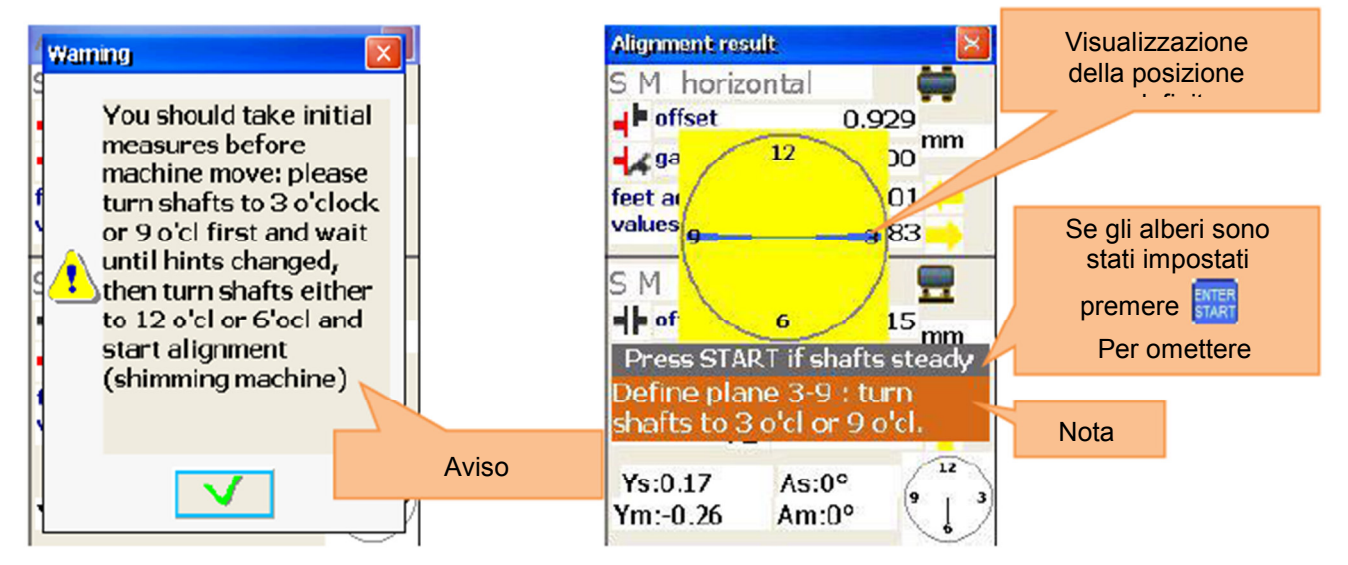

Quando la prima fase è terminata (p.e.es, 3- / 9h), modificare la posizione con la nota (p.es. 6- / 12h) per la seconda fase.

Terminato il secondo passaggio, scompariranno la nota e il quadrante giallo e comincerà l'allineamento live.

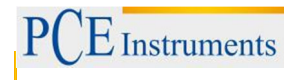

### 6.1.4.1. Inserimento dei valori di tolleranza

Per inserire tolleranze, premere

| Funzioni di questa finestra                      |    | Collegamento in questa finestra                                                                                                    |
|--------------------------------------------------|----|----------------------------------------------------------------------------------------------------|
| - Selezione delle tolleranze standard di settore | F2 | Definire le tolleranze in RPM (giri al minuto)                                                                                                    |
| tramite la selezione RPM                         | F3 | Inserimento manuale delle tolleranze                                                                                                    |
| - Inserimento manuale delle tolleranze           |    | Se la selezione RPM è attivata:<br>Aumentare RPM di un passo.<br>Se l'inserimento è attivato<br>manualmente: Seleziona il<br>disallineamento parallelo |
|                                                  |    | Se la selezione RPM è attivata:<br>ridurre RPM di un passo.<br>Se si attiva l'inserimento manuale:<br>Selezionare la voce disallineamento<br>angolare  |
|                                                  |    | Salvare e uscire                                                                                                    |

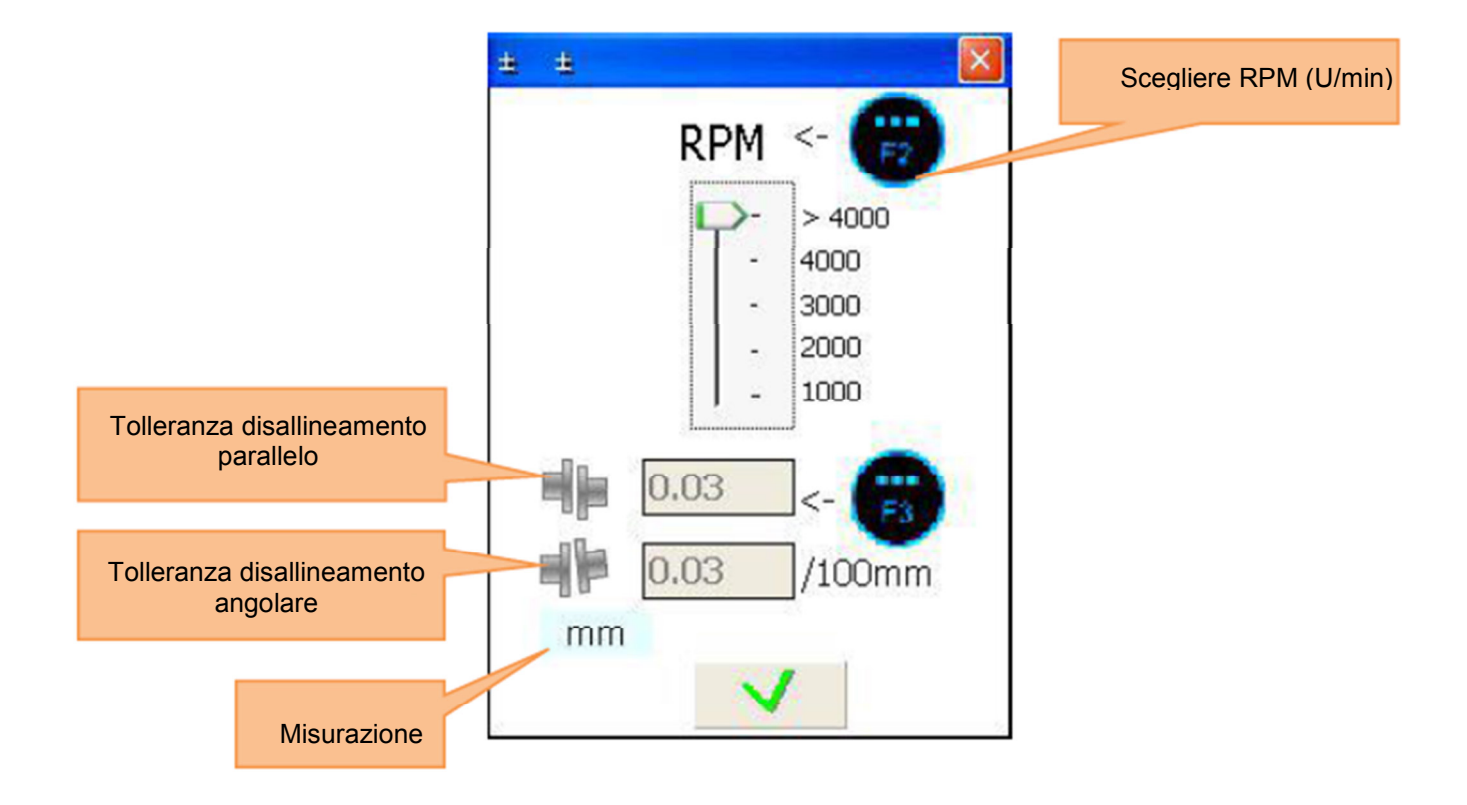

### 6.1.4.2. Inserimento dell'espansione termica

Per inserire l'espansione termica, premere 5

| Funzioni in questa finestra                                                              | Collegamento in questa finestra |                                                                                   |
|------------------------------------------------------------------------------------------|---------------------------------|-----------------------------------------------------------------------------------|
| - Inserire espansione del                                                                | $\mathbf{\bigcirc}$             | Navigare verso l'alto tra i<br>campi di immissione                                |
| disalineamento orizzontale<br>parallelo                                                  |                                 | Navigare verso il basso<br>tra i campi di immissione                              |
| <ul> <li>Inserire espansione del<br/>disallineamento angolare<br/>parallelo</li> </ul>   | (*)(*)                          | Se il cursore si trova in<br>primo luogo di un campo di<br>immissione, premere il |
| - Inserire espansione del                                                                |                                 | invertire il segno (-)                                                            |
| <ul> <li>Inserire espansione del<br/>disallineamento angolare<br/>orizzontale</li> </ul> |                                 | Salvare e uscire                                                                  |

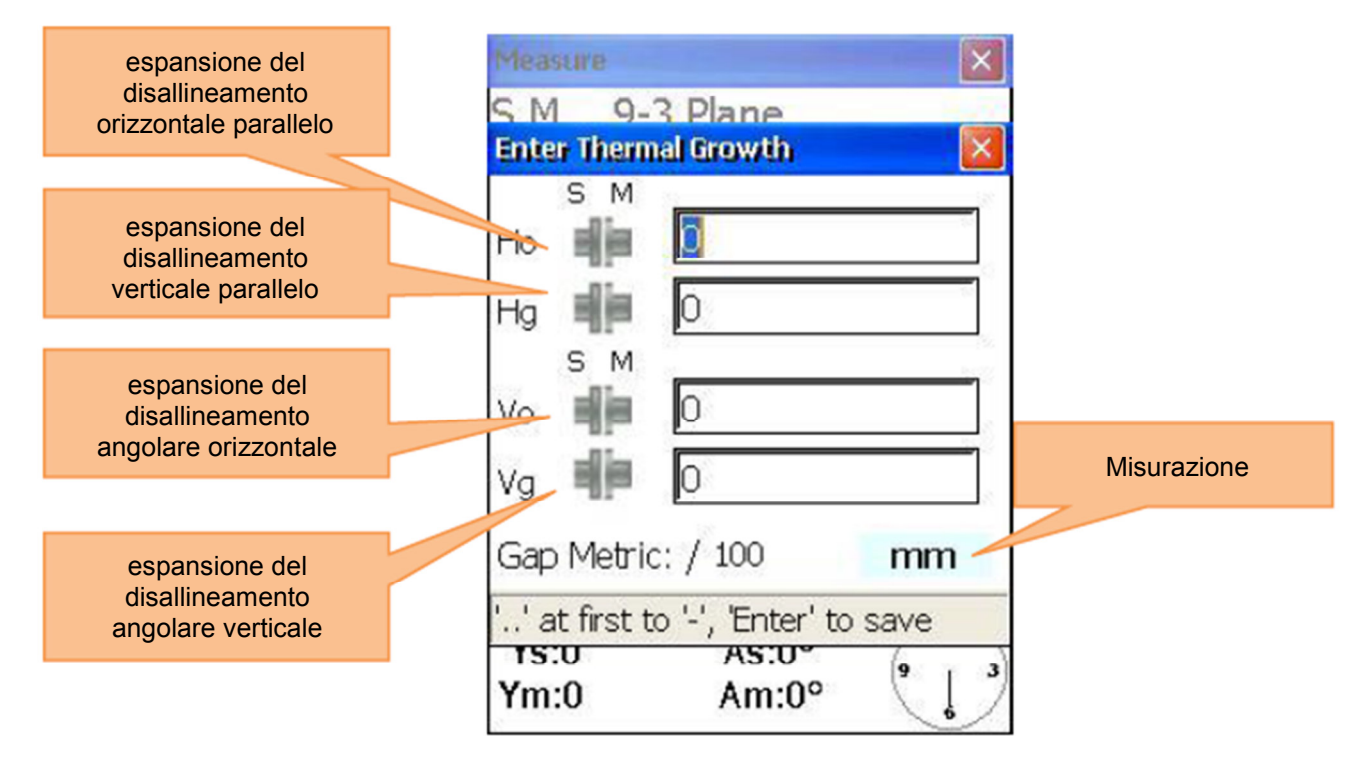

6.1.4.3. Inserimento dell'espansione termica

Per simulare lo spaziatore, premere

| Funzioni in questa finestra                                                             | Collegamenti in questa finestra |                                                     |
|-----------------------------------------------------------------------------------------|---------------------------------|-----------------------------------------------------|
| <ul> <li>Inserimento dello spessore della<br/>base anteriore della macchina</li> </ul>  |                                 | Navigare verso l'alto nei campi<br>di inserimento   |
| <ul> <li>Inserimento dello spessore della<br/>base posteriore della macchina</li> </ul> |                                 | Navigare nei campi di<br>inserimento verso il basso |
| <ul> <li>(F2)</li> <li>Disallineamento restante</li> </ul>                              |                                 | Salvare e uscire                                    |

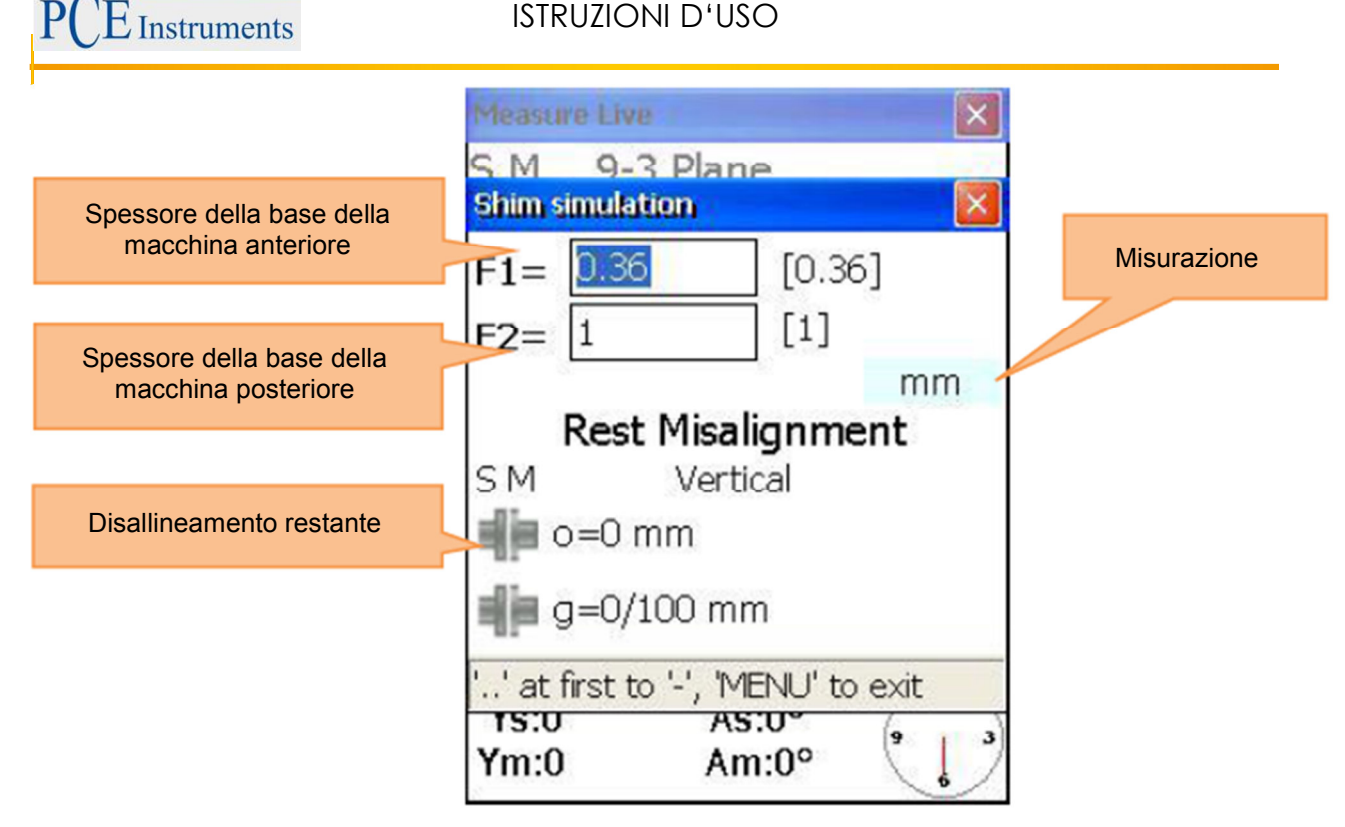

### 6.2. Allineamento verticale della macchina

Montare il sensore di misurazione contrassegnati come S, all'albero della macchina statica e il sensore di misura contrassegnato come M alla macchina mobile.

Nota: Segnare la posizione ore 3, 6, 9 e 12 sul corpo della macchina.

Collegare il cavo come descritto nel capitolo 5.3 "Collegamento dei sensori di misura" o configurare il Bluetooth interfaccia (con adattatore Bluetooth opzional).

| Funzioni della finestra                                                                                                    | Collegamenti in questa finestra                                   |
|----------------------------------------------------------------------------------------------------|-------------------------------------------------------------------|
| Controllare il risultato dopo l'allineamento,<br>quando si fa una nuova misurazione                                                                         | Calcola dati nuovi                                                |
| Funzioni in questa finestra                                                                                                    | Continuare processo di allineamento                               |
| - Determinare i nuovi dati e<br>avviare l'allineamento                                                                                                    | 3<br>DEF Modificare le dimensioni della macchina e<br>le distanze |
| <ul> <li>Proseguire rainfeamento</li> <li>Modificare i parametri</li> <li>Modificare le dimensioni e<br/>distanze</li> <li>Visualizza / modifica</li> </ul> | Modificare/inserire parametri                                     |

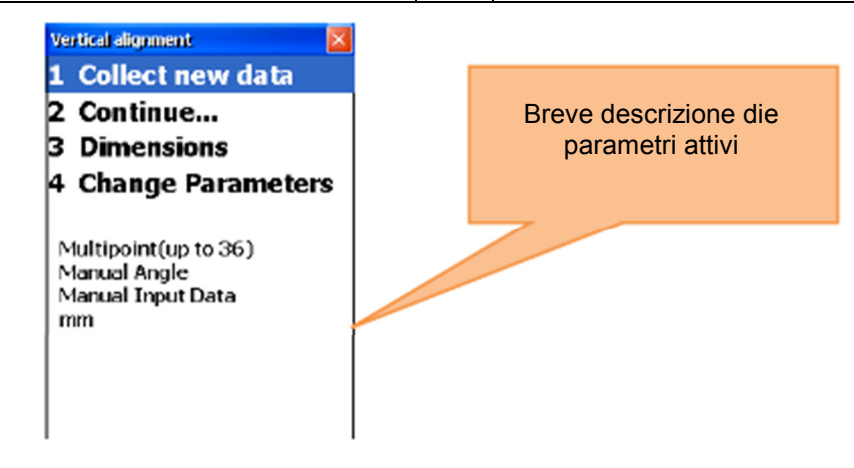

### 6.2.1.Inserire dimensioni della macchina

Per inserire le dimensioni della macchina, premere <sup>3</sup>

| Funzioni della finestra                                                                                                    | Collegamenti in questa finestra |                                                       |
|----------------------------------------------------------------------------------------------------|---------------------------------|-------------------------------------------------------|
| ▲ Per ottenere risultati corretti, bisogna seguire lo<br>schema: S-C <s-m-≤s <f2="" f1="" s-:="" s-c<s-m="" ≤s-<br="">F1<s- f2<="" p=""></s-></s-m-≤s> | $\bigcirc$                      | Navigare tra i campi di<br>inserimento verso l'alto   |
| Da notare in questa finestra                                                                                                    |                                 | Navigare tra i campi di<br>inserimento verso il basso |
| <ul> <li>Inserisci sensore di distanza S - metà del</li> <li>accoppiamento</li> <li>Inserire sensore di distanza S - Sensore di M</li> </ul>           | 8                               | In "Bolt", impostare il<br>numero delle viti          |
| <ul> <li>Inserire sensore di distanza S - bordo della<br/>macchina (F1)</li> </ul>                                                                     |                                 | Salvare e uscire                                      |

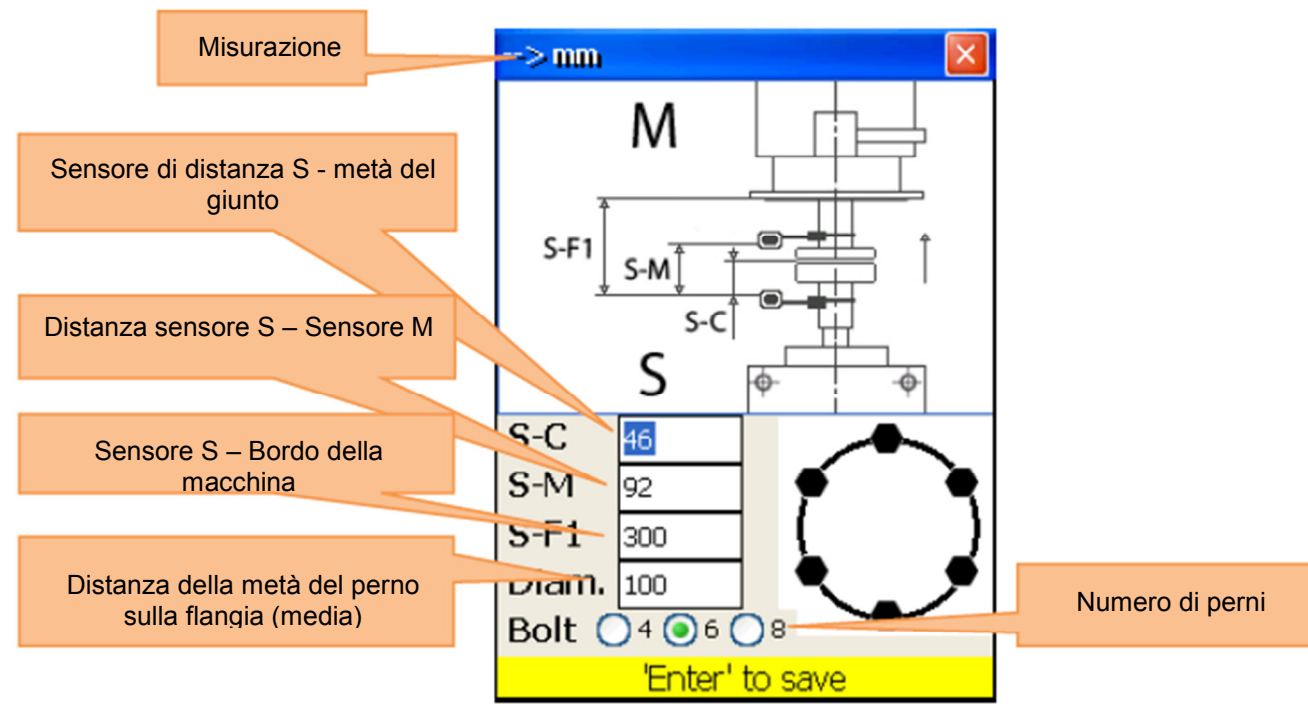

### 6.2.2.Modificare / Inserire parametri

Per modificare o inserire parametri, premere

| Funzioni in questa finestra                                                                                                    | Collegamenti in questa finestra                     |
|----------------------------------------------------------------------------------------------------|-----------------------------------------------------|
| Utilizzare la funzione biassiale Live solo con posizioni<br>dell'albero stabile, perché le rotazioni più piccoli<br>possono portare ad errori | Attivare/disattivare inserimento dati manuale       |
| Funzioni in questa finestra                                                                                                    | Utilizzare 2 o 3 decimali                           |
| <ul> <li>Inserimento manuale o uso dei dati del<br/>sensore</li> </ul>                                                                        | Selezione dell'unità di misura (mm /                |
| <ul> <li>- Selezione tra 2 o 3 cifre decimali</li> <li>- Selezione dell'unità di misura (mm / inch)</li> </ul>                                | Attivare/disattivare<br>allineamento "biaxial live" |
| <ul> <li>- Allineamento delle coordinateal X e Y coordinate<br/>simultaneamente o semplicemente per le coordinate<br/>Y (Standard)</li> </ul> | e Salvare e uscire                                  |

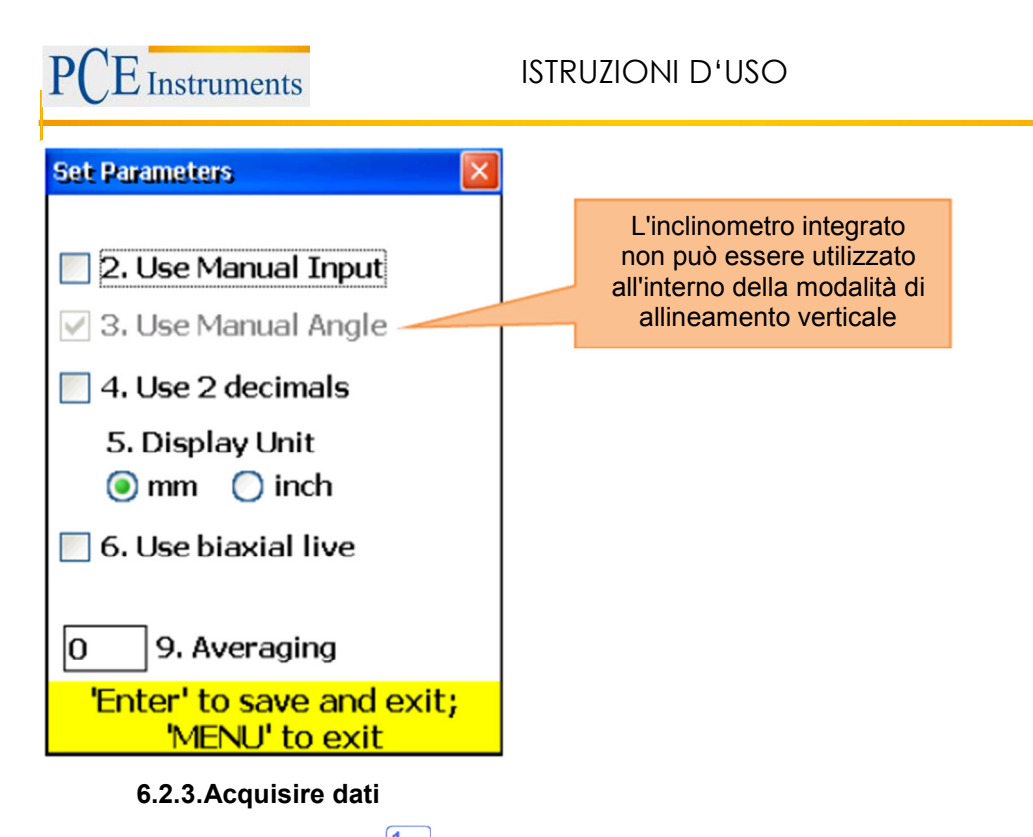

Para acquisire dati, premere 1.

| Funzioni in questa finestra                                                                                                    |                                                                       | Atajos de la display |                                                                                     |
|----------------------------------------------------------------------------------------------------|-----------------------------------------------------------------------|----------------------|-------------------------------------------------------------------------------------|
| Prima di avviare un nuovo processo di<br>allineamento, è necessario immettere le<br>dimensioni e i parametri.<br>Non cambiare la posizione delle<br>unità di misura quando il lavoro<br>viene interrotto<br>I laser adesso sono accesi |                                                                       | ODEL                 | Comincia di nuovo (elimina tutti i<br>valori). Appare la finestra di<br>conferma.   |
| Fu                                                                                                    | nzioni in questa finestra                                             | 1                    | Inserisci i valori YS, se l'ingresso<br>è attivato manualmente                      |
| -                                                                                                    | - Raccogliere i valori misurati (fino a 36)                           | 2▲<br>ABC            | Inserisci i valor YM, se l'ingresso<br>manuale è attivato                           |
| -                                                                                                    | - Selezionare Tra scansione automatica<br>e                           | <b>4</b> ◀<br>GHI    | Digitare l'angolo / inclinazione, se<br>l'ingresso manuale è attivato               |
| -                                                                                                    | La modalità manuale                                                   |                      | Se il cursore si trova al primo posto                                               |
| -                                                                                                    | - Inserimento manuale di YS e YM-valori<br>(se                        | *                    | nella voce campo di inserimento,<br>premere due volte per invertire il<br>segno (-) |
| -                                                                                                    | attivato)                                                             | 6 MNO                | Selezionare unità di misura (mm<br>o pollici)                                       |
| -                                                                                                    | <ul> <li>Angolo di manuale / ingresso<br/>inclinazione (se</li> </ul> | 7<br>PQRS            | Impostare spostamento parallelo<br>(Offset)                                         |
| -                                                                                                    | attivato)                                                             | 8.*                  | Salvare tutti i dati in un unico file (si                                           |
| -                                                                                                    | - Selezione di unità di misura                                        | UV<br>TUV            | veda il Capitolo 10 "Gestione della<br>finestra di dialogo Dati")                   |
| -                                                                                                    | (Mm / inch)                                                           | 9                    | Caricare i dati da file (vedere                                                     |
| -                                                                                                    | - Navigare attraverso i dati raccolti                                 | WXYZ                 | capitolo 10 "Gestione della<br>finestra di dialogo Dati")                           |
| -                                                                                                    | - Cancellare / aggiungere / sostituire i<br>valori misurati           |                      |                                                                                     |
| -                                                                                                    | - Restart (tutti i valori vengono cancellati)                         | CLR<br>I←            | Elimina valori di misura correnti                                                   |
| -                                                                                                    | Impostazione Offset                                                   |                      |                                                                                     |

### ISTRUZIONI D'USO

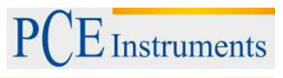

| <ul> <li>Salvare dati<br/>raccolti</li> <li>Caricare dati<br/>raccolti</li> </ul>                                                      |                                                                                                    | Inserire nuovo valore. L'opzione è attivata per l'ultimo valore salvato.                                                                                                    |  |
|----------------------------------------------------------------------------------------------------|----------------------------------------------------------------------------------------------------|----------------------------------------------------------------------------------------------------|--|
|                                                                                                    | ENTER<br>START                                                                                                    | Salvare i valori correnti o sustituire i valori già memorizzati (Appare una finestra di conferma)                                                                                                   |  |
| 8                                                                                                    |                                                                                                    | Navigare tra i valori                                                                                                    |  |
|                                                                                                    | F5                                                                                                    | Schermata dei risultati.                                                                                                    |  |
|                                                                                                    | F2                                                                                                    | Aprire il menu popup                                                                                                    |  |
| F4                                                                                                    |                                                                                                    | Attivare/disattivare Auto-Sweep.<br>Auto-Sweep si può attivare al principio della raccolta dati o dopo un<br>nuovo avvio.<br>Disattivare funzione di inserimento manuale dei valori e inclinazione. |  |
|                                                                                                    |                                                                                                    | Simboli e stato del display                                                                                                    |  |
| [C]                                                                                                    | Una "C" gialla che                                                                                                    | lampeggia sul display significa che non si ricevono i dati dei sensori.                                                                                                    |  |
| [R]                                                                                                    | Una R rossa lampeggiante sul display significa che si sta visualizzando un valore già<br>memorizzato. Il valore può essere eliminato o sostituito se necessario.<br>Se il simbolo non si visualizza, significa che il valore corrente non è stato memorizzato. I |                                                                                                    |  |
| S                                                                                                    | L'assenza dell'indicatore di posizione del fascio laser e una cornice rossa                                                                                                    |                                                                                                    |  |
|                                                                                                    | lampeggiante dell'indicatore di posizione significa che nessun fascio laser giunge all'obiettivo o che non si rilevano dati del sensore.                                                                                                    |                                                                                                    |  |
| 9 3 6                                                                                                    | Un quadrante vuoto significa che non vi è attualmente nessun amgolo (o la media non<br>è stata completata), o che l'angolo di rotazione (posizione successiva) è troppo piccolo<br>(inferiore a 6 °)                                                             |                                                                                                    |  |
| Un'indicazione rosso brillante significa che l'angolo di rotazione non soddisfa i requisiti dei singoli punti di misura (almeno 60 °). |                                                                                                    |                                                                                                    |  |
| 0                                                                                                    | Un'indicazione gialla significa che l'angolo di rotazione è di oltre 60 °.<br>Un'indicazione verde indica che l'angolo di rotazione è sopra la zona raccomandata<br>(oltre il 90 °).                                                                             |                                                                                                    |  |
| ŧ                                                                                                    | Questo simbolo significa che si usa un range di valori Y.                                                                                                    |                                                                                                    |  |
| F4                                                                                                    | Un simbolo barrato significa che la modalità Auto-Sweep è disabilitata. Non è possibile scansione automatica per macchine verticali.                                                                                                    |                                                                                                    |  |

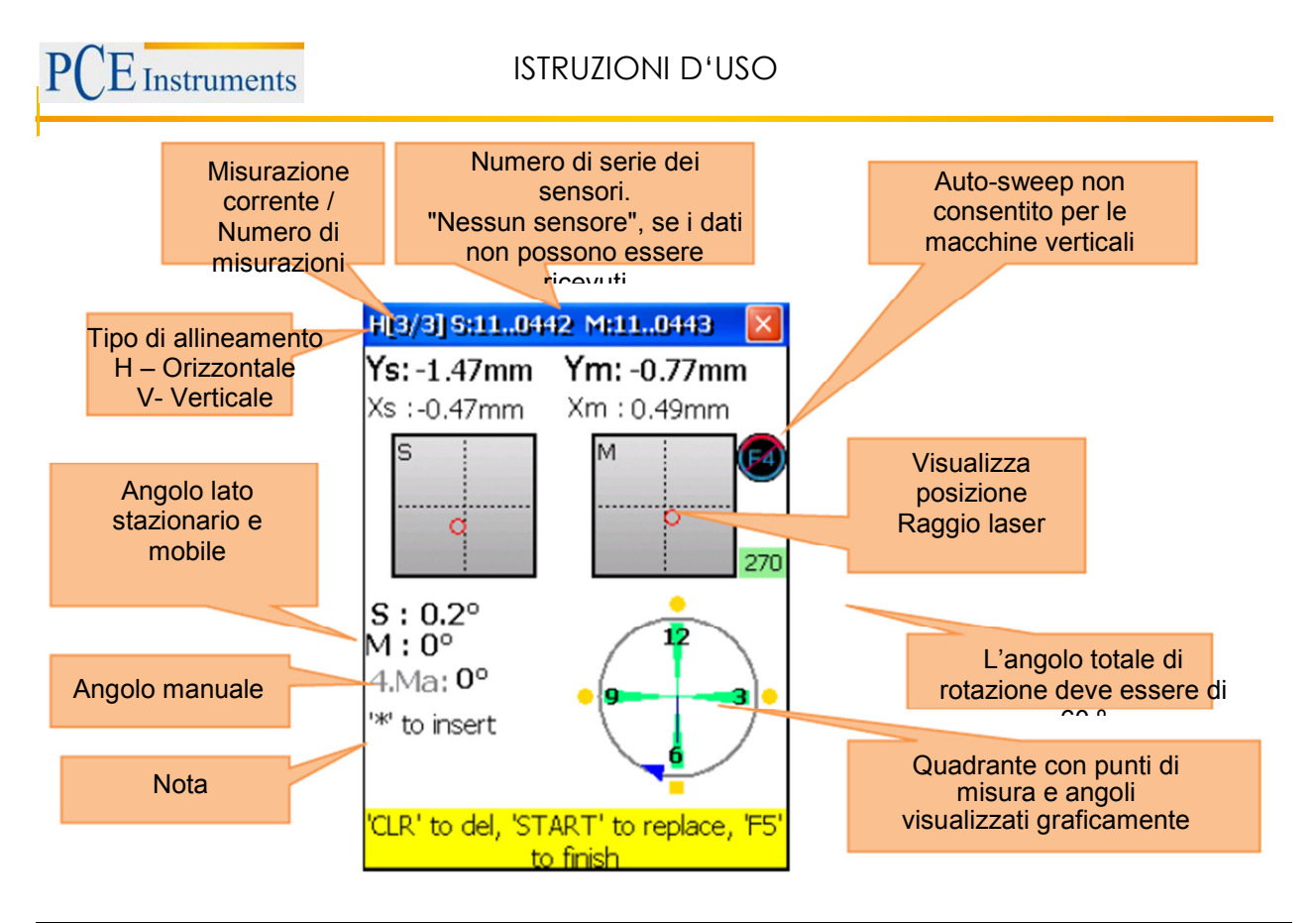

#### Descrizione del quadrante

I punti di misurazione memorizzati sono contrassegnati da zone verdi vicino al quadrante e punti colorati. I punti colorati sono rotondi come modalità predefinita. Se un punto colorato è quadrato, significa che si stanno visualizzando solo i punti di misura memorizzati. Il colore dei punti fornisce informazioni sulla deviazione standard della funzione di allineamento corrente.

| • | Un punto blu significa che i dati non sono pronti (meno di 3 punti di misura salvati).                                                                                                    |
|---|----------------------------------------------------------------------------------------------------|
| • | Un punto verde significa che i dati sono buoni.                                                                                                    |
| • | Un punto giallo significa che i dati non sono buoni, ma accettabili.                                                                                                    |
| • | Un punto rosso significa che i dati non sono<br>buoni. Questa misurazione deve essere ripetuta.<br>Se si usa un piccolo numero di punti di misura,<br>può darsi che non vi sia tra questi il punto non<br>buono. Utilizzare più punti di misura per<br>determinare che il valore misurato non è buono. |

### **ISTRUZIONI D'USO**

Utilizzare le viti di regolazione dei sensori per allineare i raggi laser fino al centro dell'apertura del rilevatore (immagine-1a / b). Se i raggi laser guardano entrambi i ricevitori, aprire il coperchio. Adesso si visualizzano sul display le coordinate Y e la posizione di (S) e (M). Ruotare l'albero sulla posizione

selezionata. Premere a continuación para salvare il punto di misura attivo. Salvare tutti i punti di misura necessari (minimo 3) e usare un angolo di rotazione più grande possibile (minimo 60°).

Se sono stati raccolti i dati necessari, premere <sup>F5</sup> per cominciare l'allineamento.

#### 6.2.3.1. Impostare lo spostamento in parallelo

Premere <sup>7</sup>/<sub>PORS</sub> per impostare lo spostamento in parallelo

| Funzioni della finestra                                                                                                    | Collegamento in questa finestra                                                                             |
|----------------------------------------------------------------------------------------------------|----------------------------------------------------------------------------------------------------|
| <ul> <li>Non ruotare gli alberi, specialmente<br/>nell'impostazione dei sensori</li> </ul>                                                                                 |                                                                                                    |
| Non eliminare il disallineamento<br>parallelo (offset), dopo che è stato<br>salvato. In caso contrario, si deve<br>ripetere l'intero processo di acquisizione<br>dei dati. | Selezionare la fase Setup                                                                                   |
| Funzioni in questa finestra                                                                                                    | Selezionare la seconda fase Setup                                                                           |
|                                                                                                    | Per eliminare il valore del primo allineamento e tornare alla prima fase dell'installazione                 |
|                                                                                                    | Nota: Non effettuare questa operazione se le<br>impostazioni di compensazione sono già state<br>completate. |
|                                                                                                    | Salvare il valore impostato offset.                                                                         |

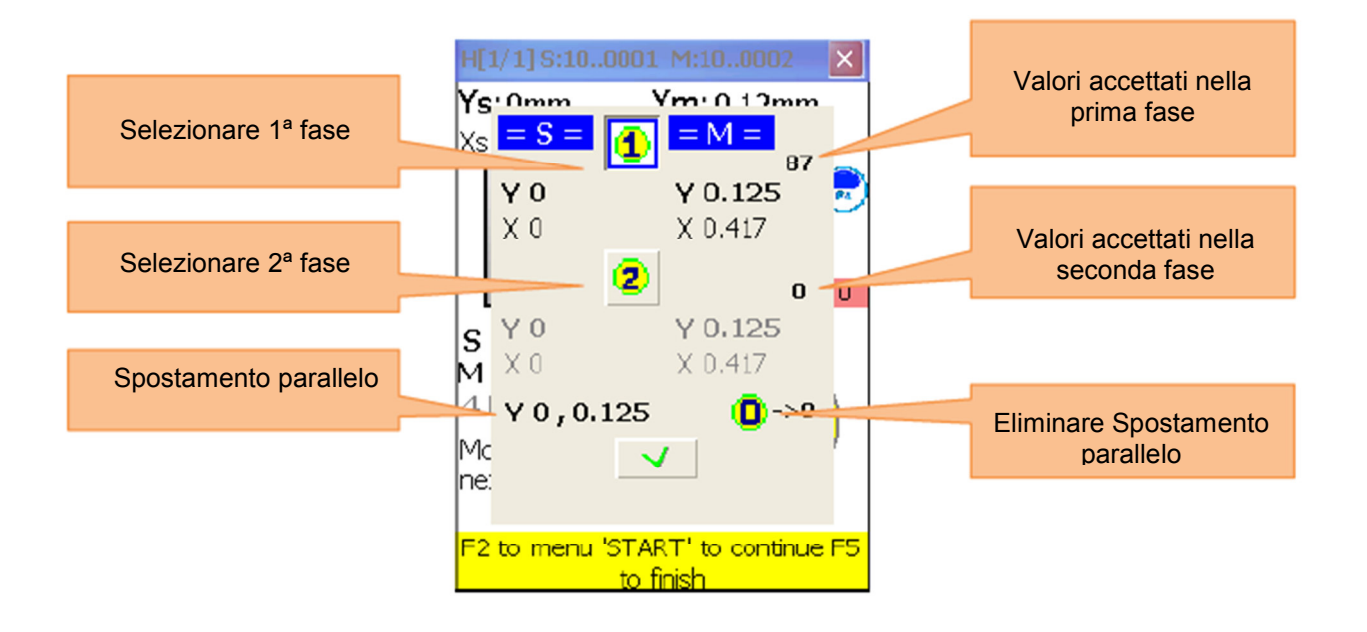

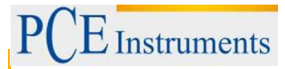

La configurzione offset è un processo composto di 2 passaggi. Nella prima fase devono essere accettati tre valori. Premere , per passare alla seconda fase. Impostare il raggio laser s 0 e attendere 5 secondi. Premere per memorizzare il valore di spostamento. Uscire dal menu di spostamento, appare il simbolo per indicare l'impostazione Offset.

6.2.4.Risultato

Para mostrar el risultato de la misurazione, premere <sup>F5</sup>, si se encuentra en la display de misurazione o <sup>2</sup>ABC, si se encuentra en el programa de "allineamento vertical".

| Funzioni della finestra |                                                                                                    | Collegamento in questa finestra                                                                                                    |                                                                                                    |
|-------------------------|----------------------------------------------------------------------------------------------------|----------------------------------------------------------------------------------------------------|----------------------------------------------------------------------------------------------------|
| <u>▲</u>                | Non ruotare l'albero, mentre si<br>muove la macchina.<br>Non cambiare la posizione dell'unità<br>di misura, mentre è attivata la<br>modalità Live | 0<br>DEL                                                                                                    | Inserimento delle tolleranze di disallineamento                                                                                            |
|                         | Funzioni en esta display                                                                                                    |                                                                                                    | simulazione spaziatore                                                                                                    |
|                         | <ul> <li>Visualizza il disallineamento<br/>calcolato</li> </ul>                                                                                   |                                                                                                    | Per la visualizzazione della correzione flangia (solo in verticale)                                                                        |
|                         | - Eseguire l'allineamento Live                                                                                                    |                                                                                                    | Scelta tra 2 o 3 cifre decimali                                                                                                    |
|                         | <ul> <li>Pausa/continua allineamento Live</li> <li>Angolo di inserimento manuale<br/>(se attivato)</li> </ul>                                     | <b>4</b> ◀<br>GHI                                                                                                    | Inserimento manuale degli angoli (se attivato).<br>In questo caso, è necessario interrompere la<br>modalità Live e inserire l'angolo dopo. |
|                         | <ul> <li>Selezionare tra 2 o 3 decimali</li> <li>Selezionare la unità di misura<br/>(mm/pollici)</li> </ul>                                       | * *                                                                                                    | Se il cursore si trova nel primo punto di un<br>range di inserimento, premere il pulsante due<br>volte, per invertire il segno             |
|                         | - Inserimento tolleranze                                                                                                    |                                                                                                    | Inserimento espansione termica                                                                                                    |
|                         | - Inserimento espansione                                                                                                    |                                                                                                    | Selezionare unità (mm / mils)                                                                                                    |
|                         | termica                                                                                                    |                                                                                                    | Interrompere / proseguire l'allineamento Live                                                                                              |
|                         | <ul> <li>Salvare i risultati<br/>dell'allineamento</li> <li>Caricare i risultati</li> </ul>                                                       | 8 <b>*</b><br>TUV                                                                                                    | Salvare i risultati di allineamento in un file<br>(vedere il capitolo 10 "Gestione dei dati della<br>finestra di dialogo")                 |
|                         | dell'allineamento - Simulazione spaziatore                                                                                                    | 9 �<br>₩XYZ                                                                                                    | Caricare i risultati salvati, vedere Capitolo 9<br>"Gestione dei dati della finestra di dialogo"                                           |
|                         | Simboli e s                                                                                                    | tato del di                                                                                                    | splay                                                                                                    |
|                         |                                                                                                    | Una linea gialla sulla schermata di allineamento significa<br>che l'angolo dei punti di misura non è stato accettato o<br>che il valore medio non è stato completato. La modalità<br>di allineamento Live in questo caso è disattivata. |                                                                                                    |
| <b>d</b> ja             |                                                                                                    | Una metà di accoppiamento rosso significa che il<br>disallineamento corrente è fuori dei limiti di<br>tolleranza. Se il disallineamento è entro questi limiti,<br>viene visualizzato il simbolo di colore grigio.                       |                                                                                                    |

### ISTRUZIONI D'USO

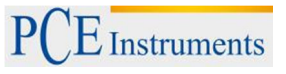

|                        | Una casella di controllo che lampeggia nella parte superiore<br>di ogni livello significa che questo livello può essere usato<br>per il piano di allineamento Live.<br>Altrimenti, questo non è possibile per il piano particolare.                                                               |
|------------------------|----------------------------------------------------------------------------------------------------|
| Error - shafts turned! | Questo messaggio di errore lampeggiante significa che la posizione dell'asse è stata modificata in modo imprevisto. La funzione di Allineamento Live e stata disattivata. Per attivarla di nuovo, premere $\frac{7}{PORS}$ per mettere in pausa e premere ancora $\frac{7}{PORS}$ per continuare. |

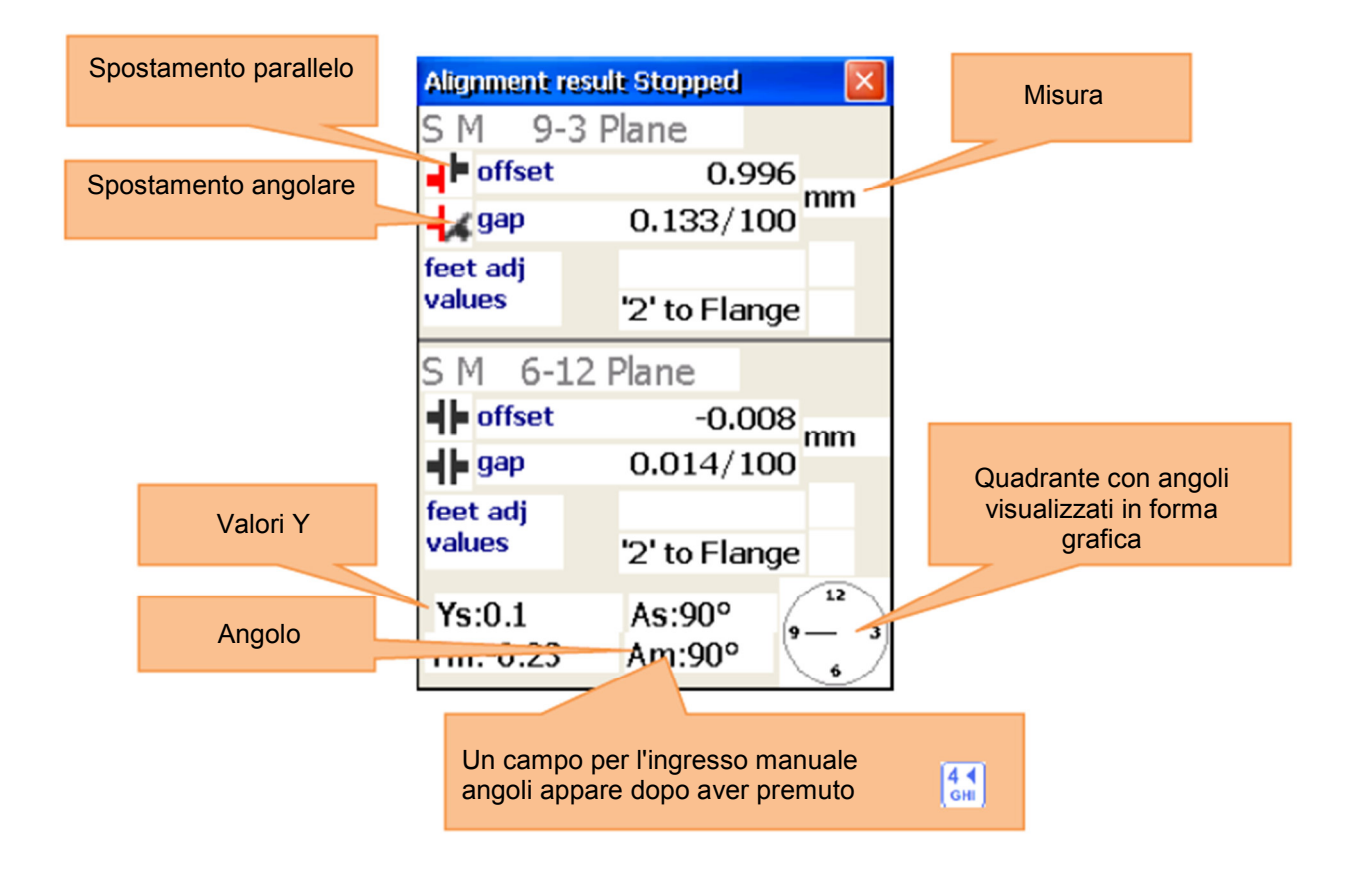

Per eliminare il disallineamento angolare, è necessario correggere l'angolo dell'asse di rotazione della macchina da muovere tramite gli spaziatori con i valori della finestra del valoree di correzione del perno.

A Non modificare la posizione laterale della macchina durante la regolazione degli spaziatori.

9-3 Livello di allineamento live

Per avviare l'Allineamento Live del livello 9-3, i sensori devono essere situati nella posizione 9 o 3 ore. Se

è necessario far ruotare gli alberi, mettere in pausa l'Allineamento Live premendo en Adesso far ruotare

gli alberi nella posizione desiderata e stabilire l'Allineamento Live premendo di nuovo di muovo dimenticare di inserire manualmente l'angolo, se tale opzione è attivata. Poi deve essere abilitato il livello desiderato per l'Allineamento Live (indicato dal lampeggiamento della casella di controllo). Allentare i piedi della macchina e cominciare la regolazione con l'aiuto dei valori di correzione calcolati sul livello 9-3.

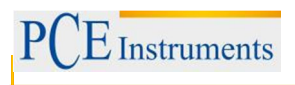

#### 6-12 Livello di allineamento live

Per avviare l'allineamento live del livello 6-12, i sensori vanno situati nella posizione 6 o 12 ore. Se è necessario far ruotare gli alberi, farlo come descritto in "Allineamento Live orizzontale". Il livello 6-12 deve essere abilitato per l'Allineamento Live. Allentare i piedi della macchina e cominciare la regolazione con l'aiuto dei valori di correzione calcolati.

Allineamento Live biassiale (Y, X)

L'allineamento Live biassiale si esegue come l'allineamento orizzontale o verticale, a meno che i sensori non debbano essere fissati su una posizione predefinita. Tuttavia, è consigliabile posizionare i sensori a un angolo di 45 ° (45 °, 135 °, 225 °, 315 °) allo scopo di evitare errori nella misurazione.

### 6.2.4.1. Visualizzare valori di correzione dei perni

Per visualizzare i valori di correzione di ogni perno, premere 2 = 0 e appare la finestra corrispondente. Per chiudere di nuovo la finestra, prenere ancora 2 = 0.

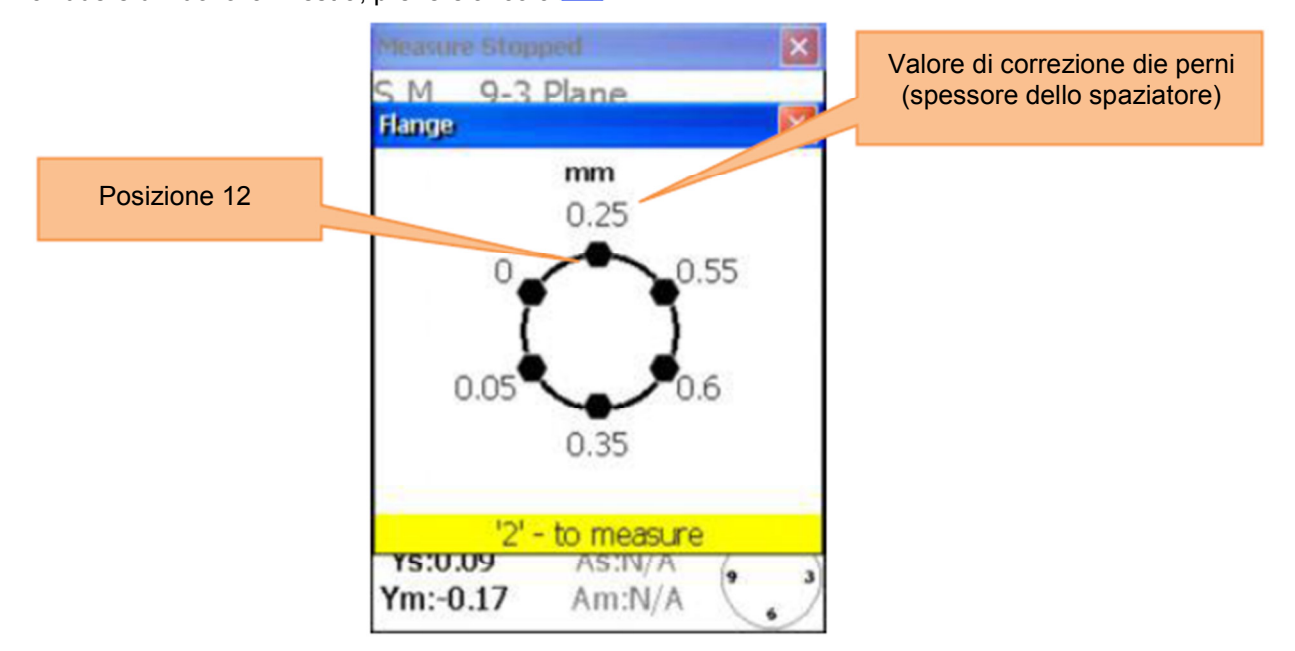

#### Continuare il lavoro dopo aver modificato la posizione dei sensori

Prima di continuare a lavorare, dopo la posizione dei sensori è stata modificata, è necessario posizionare i sensori in due posizioni predefinite. Procedere come descritto nel punto "Allineamento orizzontale" (5.4).

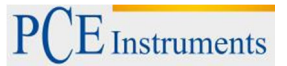

### 6.2.4.2. Inserimento dei valori di tolleranza

Per inserire tolleranze, premere

| Funzioni in questa finestra                                                                     | Collegamenti in questa finestra                                                                                                    |
|-------------------------------------------------------------------------------------------------|----------------------------------------------------------------------------------------------------|
|                                                                                                 | F2 Definire le tolleranze in RPM (giri al minuto)                                                                                                    |
|                                                                                                 | F3 Inserimento manuale delle tolleranze                                                                                                    |
| <ul> <li>Selezione delle tolleranze standard di settore<br/>tramite la selezione RPM</li> </ul> | <ul> <li>Se la selezione RPM è attivata:<br/>Aumentare RPM di un passo.</li> <li>Se l'inserimento è attivato<br/>manualmente: Seleziona il<br/>disallineamento parallelo</li> </ul> |
| - Inserimento manuale delle tolleranze                                                          | <ul> <li>Se la selezione RPM è attivata:<br/>ridurre RPM di un passo.</li> <li>Se si attiva l'inserimento manuale:<br/>Selezionare la voce disallineamento<br/>angolare</li> </ul>  |
|                                                                                                 | ENTER Salvare e uscire                                                                                                    |

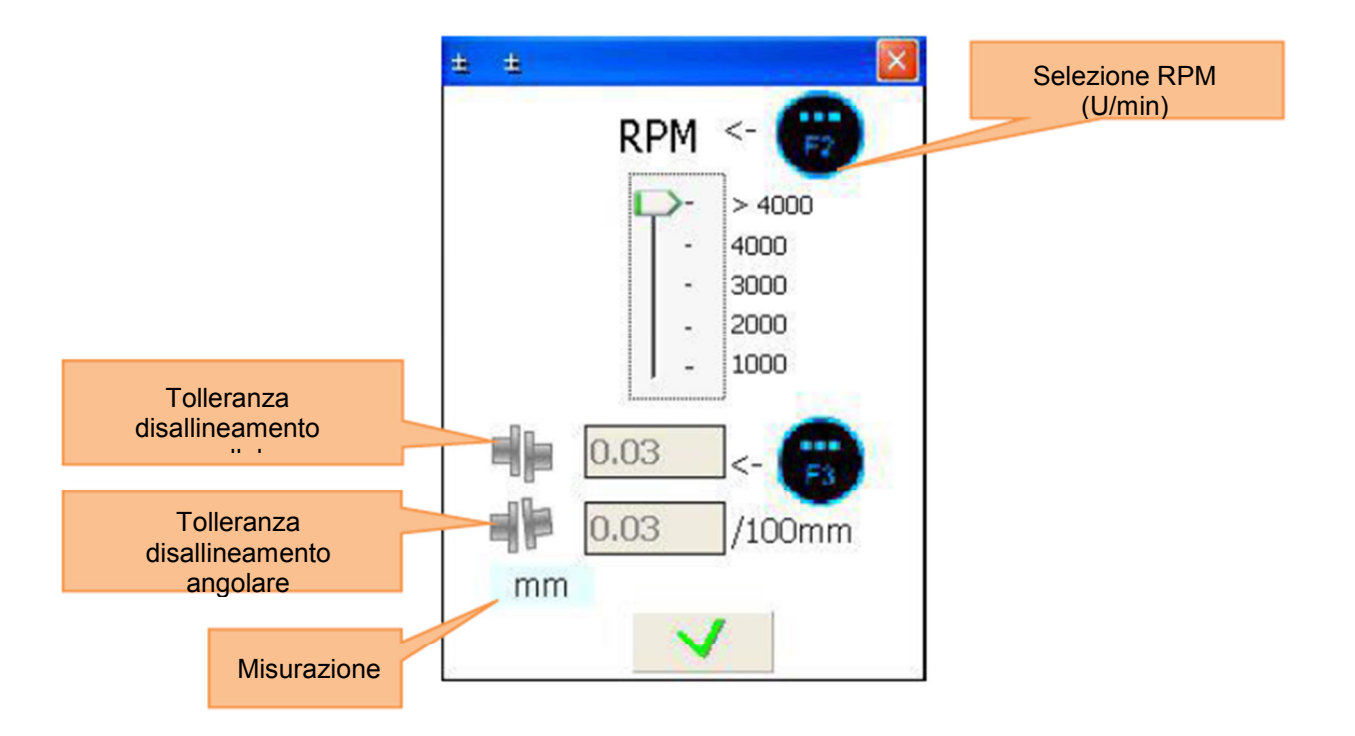

### 6.3. Misurazione piede zoppo

| Funzioni della finestra                                                                         |            | Collegamenti in questa finestra                                                                                                    |  |
|-------------------------------------------------------------------------------------------------|------------|----------------------------------------------------------------------------------------------------|--|
| Le dimensioni della macchina<br>devono essere inserite prima (vai alla<br>voce di menu in base) | ENTER      | Iniziare la misurazione del piede zoppo. Ruotare i<br>sensori in posizione 12 ore e impostare il Isaser fino<br>a giungere alle piastre segnale S e M |  |
| Funzioni in questa display                                                                      |            | Ripetere la misurazione                                                                                                    |  |
| - Effettuare misure del piede zoppo                                                             | 8 &<br>TUV | Salvare i risultati in un file (vedere il capitolo 9                                                                                                  |  |
| per tutti i piedi della macchina                                                                |            |                                                                                                    |  |

Inserire prima le dimensioni della macchina (come in allineamento orizzontale), oppure saltare questo

passaggio premendo start, e passare alla schermata dell'obiettivo del sensore.

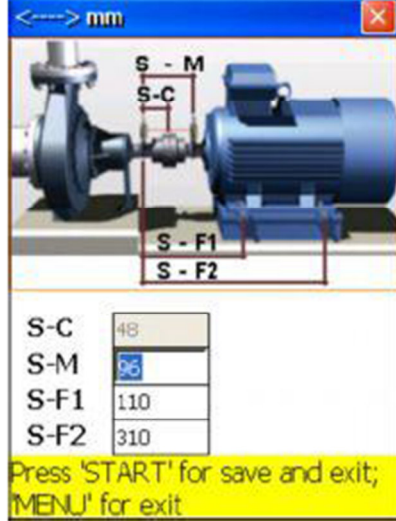

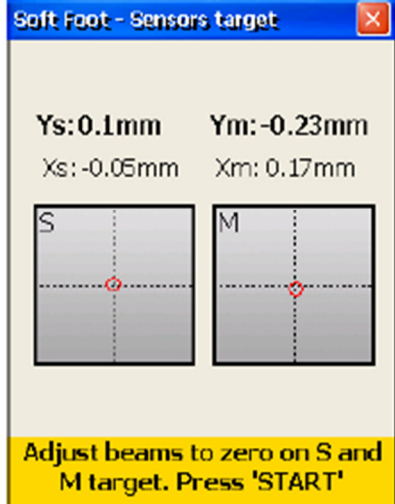

Se i raggi laser sono allineati e si esce dalla schermata del sensore-obiettivo, passare alla schermata della misurazione del piede zoppo.

Ora eseguire i seguenti passaggi per ogni singolo piede della macchina: Allentare il montaggio del piede della macchina, segnato dal riquadro rosso, attendere 5 secondi e poi premere en per salvare il valore di misura. Fissare di nuovo il piede della macchina e premere en per passare al piede successivo.

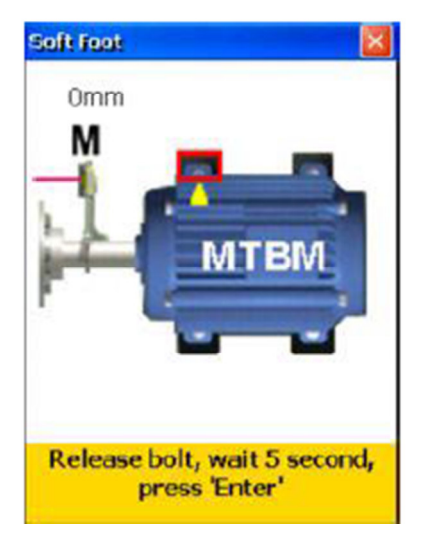

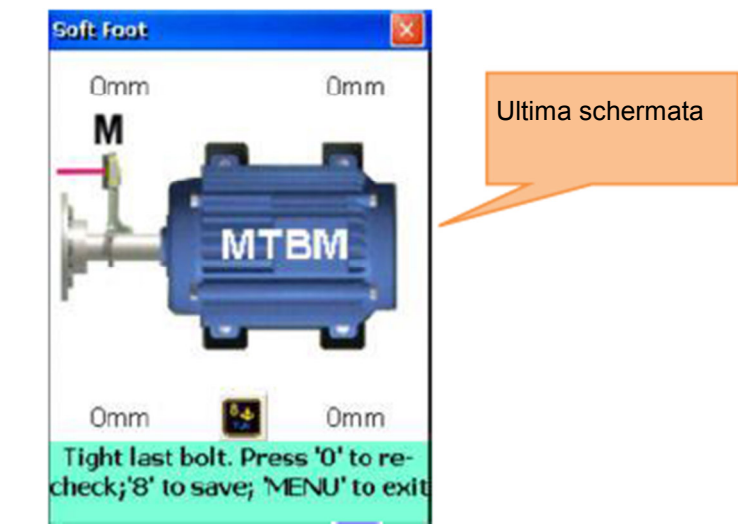

Completate tutte le misurazioni, appare un simbolo lampeggiante  $\frac{8}{100}$  e con questo pulsante è possibile salvare i risultati. Vedere Capitolo 9. Per ripetere la misurazione del piede zoppo, premere  $\frac{0}{2}$ .

### 6.4. Allineamento albero di trasmissione

Questo programma serve per l'allineamento di quelle macchine collegate da un albero motore o albero cardanico. Con il kit di montaggio opzionale per alberi cardanici, si possono montare i sensori. L'allineamento albero cardanico èpressoché identico all'allineamento della macchina orizzontale. Edere capitolo 6.1 "Allineamento orizzontale della macchina" e la sezione 4.5 "allineamento approssimativo". Le differenze verranno descritte di seguito.

Menu principale dell'albero di trasmissione.

| Funzioni della finestra                                                                                                    | Collegamenti in questa<br>finestra  |  |
|----------------------------------------------------------------------------------------------------|-------------------------------------|--|
| <ul> <li>Prima della misurazione, effettuare una misura del piede zoppo per evitare errori imprevisti.</li> <li>Controllare di nuovo il risultato dopo l'allineamento</li> </ul> | 1 Calcolare nuovi dati              |  |
| Funzioni della finestra                                                                                                    | Continuare processo di allineamento |  |
| - Acquisire nuovi dati e avviare l'allineamento                                                                                                    | 3 Modificare dimensioni della       |  |
| - Proseguire l'allineamento                                                                                                    | macchina e distanze                 |  |
| - Cambiare le distanze e le dimensioni<br>- Modificare i parametri                                                                                                    | Modificare parametri                |  |

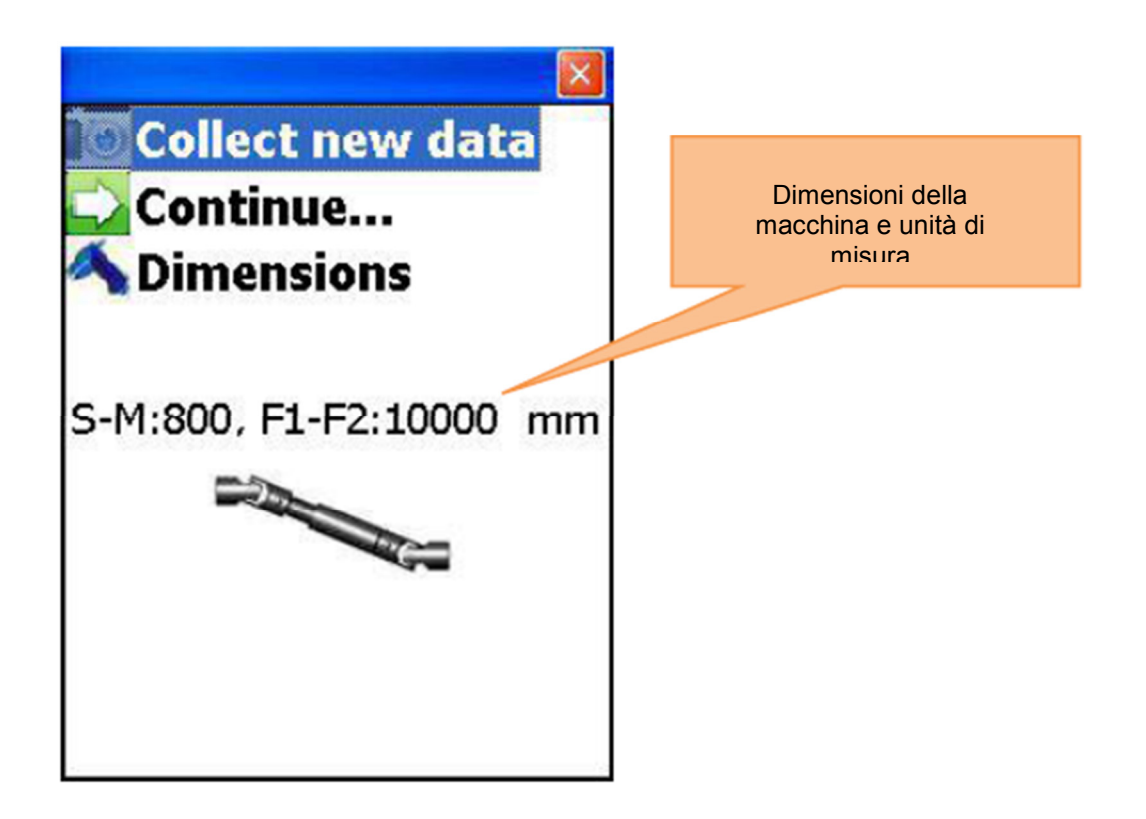
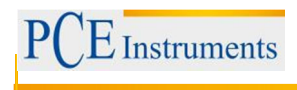

# 6.4.1.Impostare le dimensioni della macchina e le unità di misura

Per stabilire le dimensioni della macchina e le unità di misura, premere

| Funzioni in questa finestra                                                                                  | Collegamenti in questa finestra                        |  |  |
|----------------------------------------------------------------------------------------------------|--------------------------------------------------------|--|--|
| - Distanza di sensore S – Inserire Sensore M                                                                 | Spostarsi verso l'alto tra i campi di<br>inserimento   |  |  |
| <ul> <li>Distanza del piede anteriore della<br/>macchina</li> <li>Inserire piede posteriore della</li> </ul> | Spostarsi verso il basso tra i campi di<br>inserimento |  |  |
|                                                                                                    | F3 Modificare unità di misura (mm/mils)                |  |  |
| macchina                                                                                                    | ENTER Salvare e uscire                                 |  |  |

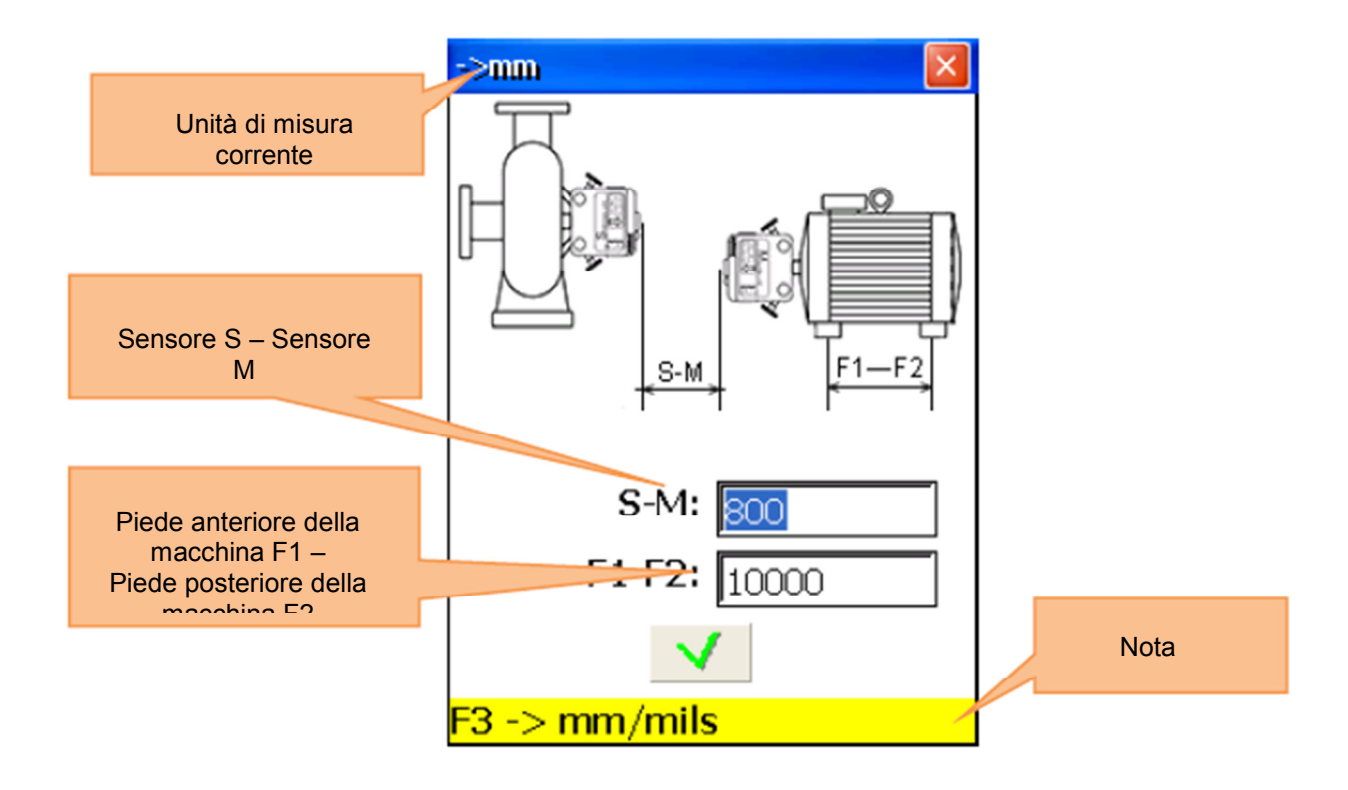

# 6.4.2. Modificare parametri

Premere de per modificare parametri.

| Funzioni della finestra                                                                                                    |             | Collegamenti in questa finestra                   |
|----------------------------------------------------------------------------------------------------|-------------|---------------------------------------------------|
| Utilizzare la funzione "biaxial live con<br>posizioni di allineamento albero stabile,<br>perché le rotazioni più piccoli possono<br>portare ad errori                                                                                     | 2 ABC       | Attivare/disattivare inserimento dati manuale     |
| Funzioni della finestra                                                                                                    | 3<br>DEF    | Attivare/disattivare inserimento angolo manuale   |
| <ul> <li>Inserimento manuale o uso dei dati<br/>del sensore</li> <li>Angolo di ingresso manuale o<br/>inserimento dei dati da inclinometro</li> <li>Scelta tra 2 o 3 cifre decimali</li> <li>Selezionare tra pollici e mm come</li> </ul> | 4 ◀<br>GHI  | Utilizzare 2 o 3 decimali                         |
|                                                                                                    | 5<br>JKL    | Selezionare tra pollici e mm come unità di misura |
|                                                                                                    | 6 MNO       | Attivare/ disattivare allineamento biaxial Live   |
|                                                                                                    | 9 🌢<br>wxyz | Inserimento valore medio                          |
| unità di misura<br>- Attivare / disattivare funzione di<br>allineamento "Biaxial Live"                                                                                                    |             | Salvare e uscire                                  |

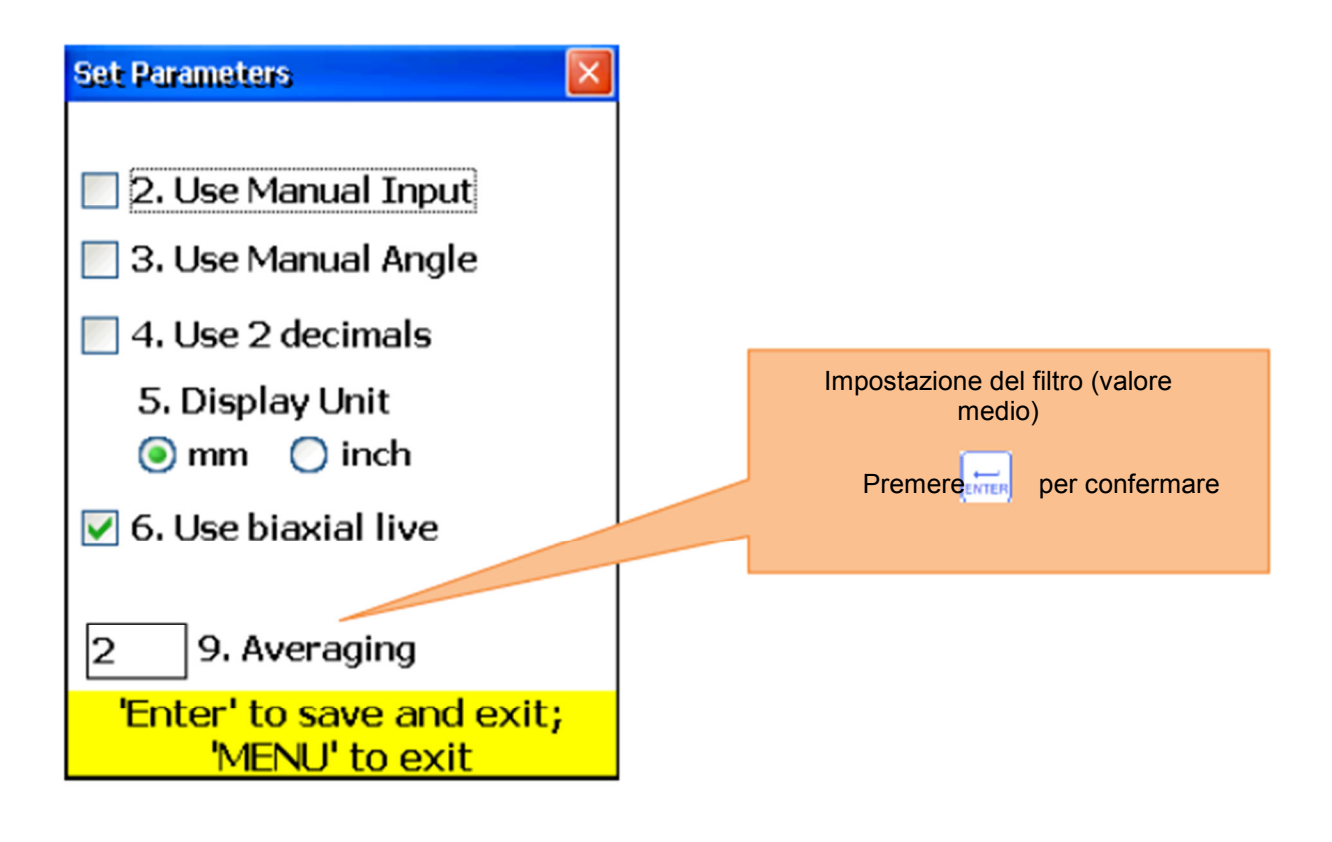

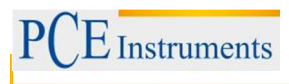

#### 6.4.3.Raccogliere i dati e allineare

Procedere come nell'allineamento macchina orizzontale, tenendo presenti le seguenti differenze:

- L'angolo minimo di rotazione dell'asse è di 75°
- I valori di correzione per il disallineamento parallelo sono irrelevanti quando si tratta di alberi articolati e non vengono visualizzati.
- Ler tolleranze standard non sono utilizzabili nell'allineamento del giunto cardanico. Si prega di ignorare questo.
- Sono necessario valori di correzione solo per una base della macchina dovuto alla mancanza di allineamento parallelo che non si corregge nell'albero cardanico.

#### 6.5. Allineamento dei treni di macchine

#### **Breve spiegazione**

Un treno di macchine è composto da tre o più unità con alberi rotanti collegati con giunti collegati tra di loro, come ad esempio unità di guida – ingranaggio – unità azionata.

Con un sistema di allineamento comune è necessario effettuare una misurazione dell'allineamento della macchina per calcolare poi le eventuali regolazioni. Il dispositivo di misura PCE-TU 3 realizza automaticamente tutti i calcoli necessari ed offre la possibilità di determinare lo stato della macchina stazionaria o di riferimento. Per utilizzare questa funzione, bisogna avere una certa familiarità con i processi di allineamento delle macchine orizzontali (Sezione 6.1).

#### Esecuzione di un allineamento treno di macchine

Per iniziare una misurazione, selezionare "il treno di macchina" e premere **STRE**. A questo punto appare la schermata principale del programma.

| Da notare in questa finestra                                                                                                    | Collegamenti                                                                                                    |  |  |
|----------------------------------------------------------------------------------------------------|----------------------------------------------------------------------------------------------------|--|--|
| <ul> <li>Come nell'allineamento orizzontale della macchina, si effettuano le misurazioni dei piedi zoppi e si devono prendere le contromisure necessarie. Non dimenticare di inserire prima nel menu di allineamento orizzontale delle macchine.</li> <li>Tutte le dimensioni necessarie devono essere inseriti correttamente.</li> <li>Il sensore M deve essere montato nella macchina sempre a destra dell'allineamento, anche se è stazionaria.</li> </ul> | Creare un nuovo treno (inizialmente 3<br>unità in treno)                                                                                                    |  |  |
| Funzioni in questa finestra                                                                                                    | Inserire dimensioni delle macchine e<br>allineamento selezionato                                                                                                    |  |  |
| <ul> <li>Creare / modificare / vista per la formazione</li> <li>Determinare i parametri</li> <li>Inserire le dimensioni</li> <li>Identificare disallineamento</li> </ul>                                                                                                    | Acquisire dati cf. Capitolo 6.1<br>"Allineamento delle macchine<br>orizzontali"<br>Utilizzare <sup>F5</sup> nella schermata di<br>misurazione per completare il<br>processo di raccolta e tornare al<br>menu principale del programma. |  |  |

#### 6.5.1. Schermata principale del programma (Impostazione e recopilazione dei dati)

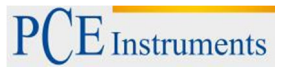

|                                                                           | 3<br>DEF                                                                                                    | Vedere risultati dell'allineamento                   |  |
|---------------------------------------------------------------------------|----------------------------------------------------------------------------------------------------|------------------------------------------------------|--|
|                                                                           | 4 ◀<br>GHI                                                                                                    | Aggiungere la macchina sul lato sinistro del treno   |  |
|                                                                           | 5 V<br>JKL                                                                                                    | Aggiungere la macchina sul lato destro del treno     |  |
|                                                                           | 6 MNO                                                                                                    | Impostare parametri                                  |  |
| - Visualizzare i dati della                                               | 7<br>PQRS                                                                                                    | Riservato (nessuna funzione)                         |  |
| misurazione                                                               | 8 &<br>TUV                                                                                                    | Salvare i risultati come file; consultare capitolo 9 |  |
| <ul> <li>Salvare risultati</li> <li>Caricare risultati salvati</li> </ul> | Carica i risultati memorizzati del file; consultare capitolo                                                                 |                                                      |  |
|                                                                           | F2                                                                                                    | Aprire menu Popup                                    |  |
|                                                                           | F3                                                                                                    | Spostamento a sinistra                               |  |
|                                                                           | F4                                                                                                    | Spostamento a destra                                 |  |
|                                                                           | MENU                                                                                                    | Uscire dal programma                                 |  |
| Simboli e stato del display                                               |                                                                                                    |                                                      |  |
|                                                                           | Una casella di controllo verde vicino alla metà del giunto significa che le dimensioni sono state inserite in modo corretto. |                                                      |  |

Premere  $\begin{bmatrix} F3 \\ F4 \end{bmatrix}$  per spostarsi; premere  $\begin{bmatrix} 1 \\ \hline 1 \end{bmatrix}$  per inserire le dimensioni della macchina

dell'accoppiamento corrente. Premere modificare il parametro, cf. Capitolo 5.2.

Premere per determinare i dati di disallineamento dell'accoppiamento corrente. Ogni accoppiamento misurato viene descritto nella sezione 5.3.

▲ L'angolo minimo di rotazione tra due punti di misura adiacenti è di 18 ° e l'angolo di rotazione totale minimo è di 75°.

Premere  $\frac{3}{\text{DEF}}$ , per visualizzare i risultati della misurazione.

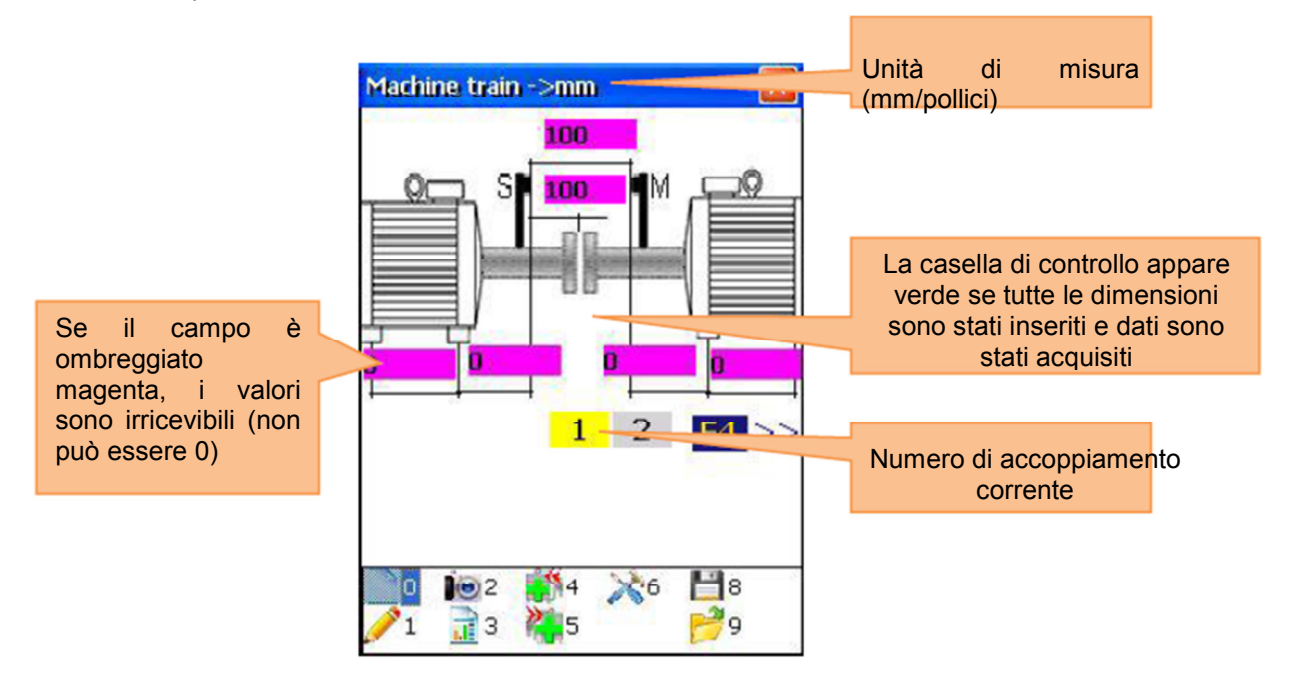

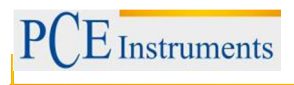

### 6.5.2. Visualizzare i risultati di misura

Per visualizzare i risultati di misura, premere nel menu principale del programma.

| Funzioni in questa finestra                                                                       |                                                                                                    | Collegamenti in questa finestra                                                                                                    |  |  |
|---------------------------------------------------------------------------------------------------|----------------------------------------------------------------------------------------------------|----------------------------------------------------------------------------------------------------|--|--|
|                                                                                                   | <b>1</b>                                                                                                    | Impostare le tolleranze di accoppiamento<br>attuali.<br>Nota: Le tolleranze inseriti sono sempre validi<br>per l'albero di sinistra o della macchina. |  |  |
| <ul> <li>Panoramica dei risultati di<br/>misura del piede zoppo evalori<br/>correttivi</li> </ul> | 2 ABC                                                                                                    | Impostare espansione termica.<br>Nota: I valori per l'espansione termica sono<br>sempre validi per l'albero di sinistra o della<br>macchina.          |  |  |
| Inserimento di tolleranze                                                                         | 3<br>DEF                                                                                                    | Zoom-in                                                                                                    |  |  |
| dell'albero                                                                                       | 4 ◀<br>GHI                                                                                                    | Zoom-out                                                                                                    |  |  |
| <ul> <li>Ingresso di espansione<br/>termica</li> </ul>                                            | 5 Definire la macchina corrente come macchina di riferimento.                                                                              |                                                                                                    |  |  |
| Salvare i risultati                                                                               | Salvare i risultati in un file (vedere il capitolo 9)                                                                                      |                                                                                                    |  |  |
|                                                                                                   | F2                                                                                                    | Aprire menu Popup                                                                                                    |  |  |
|                                                                                                   | F3                                                                                                    | Spostamento a sinistra                                                                                                    |  |  |
|                                                                                                   | F4                                                                                                    | Spostamento a destra                                                                                                    |  |  |
|                                                                                                   | MENU                                                                                                    | Uscire dal programma                                                                                                    |  |  |
| Simboli                                                                                           | Simboli e stato                                                                                                    |                                                                                                    |  |  |
|                                                                                                   | Se appare un rettangolo rosso sullo spazio delle macchine,<br>significa che le dimensioni o i dati non sono validi (o sono<br>incompiuti). |                                                                                                    |  |  |
|                                                                                                   | Una linea color magenta indica macchia stazionaria (macchina di riferimento).                                                              |                                                                                                    |  |  |

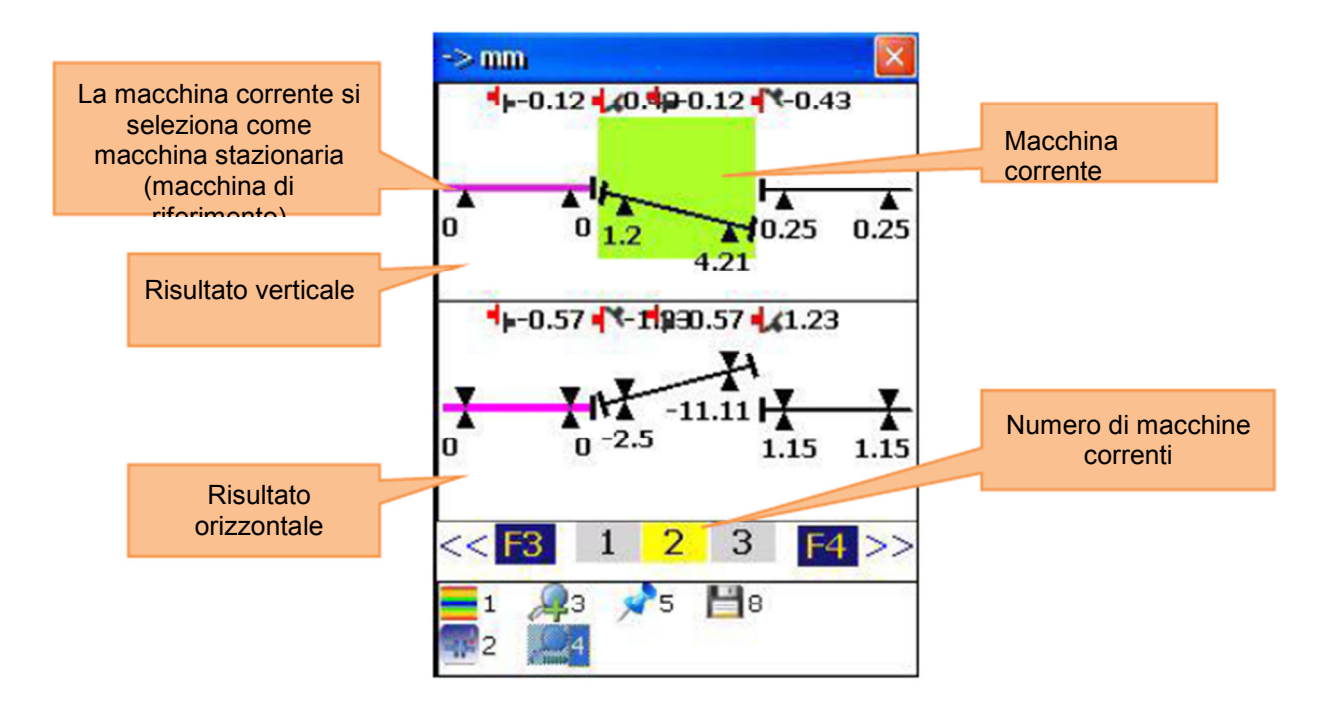

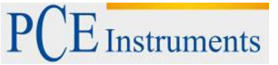

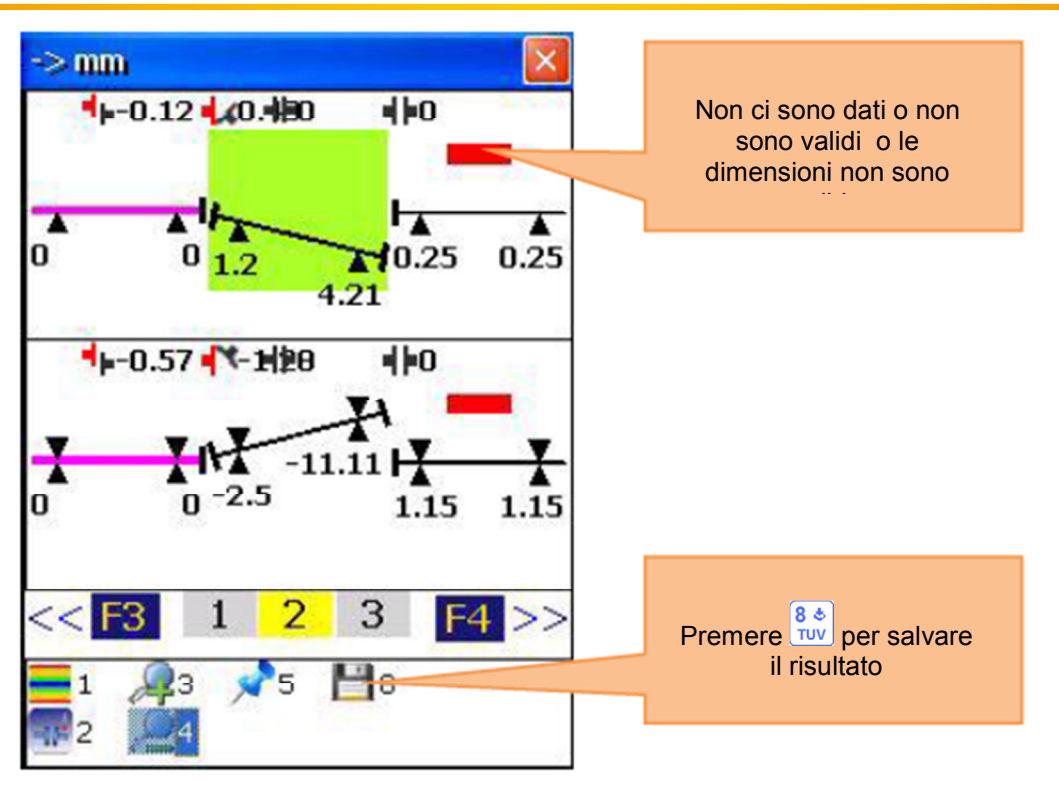

# 6.6. Misurazione mandrino

Per allineare i mandrini (p.es. dei torni), montare il trasmettitore (sensore standard S) al mandrino e il ricevitore (sensore standard M) al supporto.

Per avviare il programma del mandrino, selezionare "Mandrino" nel menu principale e premere. Appare la schermata principale del programma mandrino.

| Funzioni della finestra                                                                                                    | Collegamenti in questa finestra |                                                                                              |  |
|----------------------------------------------------------------------------------------------------|---------------------------------|----------------------------------------------------------------------------------------------|--|
| Le dimensioni necessarie devono essere<br>inseriti correttamente (possono essere<br>modificati in seguito, se necessario).              | 0<br>DEL                        | Inizia nuova misurazione o<br>misurazione ripetuta (tutti i<br>dati acquisiti saranno persi) |  |
| Funzioni in questa finestra                                                                                                    | 1                               | Inserire numero dei<br>punti di misura<br>(Posizioni)                                        |  |
| <ul> <li>Inserire le dimensioni</li> <li>Avviare la misurazione</li> <li>Visualizzare i risultati di misura (disponibile, se</li> </ul> | *                               | Inserire la distanza tra i<br>punti di misura (vicino e<br>lontano)                          |  |
| necessario quando tutte le misure sono state<br>effettuate)<br>- Salva                                                                  | 8 &<br>TUV                      | Risultati in un file, vedere capitolo 9.                                                     |  |

#### Processo di misurazione

Marcare due posizioni sulla macchina (vicino e lontano).

Collocare i sensori sul mandrino. È possibile effettuare un allineamento di massima, se necessario.

Premere, per arrivare alla schermata di misurazione. Premere per spostarsi alla schermata di misurazione.

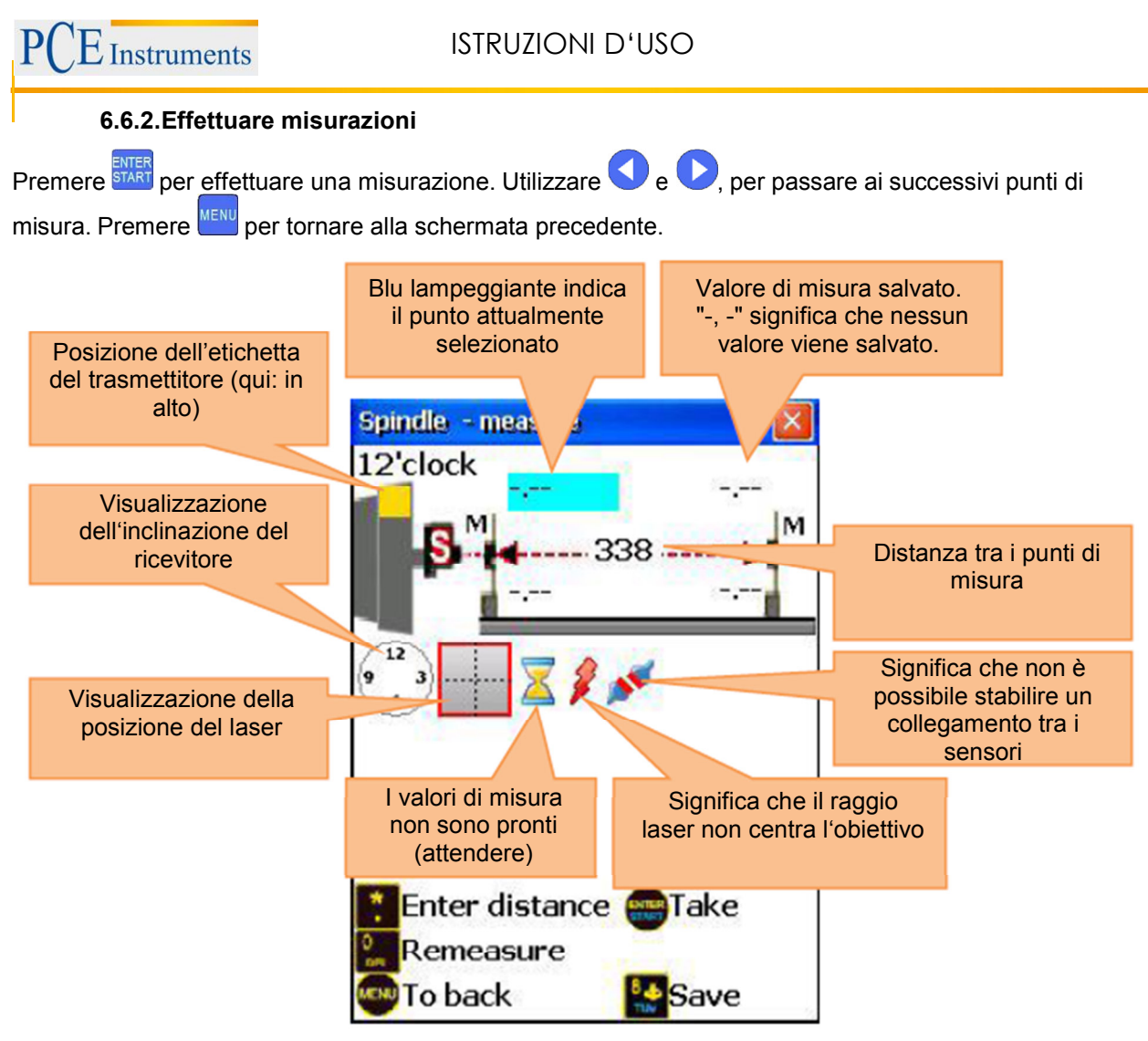

#### 6.6.3. Visualizzare e salvare i risultati

I risultati del disallineamento di un mandrino sono disponibili dopo ogni quattro misurazioni effettuate.

Per uscire dalla schermata corrente, premere <sup>MENU</sup>. Per uscire dal programma mandrino, premere di nuovo il pulsante <sup>MENU</sup>. Per salvare i risultati, premere <sup>8</sup>/<sub>NUV</sub>, vedere capitolo 9.

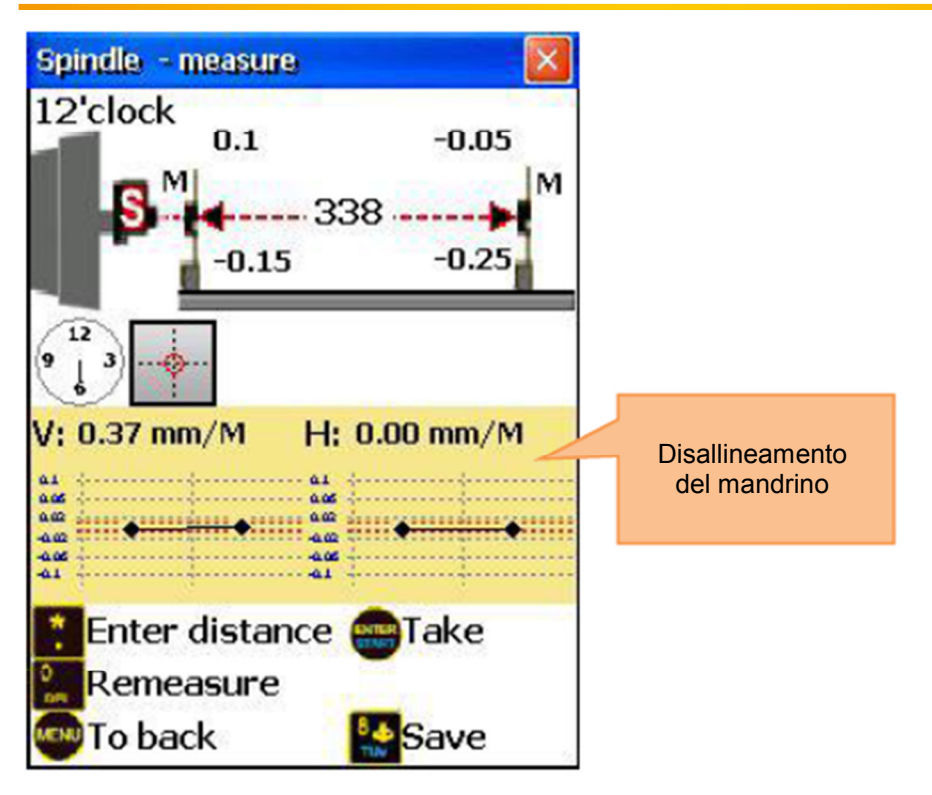

# 6.7. Programma plumbline

### Breve spiegazione

Il programma plumbline viene utilizzato per effettuare misurazioni di rettilineità su alberi. Questo programma fornisce una funzione di auto-calibrazione dei laser, se sono fissati nella posizione di 180°. Il trasmettitore laser poggia su quattro lati dell'albero nella posizione 12 e 06:00.

Per ottenere risultati precisi, eseguire con cura l'allineamento.

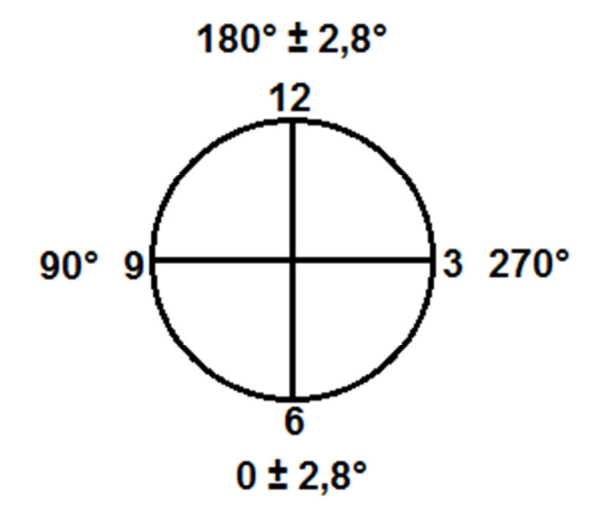

Pianificare la misurazione posizionando il trasmettitore sulla prima posizione (12:00), e confermare la posizione inserendo manualmente l'angolo (solo numeri, non "°"). Marcare i punti di misurazione sull'albero. Salvare tutti i risultati di questa posizione. Muovere il trasmettitore sul lato opposto dell'albero (6:00) e ruotare con <sup>F3</sup> verso il lato opposto. Confermare la nuova posizione inserendo manualmente

(6:00) e ruotare con de verso il lato opposto. Confermare la nuova posizione inserendo manualmente l'angolo (una volta per lato) e salvare tutti i valori misurati per la nuova posizione del trasmettitore.

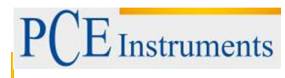

#### Effettuare una misurazione Plumbline

Per iniziare, selezionare "Plumbline" nel menu principale del dispositivo e premere **TART**. Si visualizza la schermata principale del programma.

#### 6.7.1.Schermata principale del programma

| Funzioni della finestra                                                                                                    | Collegamenti in questa finestra |                                                                                                    |
|----------------------------------------------------------------------------------------------------|---------------------------------|----------------------------------------------------------------------------------------------------|
| <ul> <li>Le dimensioni richieste devono essere inserite correttamente (possono essere modificate in seguito, se necessario).</li> <li>L'angolo di inserimento manuale deve essere sempre utilizzato per gli alberi verticali</li> </ul> | 0<br>Del                        | Iniziare nuova misurazione                                                                           |
| Funzioni in questa finestra                                                                                                    | 1                               | Inserire numero di punti<br>(posizioni)                                                              |
|                                                                                                    |                                 | Disattivare o impostare tutte le distanze equiparate                                                 |
| - Creare / modificare / visualizza punti                                                                                                    | *                               | Inserire distanza corrente                                                                           |
| <ul><li>Modificare i parametri</li><li>Inserire le dimensioni</li></ul>                                                                                                    | 5<br>JKL                        | Modificare parametri<br>Nota: Il sensore de inclinazione<br>non può essere utilizzato per            |
| <ul> <li>Avviare la misurazione</li> <li>Guarda i risultati (disponibili, se tutti obbligatori</li> </ul>                                                                                                    | 7<br>PQRS                       | Visualizzare i risultati (disponibili<br>se sono state effettuate tutte le<br>misurazioni richieste) |
| - misure sono finito)<br>- Salva                                                                                                    | 8 <b>*</b><br>TUV               | Salvare risultati in un file, vedere capitolo 9.                                                     |
| - Caricare                                                                                                    | 9 <b>♦</b><br>WXYZ              | Risultati memorizzati del file,<br>vedere capitolo 9                                                 |
|                                                                                                    | 8                               | Selezionare punto di inserimento della distanza                                                      |

#### SecuenSequenza di configurazione

Introdurre il numero dei punti di misurazione (posizioni) premendo  $\begin{bmatrix} 1 \\ 0 \end{bmatrix}$  e introdurre un valore (tra 2 e 300) nel campo di inserimento. Se i punti di misurazione sono equidistanti tra loro, presione 2 e assicurarsi di aver marcato il campo "distanze uguali". Adesso premere 2 e introdurre la distanza. Se i punti sono collocati a distanze diverse, utilizzare e e per selezionare il punto desiderato e premere 2 per inserire la distanza nel punto successivo. Ripetere questa operazione fino ad introdurre tutte le distanze. Per modificare parametri, premere  $\fbox{2}$ . Appare la schermata dei parametri. Per nascondere o inserire dati manualmente, premere 2. Per attivare o disattivare l'inserimento manuale dell'angolo, premere 3. Per cambiare unità di misura, premere 5. Per utilizzare il calcolo del valoree medio, premere 3

inserire il numero del campione e confermare con 🔙. Per salvare e uscire dalla schermata dei parametri, premere START.

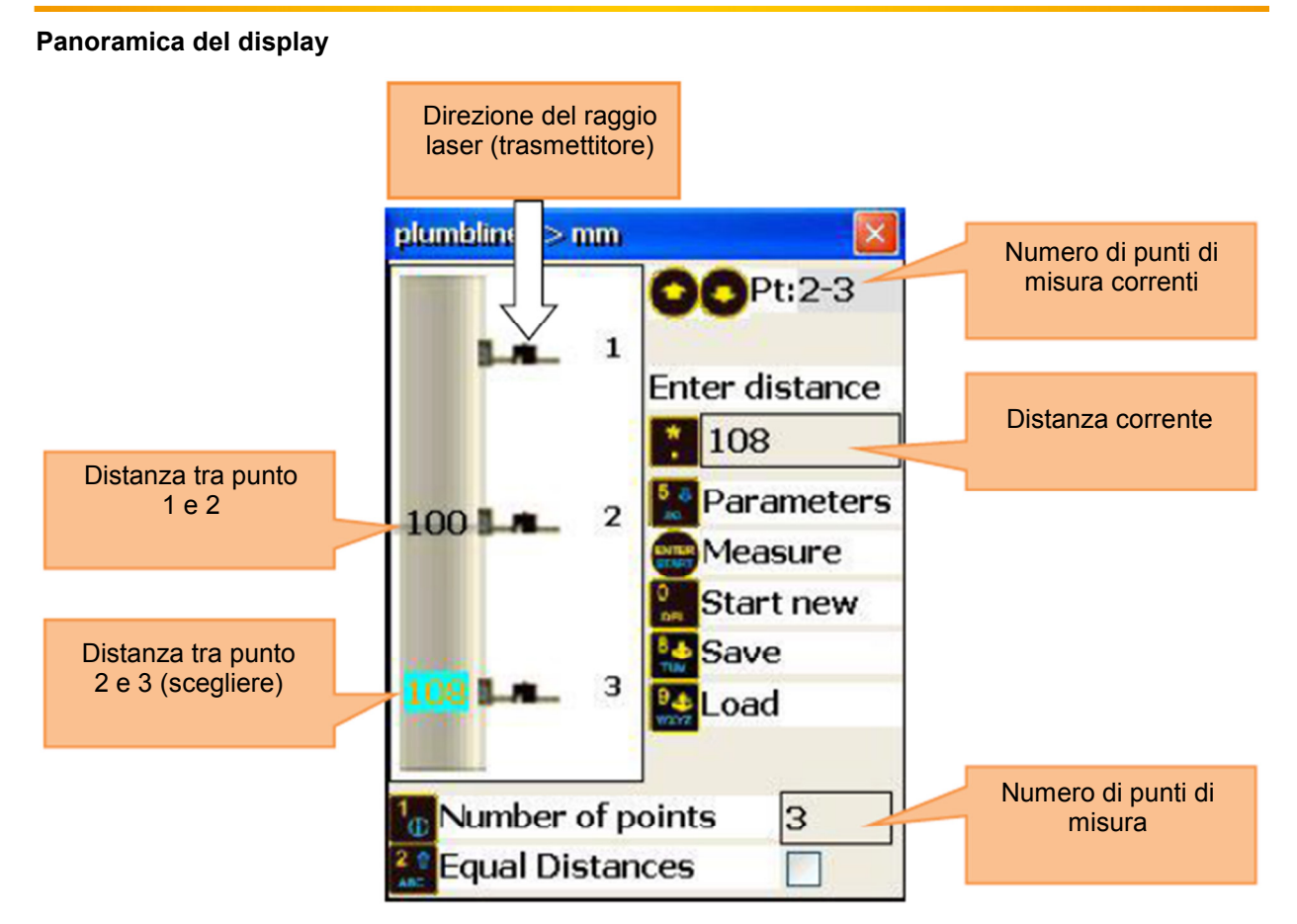

#### 6.7.2. Effettuare misurazioni

Premere sulla schermata principale del programma per visualizzare la schermata di misurazione.

| Funzioni della schermata                                                                                                    | Collegamenti in questa finestra |                                                                                    |  |
|----------------------------------------------------------------------------------------------------|---------------------------------|------------------------------------------------------------------------------------|--|
| Allineare con molta cura il trasmettitore<br>con l'aiuto di una livella, per ottenere<br>un risultato più accurato possibile. | F3                              | Passare al lato opposto (12h e 6h)                                                 |  |
| Funzioni in questa finestra                                                                                                   | 1                               | Inserimento manuale del valoree ricevitore (V)                                     |  |
|                                                                                                    | 2▲<br>ABC                       | Inserimento manuale del valoree ricevitore (H)                                     |  |
|                                                                                                    | 4 d<br>GHI                      | Inserimento manuale<br>dell'angolo (necessario per la<br>conferma della posizione) |  |
| - Effettuare una misurazione                                                                                                  | 6 MNO                           | Cambiare tra unità di misura                                                       |  |
| - Inserire dati manualmente (se attivata)                                                                                     | F2                              | Aprire il menu contestuale                                                         |  |
|                                                                                                    | ENTER<br>START                  | Effettuare o sostituire<br>misurazioni                                             |  |
|                                                                                                    |                                 | Spostarsi avanti / indietro tra i punti<br>di misura                               |  |

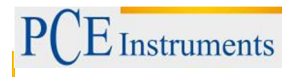

#### Tempo per stabilire la connessione

A seconda dell'interfaccia che si utilizza per collegare i sensori (Bluetooth o serie), il collegamento impiega tra 2 e 40 secondi. Si raccomanda di attendere circa 10 secondi per il collegamento via cavo e 50 secondi per il collegamento wireless. Se dopo tale periodo non si stabilisce nessun collegamento, controllare i sensori e la configurazione del sistema del PCE-TU 3.

#### Panoramica del display

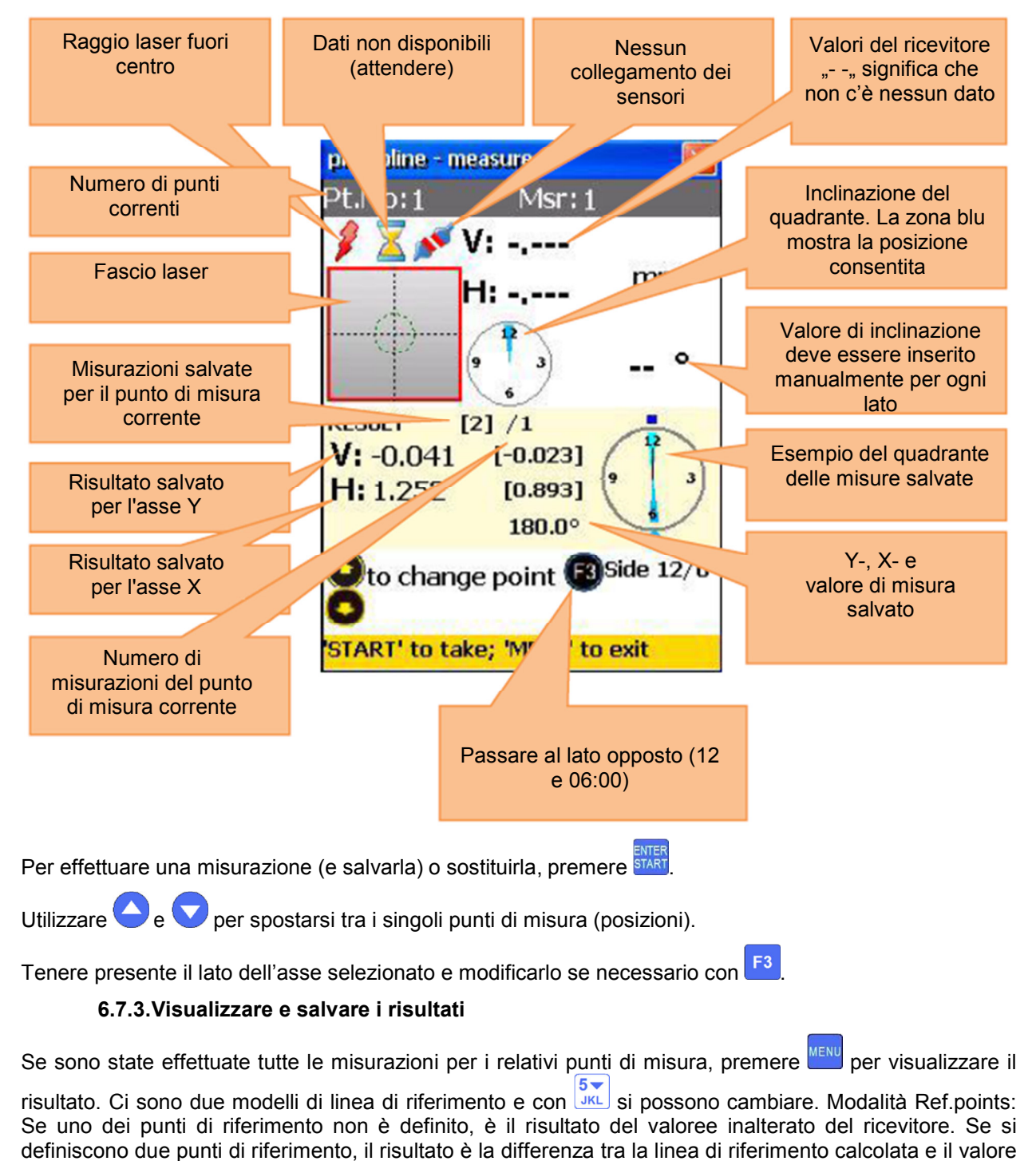

del ricevitore. Per definire i punti di riferimento, premere e inserire un numero di serie 1 e il numero punto di riferimento 2. Premere per confermare. Per uscire da un punto di riferimento, inserire 🚺 come valore.

Mode Best fit: In questa modalità, il risultato è la differenza tra la linea di riferimento più adeguata calcolata e il valore di ricevitore.

Il risultato si può visualizzare come tabella o come grafico. Con  $\frac{2}{\text{ABC}}$  è possibile passare da un'opzione all'altra.

Per salvare un risultato, premere

Per tornare al menu principale del programma, premere

| Funzioni in questa finestra                                    | Collegamenti in questa finestra |                                |  |
|----------------------------------------------------------------|---------------------------------|--------------------------------|--|
|                                                                | 2                               | Alternare tra opzione          |  |
|                                                                | ABC                             | grafico e tabella              |  |
|                                                                |                                 | Definire punti di              |  |
|                                                                | *                               | riferimento (Utilizzare        |  |
|                                                                |                                 | per confermare                 |  |
|                                                                |                                 | l'inserimento)                 |  |
| <ul> <li>Effettuare una misurazione</li> </ul>                 |                                 | Cambiare la modalità           |  |
|                                                                | 5 V                             | del punto di                   |  |
| <ul> <li>Inserimento manuale dei dati (se attivato)</li> </ul> |                                 | riferimento                    |  |
|                                                                | 8 &<br>TUV                      | Salvare                        |  |
|                                                                | 7                               | Ripetere misurazione (si       |  |
|                                                                | PQRS                            | perdono tutti i dati correnti) |  |
|                                                                | ENTER                           | Tornare alla                   |  |
|                                                                |                                 | schermata di                   |  |
|                                                                |                                 | misurazione                    |  |

## Numero di punti calcolati

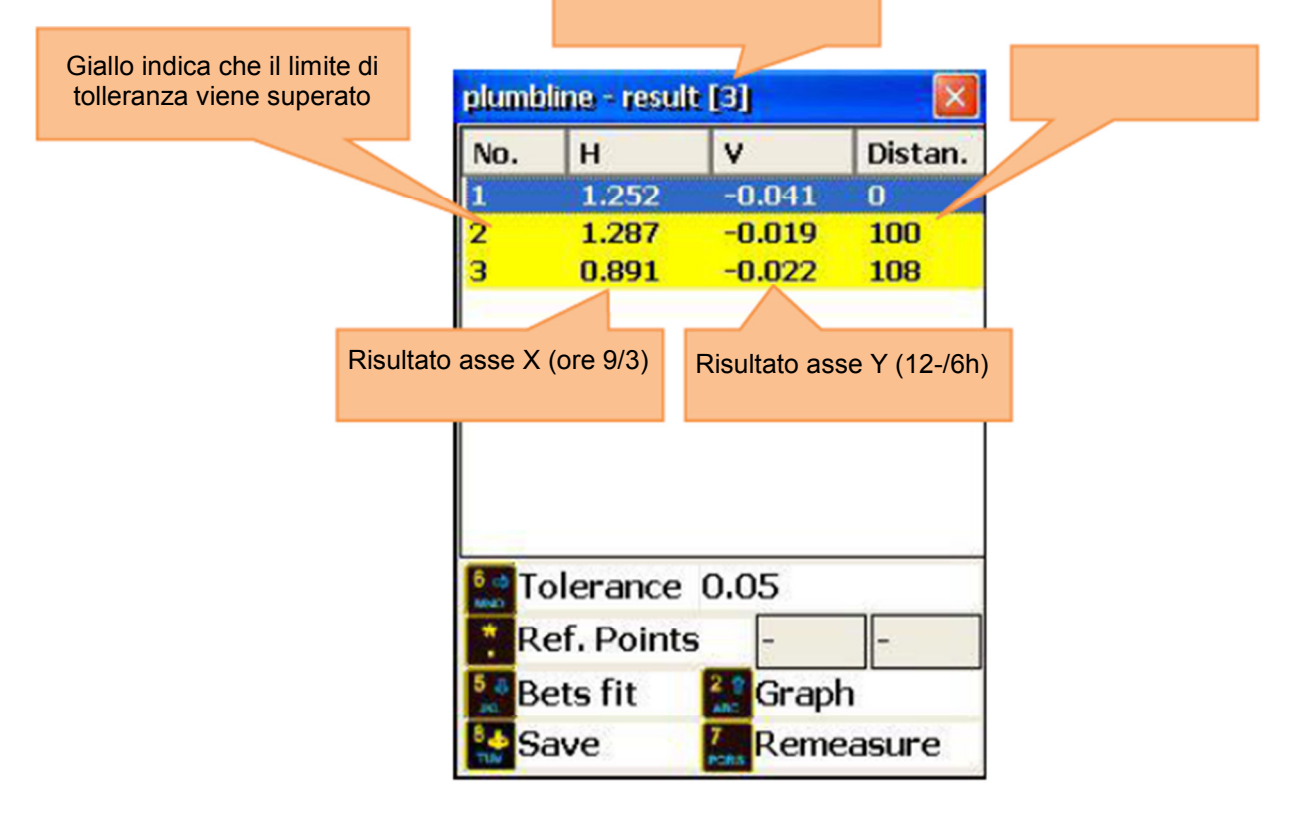

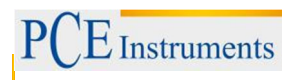

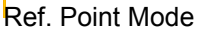

1

2

Best-Fit Mode

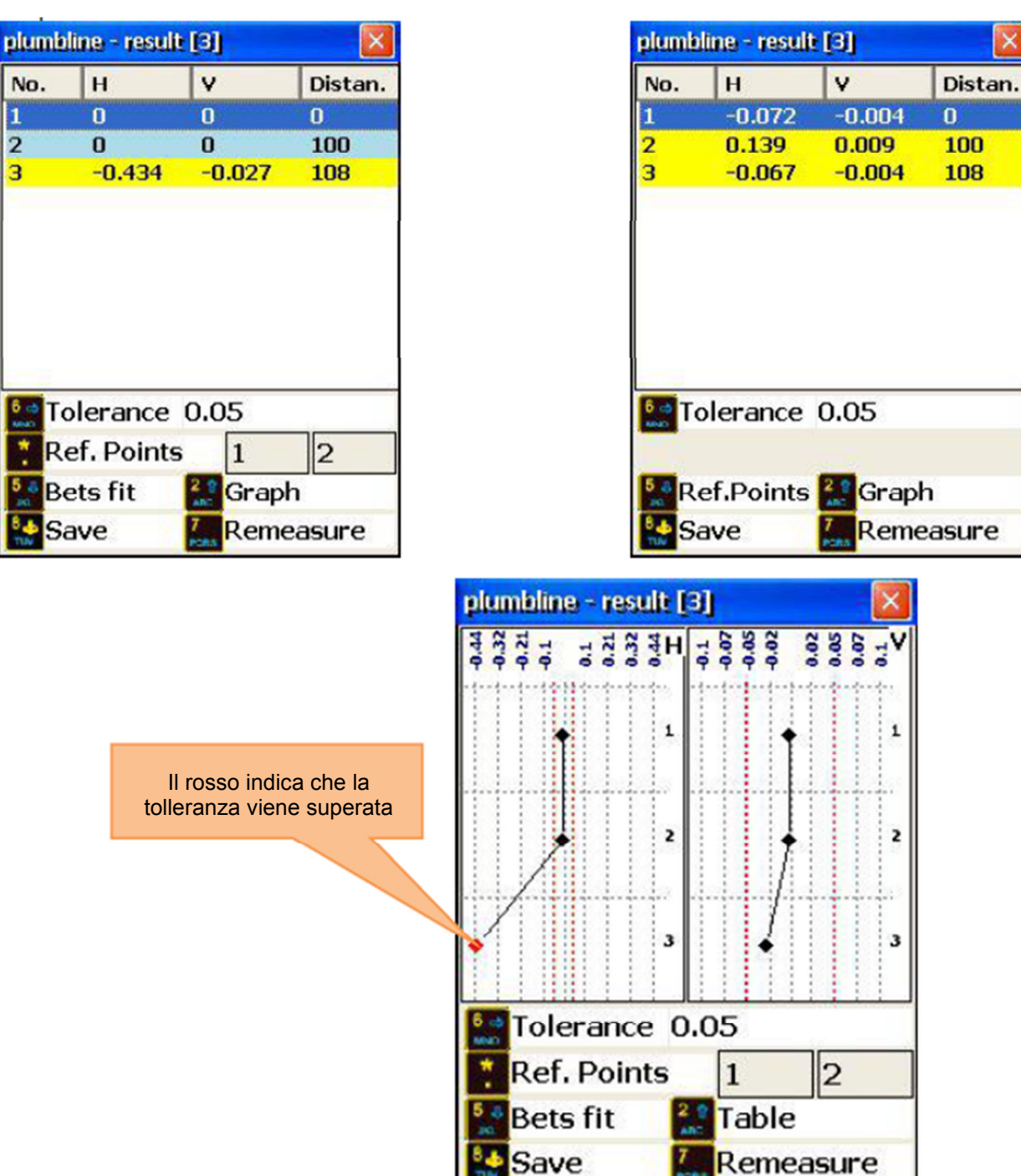

# 7. Strumenti di allineamento avanzato

# 7.1. Misurazione della planarità

#### Breve spiegazione

Il programma planarità viene applicato per misurare la planarità dei diversi piani rispetto ad una superficie di riferimento, data dal fascio laser. I punti di misura sul piano sono dispositi in forma circolare o rettangolare con spaziature a rete fissa o variabile. Si possono utilizzare fino a 1600 punti di misura.

Procedura: Pianificare la misurazione e segnare i punti in cui può essere collocato il ricevitore. Allineare il laser in direzione X e Y entro 0,5 mm., e avviare il programma di planarità. Utilizzare la S o sensore M come ricevitore.

Il ricevitore deve essere posizionato con l'etichetta rivolta verso l'alto.

Per iniziare la misurazione, selezionare "planarità" nel punto "Geometria" del menu principale e premere

Appare la schermata principale del programma.

#### 7.1.1.Schermata principale del programma

| Funzioni in questa finestra                                                                                                    | Collegamenti in questa finestra |  |  |
|----------------------------------------------------------------------------------------------------|---------------------------------|--|--|
|                                                                                                    | 1 Continuare il lavoro          |  |  |
|                                                                                                    | Continuare la misurazione       |  |  |
| <ul> <li>Creazione di una nuova griglia<br/>(triangolare o rotonda)</li> <li>Modificare i parametri</li> <li>Continuare il lavoro</li> <li>Caricare i dati salvati</li> </ul> | Aprire file                     |  |  |
|                                                                                                    | Creare griglia rettangolare     |  |  |
|                                                                                                    | Creare griglia circolare        |  |  |
|                                                                                                    | Modificare parametri            |  |  |
|                                                                                                    | Selezionare punto del menu      |  |  |

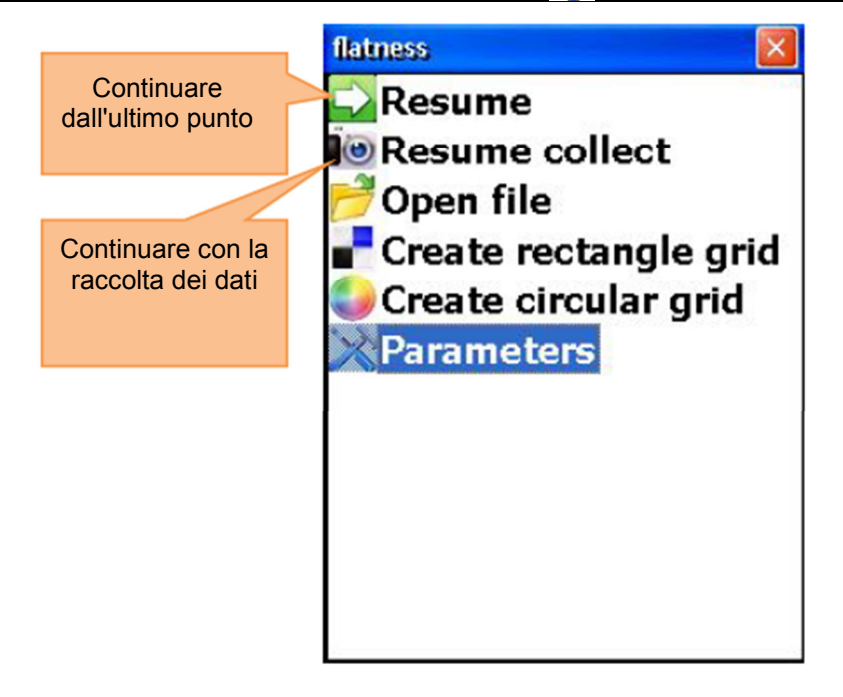

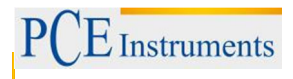

## 7.1.2. Modificare parametri

Per modificare parametri, premere 6 o selezionare l'elemento del menu corrispondente e premere

Per stabilire quale sensore utilizzare come ricevitore, premere <sup>2</sup> Chec. Per modificare l'unità di misura, premere <sup>5</sup> Chec.

Per impostare un filtro, premere wxz, inserire un valore per il valore medio e confermare con

Per accedere alle impostazioni di auto-router, premere DEL. Premere Per salvare e uscire da questa opzione.

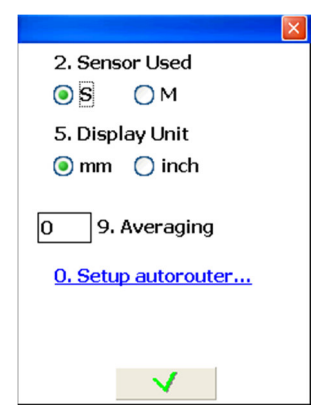

### Auto-Router

L'Auto-Router può essere disattivato nel modo seguente:

- Da sinistra a destra e viceversa
- Da sopra a sotto e viceversa

Premere 1 per spegnere.

Per selezionare la modalità "Da sinistra a destra", premere

Per selezionare la modalità "Da sopra a sotto" premere

Premere start, per confermare la selezionare e uscire dall'opzione.

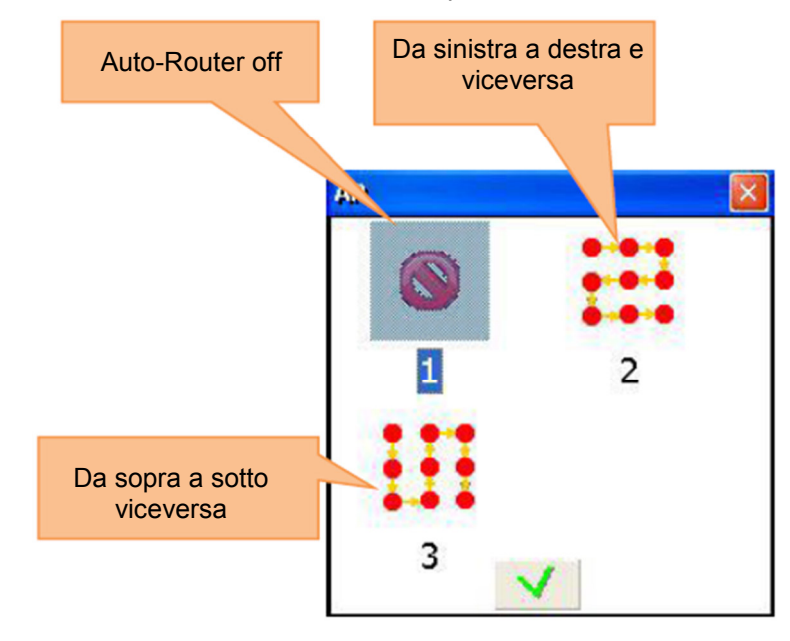

### 7.1.3. Creare e lavorare con una griglia rettangolare

Per creare una nuova griglia rettangolare, premere del o selezionare il punto del menu determinato e

premere START

Utilizzare 🗢 e 🔽 per spostarsi tra i campi di inserimento.

Per definire la griglia, è necessario inserire all'inizio il numero di colonne (da 2 a 40) e la quantità di linee (da 2 a 40). Inoltre, è necessario immettere un valore per la larghezza / lunghezza complessiva o la spaziatura riga / colonna. Se cambia la lunghezza / larghezza, i valori per la spaziatura dells linea / colonna si devono calcolare di nuovo (e viceversa). La griglia si definisce con intervalli di file e colonne uniformi. Le singole distanze si possono cambiare in un secondo tempo, ma in modo indipendente.

Premere **START** per salvare e accedere alla schermata della griglia.

| Create rectangle grid |      | Numero di colonno             |
|-----------------------|------|-------------------------------|
| Total length          | 2100 | (de 2 a40)                    |
| Num columns           | 4    |                               |
| Column interval       | 700  |                               |
| Total width           | 2100 | Numero di file<br>(de 2 a 40) |
| Num rows              | 3    |                               |
| Row interval          | 1050 |                               |
| Ţ                     | ~    |                               |

7.1.4. Creare una griglia circolare

Per creare una nuova griglia circolare, premere TRE
o selezionare il punto del menu adeguato e premere

Utilizzare 🗢 e 🔽 per spostarsi tra i vari campi.

Inserire il numero di anelli (da 2 a 10) e il numero di punti per anelli (da 3 a 40). Premere mer per salvare e accedere alla schermata di lavoro della griglia.

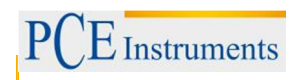

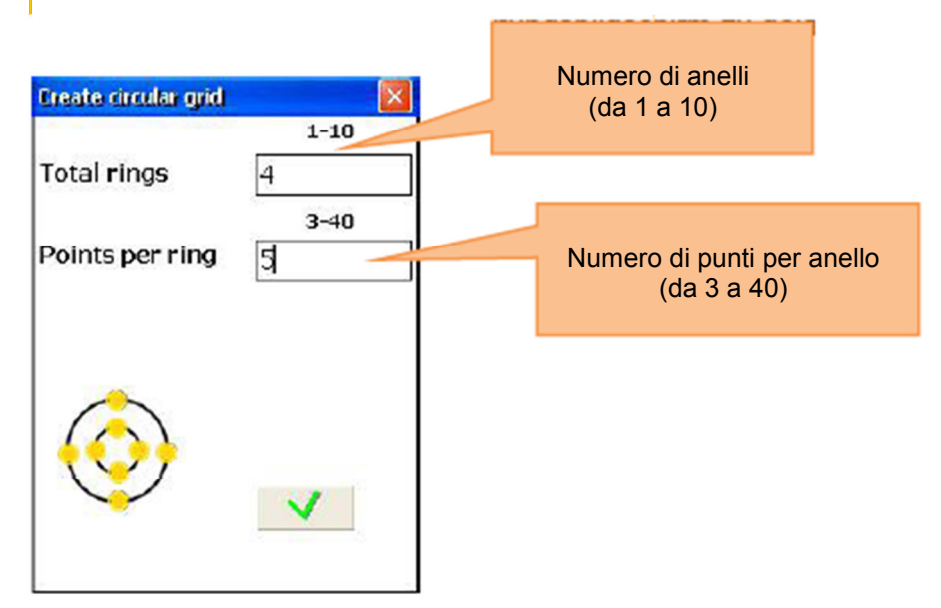

# Modificare la griglia

Utilizzare ler frecce per spostarsi nella griglia.

| Da notare in questa finestra                                                                                                    | Collegamenti in questa finestra                                                                                                  |
|----------------------------------------------------------------------------------------------------|----------------------------------------------------------------------------------------------------|
| Tutte le misure necessarie devono essere inseriti                                                                                              | 1<br>i Modificare la posizione della<br>linea / anello della linea /<br>anello, a cui appartiene il punto<br>selezionato         |
| Funzioni in questa finestra                                                                                                    | Modificare la posizione delle colonne.                                                                                           |
|                                                                                                    | Aggiungere la linea / anello. La<br>linea viene aggiunta nella parte<br>inferiore; l'anello è aggiunto<br>come un anello esterno |
| - Posizione Cambio di linea / raggio dell'anello                                                                                               | Cancellare la linea /<br>anello, a cui il punto<br>selezionato appartiene.                                                       |
| <ul> <li>Posizione Cambio di colonna</li> <li>Aggiungere / eliminare linea / anello</li> <li>Aggiungere / eliminare colonna / punto</li> </ul> | Aggiungere colonna / punto.<br>La colonna viene aggiunta<br>sul lato destro; il punto in<br>senso orario                         |
|                                                                                                    | Elimina colonna                                                                                                    |
|                                                                                                    | 8 き<br>TUV Salvare                                                                                                    |
|                                                                                                    | Accedere alla schermata di misurazione                                                                                           |

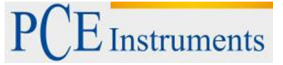

Schermata di modifica per griglia rettangolare:

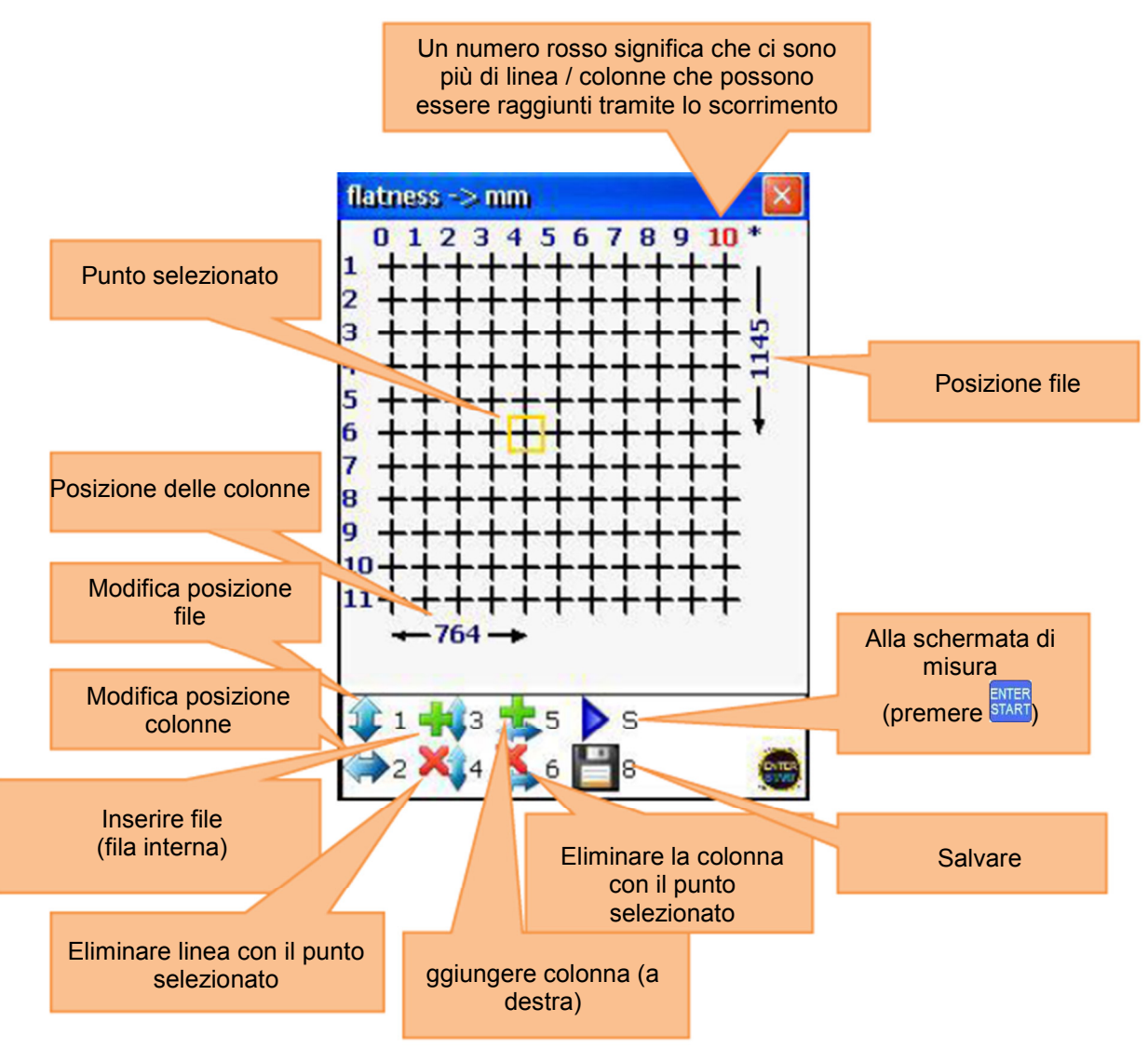

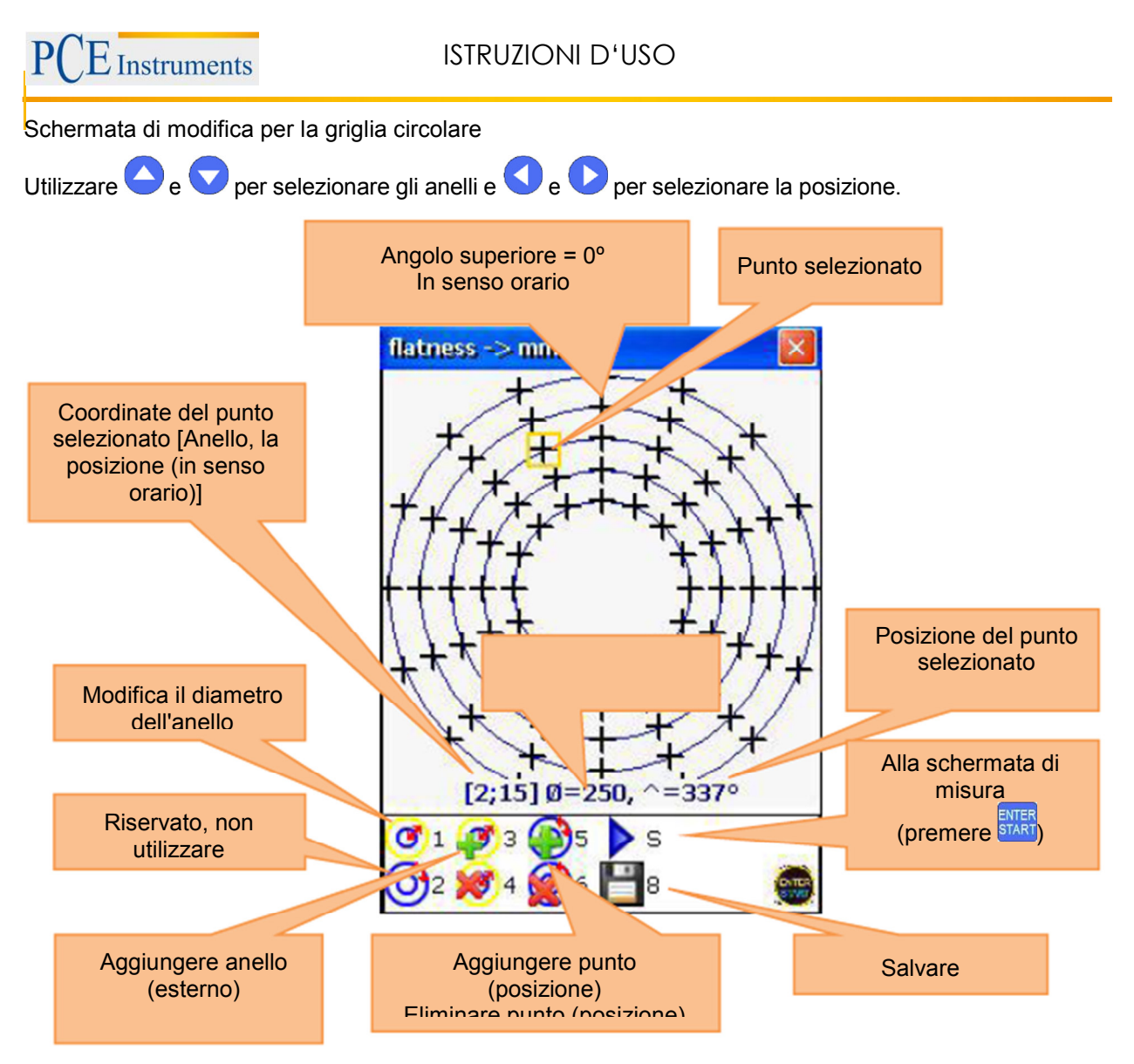

## 7.1.5.Misurazione

Premere **STAR** per accedere alla schermata di misurazione. Utilizzare le frecce per selezionare punti. È possibile omettere quei punti in cui non ci sono valori necessario o non si possono effettuare misurazioni.

| Funzioni della finestra                                                                                                    | C              | ollegamenti in questa finestra       |
|----------------------------------------------------------------------------------------------------|----------------|--------------------------------------|
| Attendere fino a quando i dati sono pronti<br>prima di effettuare un'altra misurazione (il<br>simbolo clessidra non deve lampeggiare) | 2 ABC          | Elimina punto selezionato            |
| Funzioni in questa finestra                                                                                                    | F5             | Vedi risultato                       |
| - Eseguire misurazioni nel punto selezionato                                                                                          | 8 &<br>TUV     | Salvare                              |
| <ul> <li>Eliminare il punto selezionato</li> <li>Sostituire i dati di misura nel punto selezionato</li> </ul>                         | *              | Tornare alla schermata della griglia |
|                                                                                                    | ENTER<br>START | Effettuare misurazione               |

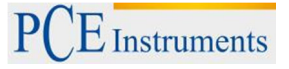

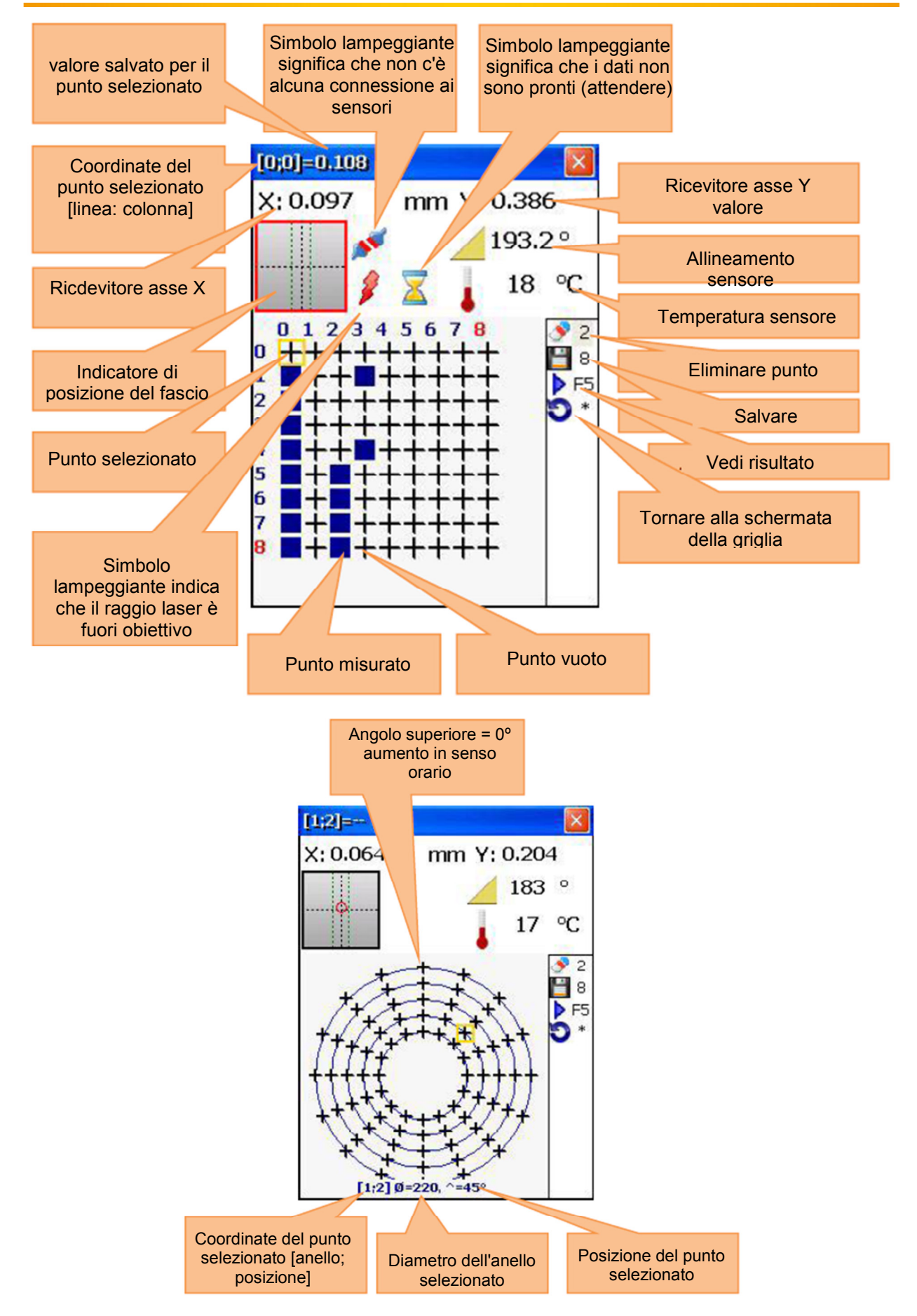

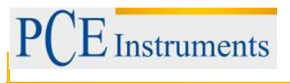

## 7.1.6. Visualizzare e salvare i risultati

Per una migliore comprensione, i risultati della misurazione vengono visualizzati come una griglia, in cui viene visualizzata graficamente la posizione relativa dei singoli elementi. Ogni punto viene visualizzato come un cerchio colorato o come un triangolo colorato in (triangolo = punto di riferimento) e appare con "+", "-" o 0. Un "+"significa sopra e un "-, vuol dire sotto il piano di riferimento.

Il colore **blu** significa "eccellente" (Tolleranza <25 %) Il colore **verde** significa "buono" (Tolleranza <50 %) Il colore **giallo** significa "ATTENZIONE" (Tolleranza <100 %) Il colore **rosso** significa "cattivo" (Tolleranza ≥100 %)

Il titolo dello schermo mostra le coordinate e il valore di misura del punto selezionato. Il valore dipende dalla modalità selezionata.

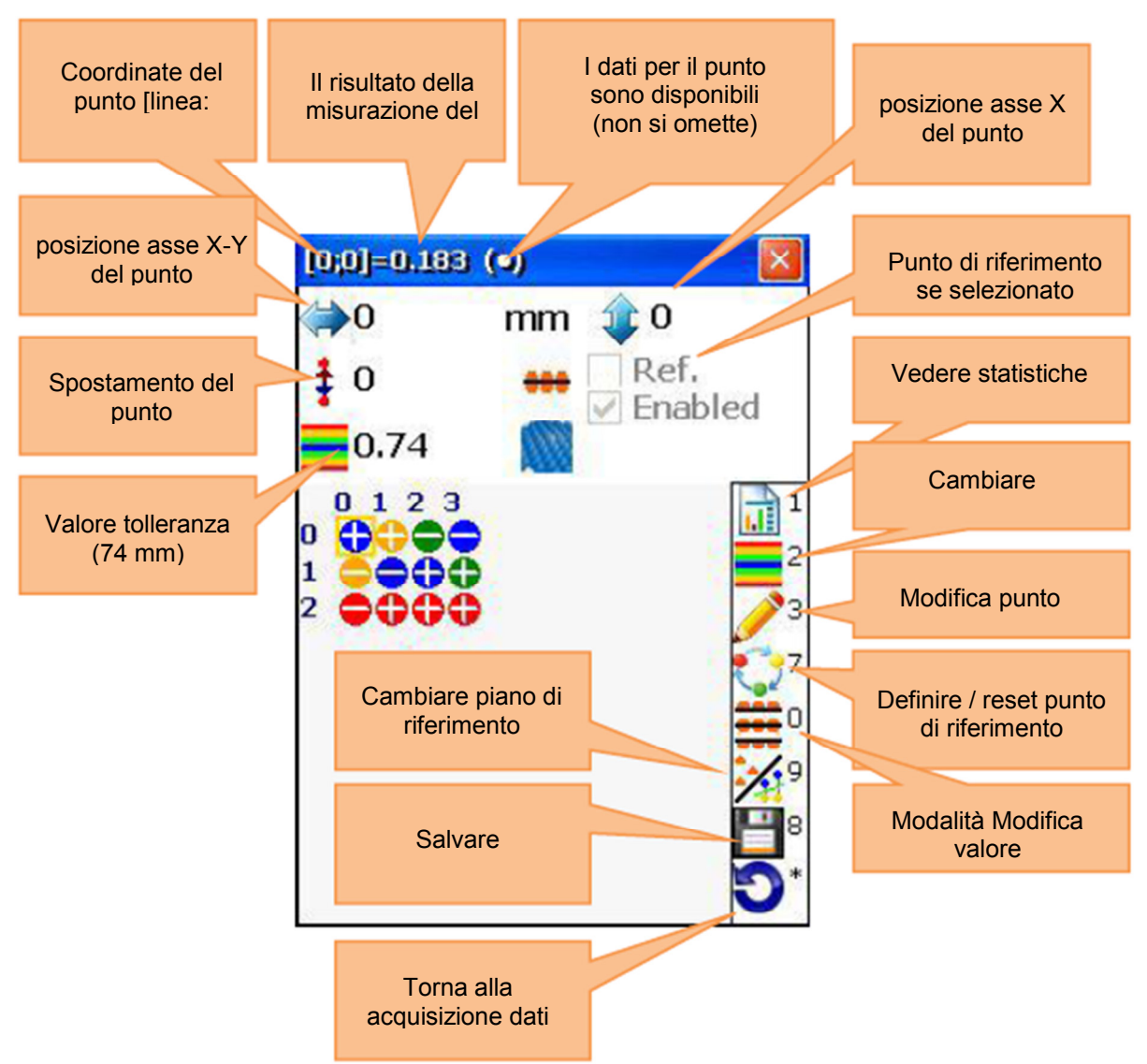

#### Modalità di riferimento

Ci sono tre modalità di riferimento e si può passare da una all'altra con

**Nessun piano di riferimento** ("No reference plane"): Il risultato è il valore senza modifiche; **Piano di riferimento del laser** ("Laser plane"):Se nessun punto di riferimento è definito, il risultato è un valore del ricevitore senza modifice, se si definiscono tre punti di riferimento, il risultato è la differenza tra il piano di riferimento a tre punti di calcolati e il valore ricevitore. **Best-fit-Ebene**: Il risultato è la differenza tra Best-Fit-Plane e il valore ricevitore.

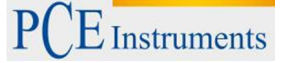

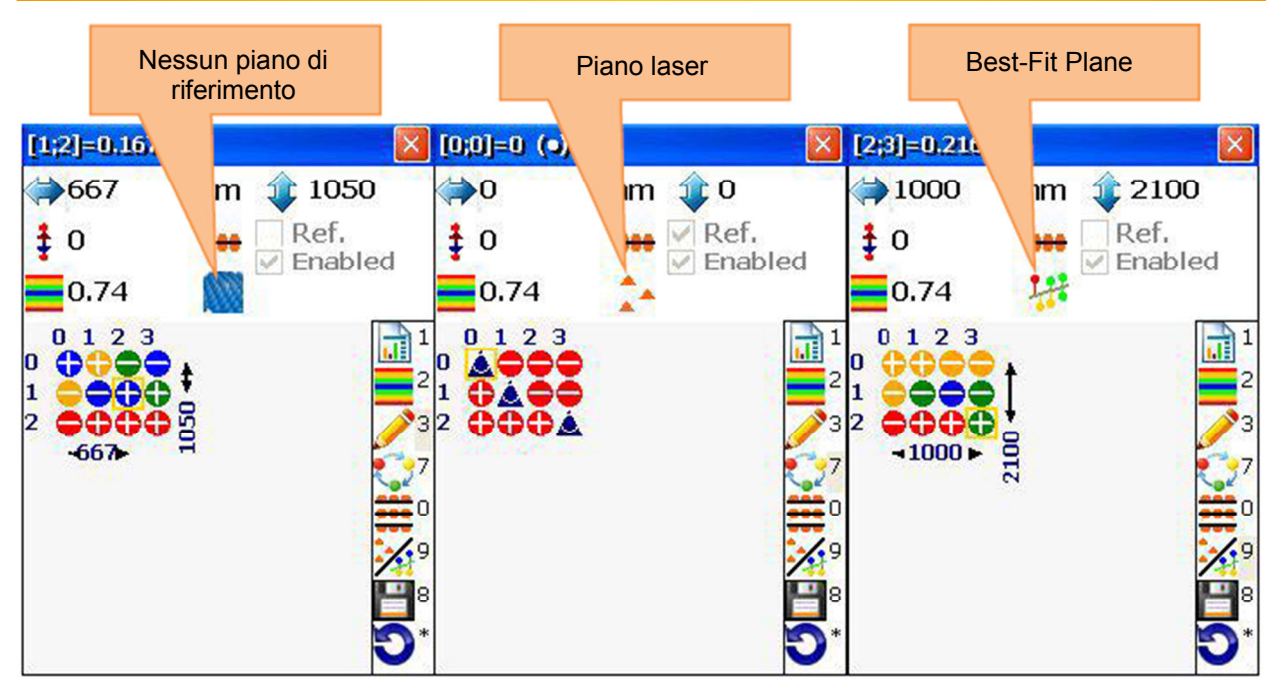

#### Definire punti di riferimento

Per definire o eliminare i punti di riferimento, utilizzare il tasto a freccia. Con l'aiuto di questo pulsante, è possibile selezionare una posizione e confermare con <sup>7</sup>/<sub>PORS</sub>. È possibile defienire/ eliminare punti di riferimento sono in modalità piano laser.

#### Modalità risultati

Ci sono tre diverse modalità per visualizzare i risultati con

Originale: I valori sono mostrati come valori positivi e negativi

Tutti positivi: I valori sono indicati rispetto al valore minimo; i valori non possono essere negativi.

Tutti negativi: i valori sono mostrati rispetto al valore più alto; i valori non possono essere positivi.

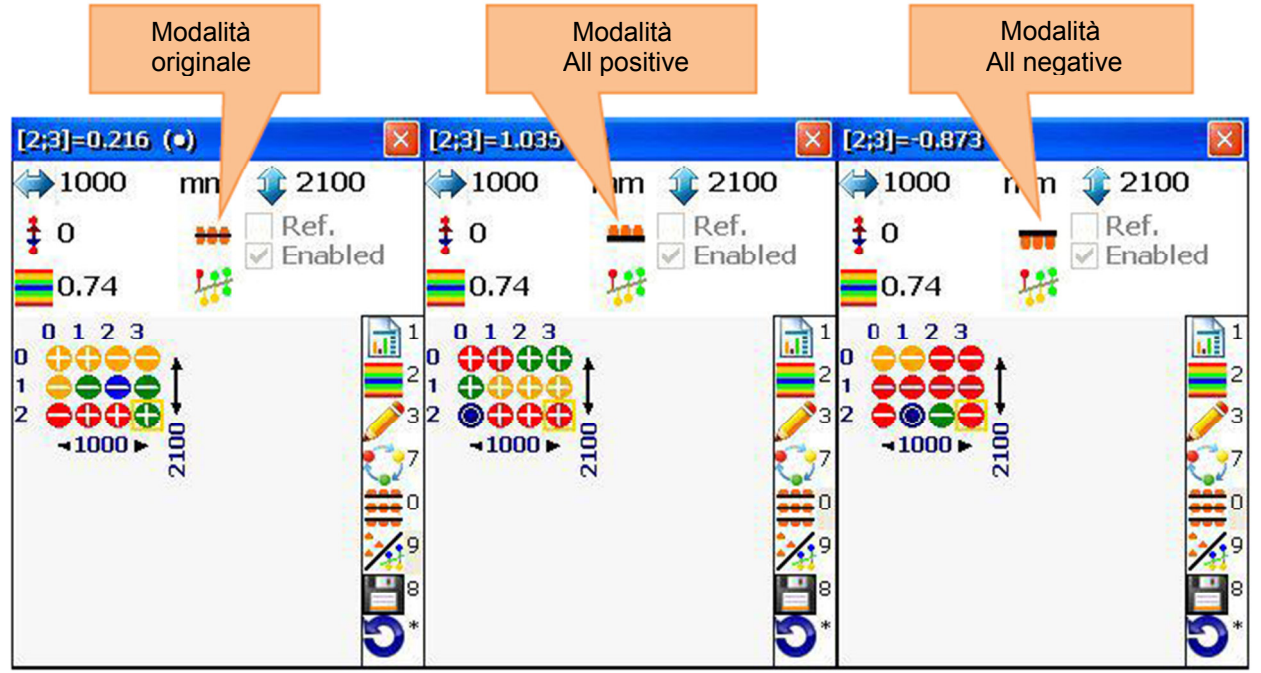

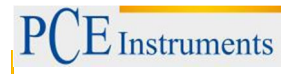

#### Inserire tolleranze

Premere <sup>2</sup>/<sub>ABC</sub>, per inserire tolleranze.

Introdurre il valore desiderato e confermare con 📰 o premere <sup>F4</sup> per passare alla modalità Auto. Se la modalità non è attivata, le tolleranze si definiscono come un 35 % di un valore peak- peak.

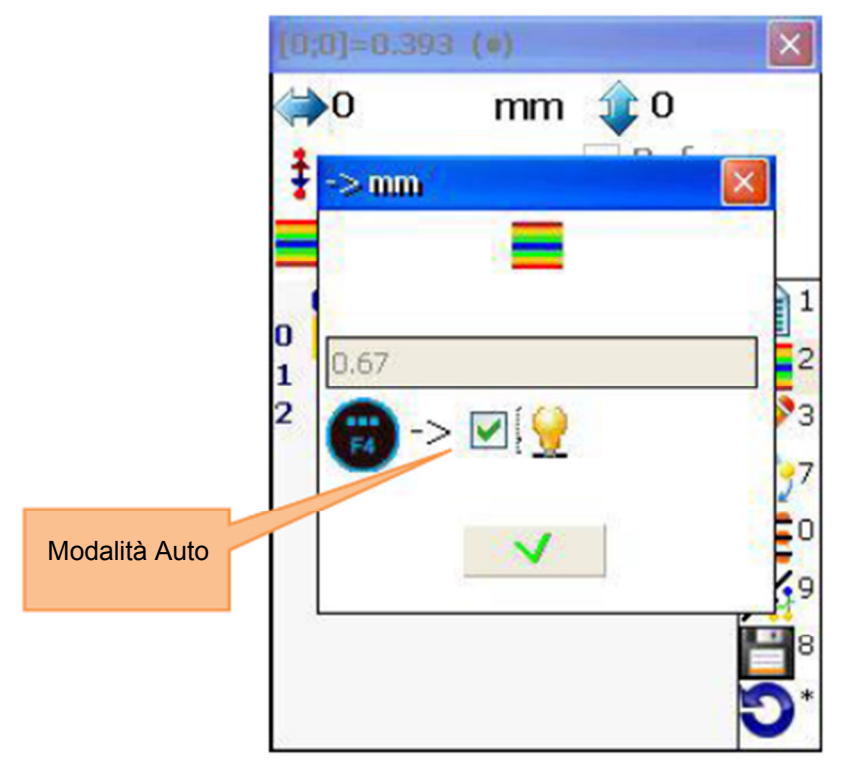

#### Visualizzare statistiche

Per visualizzare le statistiche, premere 10.

Dati della statistica:

Maximum: Mostra il valore massimo Minimum: Mostra il valore minimo Peak-Peak: Mostra il valore picco Average: Mostra il valore medio Std.deviation: Mostra la deviazione standard del valoree medio. Tolerance: Mostra la tolleranza corrente

La barra colorata nella parte inferiore dello schermo mostra la percentuale di errore e il numero di punti in queste aree di errore. La barra colorata è definita come descritto di seguito:

Blu: Valore ≤10 % della tolleranza Azzurro: Valore tra 10 % e <20 % della tolleranza Verde: Valore tra 25 % e <0 % della tolleranza Giallo: Valore tra 50 % e <100 % della tolleranza Rosso: Valore 100 % della tolleranza e oltre

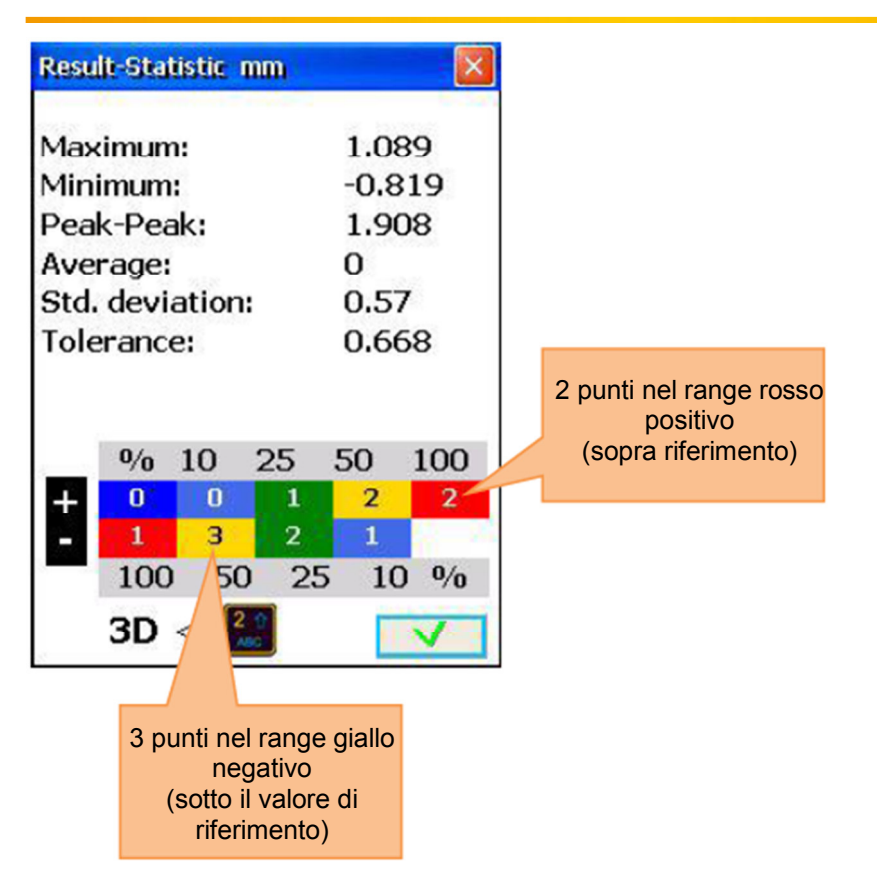

## 7.2. Programma degli assi centrali della cavità

### Breve spiegazione

Questo programma è applicata per misurare la rettilineità di fori e cavità. Ad esempio, possono essere misurati anelli interni di cuscinetti a sfera (con diametro variabile) o statori di macchine. Grazie alla funzione multipunto, si possono effettuare misure su un massimo di 36 punti in ogni angolo per ogni foro. Si possono misurare anche gli oggetti verticali (angolo di inserimento deve essere attivato manualmente). Di seguito, gli oggetti da misurare con fori sono definiti come livelli.

## Effettuare allineamento del foro centrale

Per avviare il programma, selezionare "asse centrale del foro" nel menu principale del punto "Geometria" e premere **STRF**. Appare la schermata principale del programma.

## 7.2.1.Schermata principale del programma (Configurare livelli e modificare parametri)

| Funzioni della finestra                                                                                                    | Collegamenti in questa finestra |                                                                                                    |  |
|----------------------------------------------------------------------------------------------------|---------------------------------|----------------------------------------------------------------------------------------------------|--|
| ▲ Le dimensioni richieste devono essere<br>inserite correttamente (possono essere<br>modificate in seguito, se necessario, e i<br>risultati non verranno influenzati). | 0<br>DEL                        | Iniziare nuova misurazione                                                                                                    |  |
| Funzioni in questa finestra                                                                                                    | <b>1</b>                        | Inserire numero di livelli (fori)                                                                                                    |  |
|                                                                                                    | 2▲<br>ABC                       | Impostare o cancellare tutte le distanze uguali                                                                                                    |  |
| - Creare / modificare / vista fila di fori                                                                                                    | *                               | Impostare distanza corrente                                                                                                    |  |
| <ul> <li>Imposta parametri</li> <li>Inserire le dimensioni</li> </ul>                                                                                                  | 3<br>DEF                        | Inserire diametro del foro (opzionale). Se<br>si usano solo tre punti di misurazione,<br>l'entrata del diametro del foro aumenta la<br>precisione del risultato della misurazione |  |

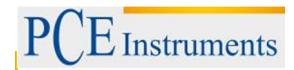

|                          |                              | 5            | Modificare i<br>dei dati o de | parametri (inserimento manuale                        |
|--------------------------|------------------------------|--------------|-------------------------------|-------------------------------------------------------|
| - Iniziare misurazione   | 9                            | UNL          | o angolo de                   | Ila inclinometro, le impostazioni                     |
| - Visualizzare i risulta | ti di                        | 7            | Visualizzare                  | e i risultati (disponibile se sono                    |
| allineamento (dispo      | nibile quando                | PQRS         | state prese                   | tutte le misure necessarie)                           |
| tutte le misure richie   | este sono finite)            | 8 &<br>TUV   | Salvare i ris<br>Capitolo 9.  | ultati in un file Consultare il                       |
| Caricare                 |                              | 9 ¢<br>wxyz  | Caricare i ri                 | sultati memorizzati del file,                         |
|                          |                              | 8            | Selezionare<br>distanza (fo   | e foro per inserire la<br>ro seguente) e il diametro. |
|                          |                              | _            |                               |                                                       |
|                          | La distanz                   | za           | Mc                            | ostra il numero del                                   |
|                          | selezionata si<br>in arancio | mostra<br>ne | II II                         | F il sequente                                         |
|                          |                              |              |                               |                                                       |
|                          |                              |              |                               |                                                       |
|                          | Bores centelin               | > mm         |                               | Numero dei livelli                                    |
|                          |                              |              |                               |                                                       |
|                          |                              |              |                               |                                                       |
|                          | 100                          | <b></b> 12   | 20                            |                                                       |
|                          | <b>OO</b> Distar             | nces         | 1-2                           |                                                       |
|                          | 10 Number o                  | fplanes      | 3                             | casella di controllo                                  |
|                          | 🔛 Equal Dis                  | tances       |                               |                                                       |
|                          | Enter dist                   | ance         | 100                           |                                                       |
|                          | Bore dian                    | 1.           | 0 [1]                         | Foro selezionato /                                    |
|                          |                              |              |                               | Distanza livelli                                      |
| Diametro foro            |                              |              |                               |                                                       |
|                          | C Start nou                  |              | Moacuro                       |                                                       |
|                          | 5 p                          | 7            | n ieasui e                    | Si può inserire il                                    |
| misurazione              | Paramete                     | IS PORT      | Result                        | diametro                                              |
| Tutti i dati vengono     | Save                         | WIERZ        | Load                          |                                                       |
|                          |                              |              |                               |                                                       |

## Sequenza di configurazione

Introdurre il numero di livelli (fori) premendo  $\begin{bmatrix} 1 \\ 0 \end{bmatrix}$  e inserire il valore nel quadro (il valore deve essere tra 3 e 300).

Se i livelli da misurare vengono posizionati alla stessa distanza gli uni dagli altri, premere. e marcare la casella.

Adesso premere i livelli uguali con e inserire con i livelli non sono uguali, si possono selezionare i livelli uguali con e e e inserire con i le relative distanze.

| diametro del foro per ogni livello. Premere e inserire il valore appropriato per il livello corrente.<br>Se si vuole modificare un parametro, premere $5$ , per accedere alla schermata dei parametri. Qui è possibile attivare/disattivare la funzione di inserimento dati manuale premendo $2$ o l'inserimento degli angoli manuale premendo $3$ o l'inserimento degli è possibile modificare le unità di misura in mm e pollici. Premere per utilizzare il sensore S come obiettivo e $7$ se si vuole utilizzare un laser esterno. Per il valore |
|----------------------------------------------------------------------------------------------------|
| Se si vuole modificare un parametro, premere $\frac{5\pi}{5\pi}$ , per accedere alla schermata dei parametri. Qui è possibile attivare/disattivare la funzione di inserimento dati manuale premendo $\frac{3\pi}{5\pi}$ o l'inserimento degli angoli manuale premendo $\frac{3\pi}{5\pi}$ . Con $\frac{5\pi}{5\pi}$ è possibile modificare le unità di misura in mm e pollici. Premere $\frac{6\pi}{5\pi}$ per utilizzare il sensore S come obiettivo e $\frac{7}{5\pi}$ se si vuole utilizzare un laser esterno. Per il valore                     |
| possibile attivare/disattivare la funzione di inserimento dati manuale premendo 🚾 o l'inserimento degli<br>angoli manuale premendo 📴 Con 🗽 è possibile modificare le unità di misura in mm e pollici. Premere<br>per utilizzare il sensore S come obiettivo e rores se si vuole utilizzare un laser esterno. Per il valore                                                                                                    |
| angoli manuale premendo $\frac{1}{1000}$ . Con $\frac{1}{1000}$ è possibile modificare le unità di misura in mm e pollici. Premere                                                                                                    |
| per utilizzare il sensore S come obiettivo e conformare con laser esterno. Per il valore                                                                                                    |
| madia promoro 990                                                                                                    |
| uscire dal menu del parametro.                                                                                                    |

## 7.2.2.Effettuare misurazioni

Nella schermata principale del programma, premere start e si visualizza una schermata di misurazione.

| Da notare in questa finestra                                                                                                    | Collegamenti in questa finestra |                                                                                              |
|----------------------------------------------------------------------------------------------------|---------------------------------|----------------------------------------------------------------------------------------------|
| Effettuare un allineamento<br>approssimativo del laser, se si desidera<br>avviare una nuova misurazione.                                         | 0<br>DEL                        | Eliminare i punti di misura<br>del piano corrente (tutti i<br>valori salvati verranno persi) |
| Funzioni in questa finestra                                                                                                    | 1                               | IInserimento manuale<br>del valore rilevatore<br>(V)                                         |
| <ul> <li>Eseguire la misurazione</li> <li>L'immissione di dati manuale (se attivato)</li> <li>Angolo di entrata manuale (se attivato)</li> </ul> | <b>4 </b> ◀<br>GHI              | Inserimento manuale dell'angolo                                                              |
|                                                                                                    | 6 MNO                           | Modificare unità di misura                                                                   |
|                                                                                                    | F2                              | Aprire il menu contestuale                                                                   |
|                                                                                                    | 8                               | Spostarsi avanti / indietro<br>attraverso i livelli                                          |
|                                                                                                    | <b>OO</b>                       | Navigare attraverso i punti di misurazione                                                   |

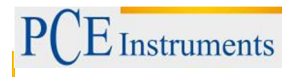

#### Tempo per stabilire la connessione

In base all'interfaccia che si utilizza per collegare i sensori (Bluetooth o serie), per ottenere il collegamento ci vogliono tra i 2 e i 40 secondi. Si raccomanda di attendere circa 10 secondi per il collegamento via cavo e 50 secondi per il collegamento wireless. Se dopo tale periodo non si stabilisce nessun collegamento, controllare i sensori e la configurazione del sistema del PCE-TU 3.

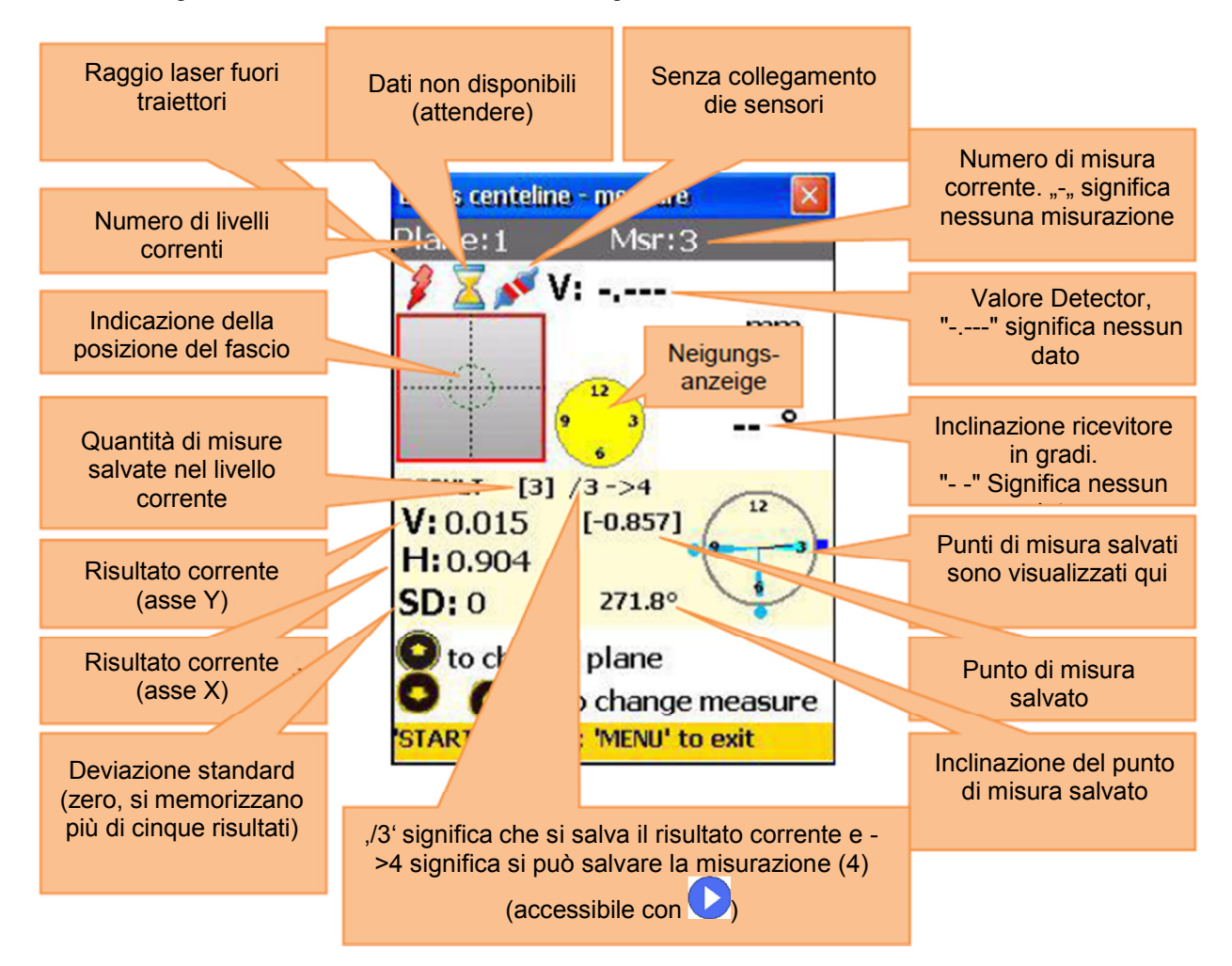

### Principale orientamento del raggio laser

#### Effettuare, visualizzare e sostituire misurazioni

Per effettuare una misurazione, premere <sup>STAFT</sup>. La misurazione salvata si visualizza nel display.

Tenere presente quanto segue:

Se l'indicatore di inclinazione è di colore giallo, significa che l'inclinazione corrente non è accettabile (la rotazione minima di ca. 10 ° può soprasalire). Se si abilita la funzione di inserimento manuale dell'angolo, l'indicazione di inclinazione di colore giallo indica che l'angolo non è disponibile del tutto (ma in questo caso, manca il puntatore).

Devono essere effettuate almeno 3 misurazioni per calcolare il risultato. Memorizzare più risultati possibili (fino a 36) per ottenere il risultato più preciso.

L'angolo di rotazione totale minimo (somma delle singole rotazioni tra i singoli punti di misura) non può essere inferiore a 170 °. Un quadrato rosso sopra l'indicazione dei punti di misura significa che l'angolo totale è troppo basso.

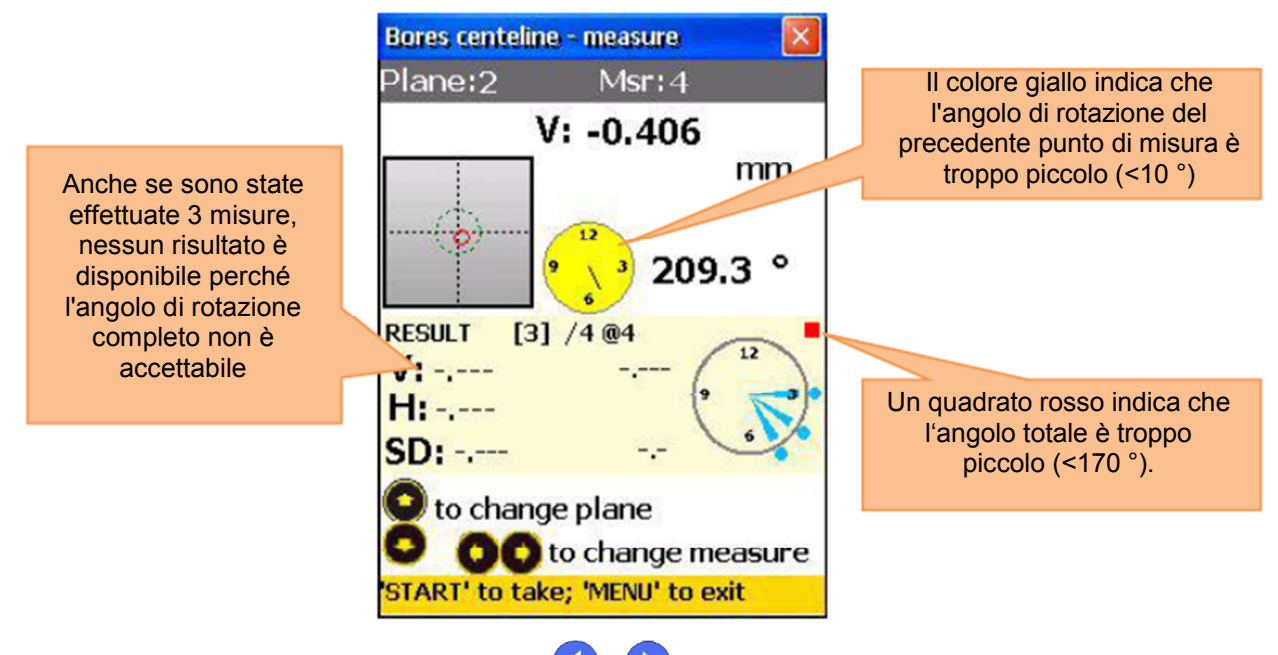

Per visualizzare i dati memorizzati, utilizzare e Per sostituire una misurazione, selezionare la misurazione determinata e premere . Appare un quadro di conferma– selezionare "Sí".

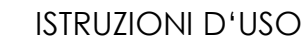

#### 7.2.3. Visualizzare e salvare i risultati

<sup>1</sup> Instruments

Se le misurazioni si effettuano su tutti i livelli, premere <sup>MENU</sup> per ottenere il risultato.

Ci sono due modelli di linea di riferimento e con 5, si possono cambiare. Modalità Ref.points: Se uno dei punti di riferimento non è definito, è il risultato del valoree inalterato del ricevitore. Se si definiscono due punti di riferimento, il risultato è la differenza tra la linea di riferimento calcolata e il valore del ricevitore.

Per definire i punti di riferimento, premere 📩 e inserire un numero di serie 1 e il numero punto di riferimento 2. Premere 📰 per confermare. Per uscire da un punto di riferimento, inserire 🟥 come valore.

Mode Best fit: In questa modalità, il risultato è la differenza tra la linea di riferimento più adeguata calcolata e il valore di ricevitore.

Il risultato si può visualizzare come tabella o come grafico. Con 2 è possibile passare da un'opzione all'altra.

Per salvare un risultato, premere

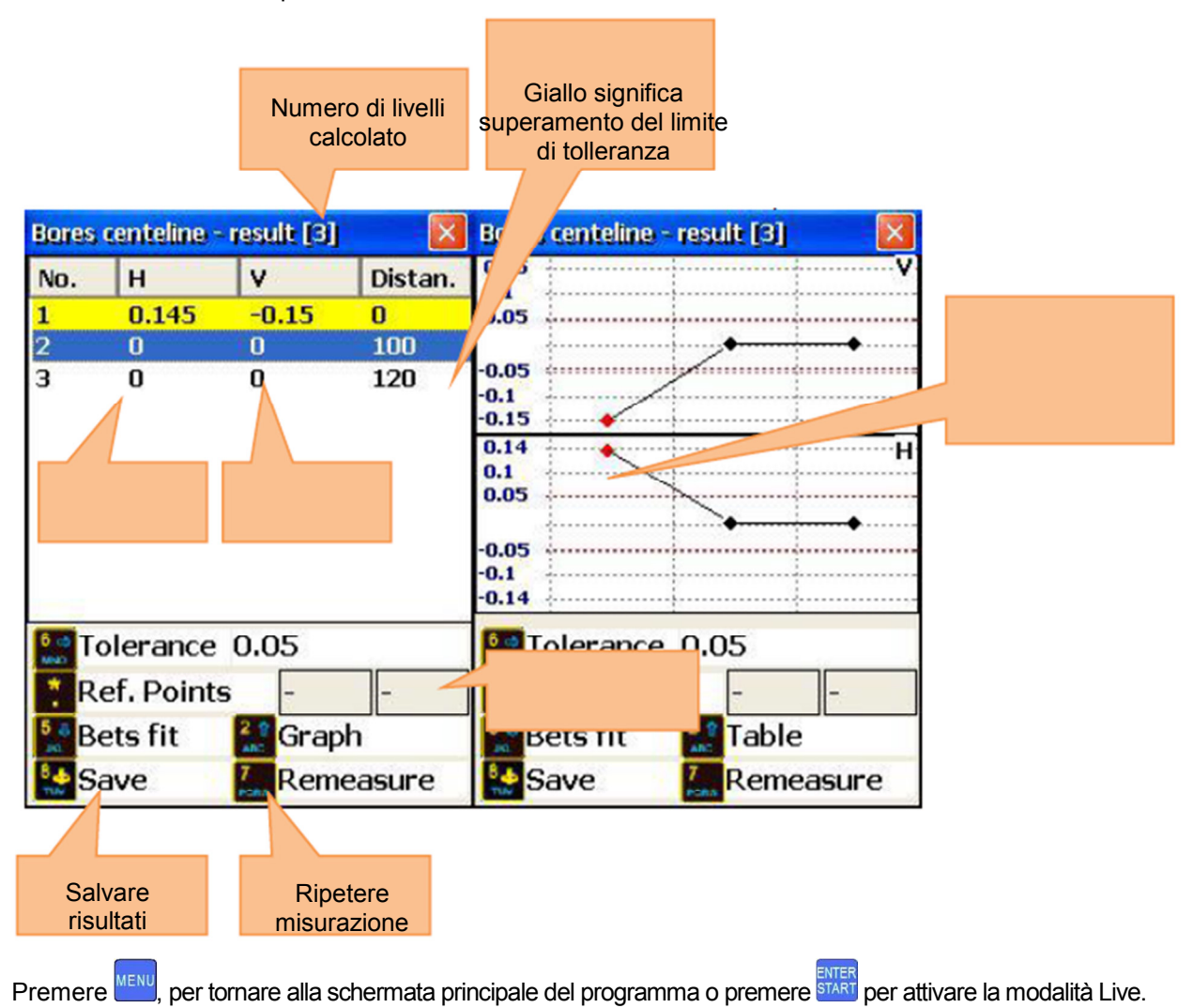

#### 7.2.4. Modalità Live

Per eseguire l'allineamento in tempo reale per il piano selezionato, posizionare il rilevatore al centro del foro. Il dispositivo di bloccaggio deve essere fissato al lato inferiore del foro, inclinata di 180°. Passare

dalla modalità linea di riferimento alla modalità e l'illustrazione tabella dei risultati. Selezionare con

il livello desiderato e premere brance per accedere alla schermata di misurazione dove si può attivare la modalità Live.

Se l'angolo di ingresso viene attivato manualmente, immettere prima il valore corrispondente. 

Premere di nuovo start per avviare la modalità Live.

A Non spostare i componenti fino a guando "MODE LIVE" appare sullo schermo.

Muovere l'oggetto verso zero, utilizando i valori di misura nel display. Per interrompere la modalità Live e ottenere il risultato dopo il movimento, premere 7

V: 0.086

[\*]

to change plane

START' to take; 'MENU' to exit

RESULT

V: -0.354 H:0.247

mm

[\*] significa che il livello si allinea in

modalità Live

176.6

Non interrompere la modalità Live se i valori di misura non sono pronti (raggio laser fuori obiettivo, problemi con il simbolo della clessidra o problemi di collegamento).

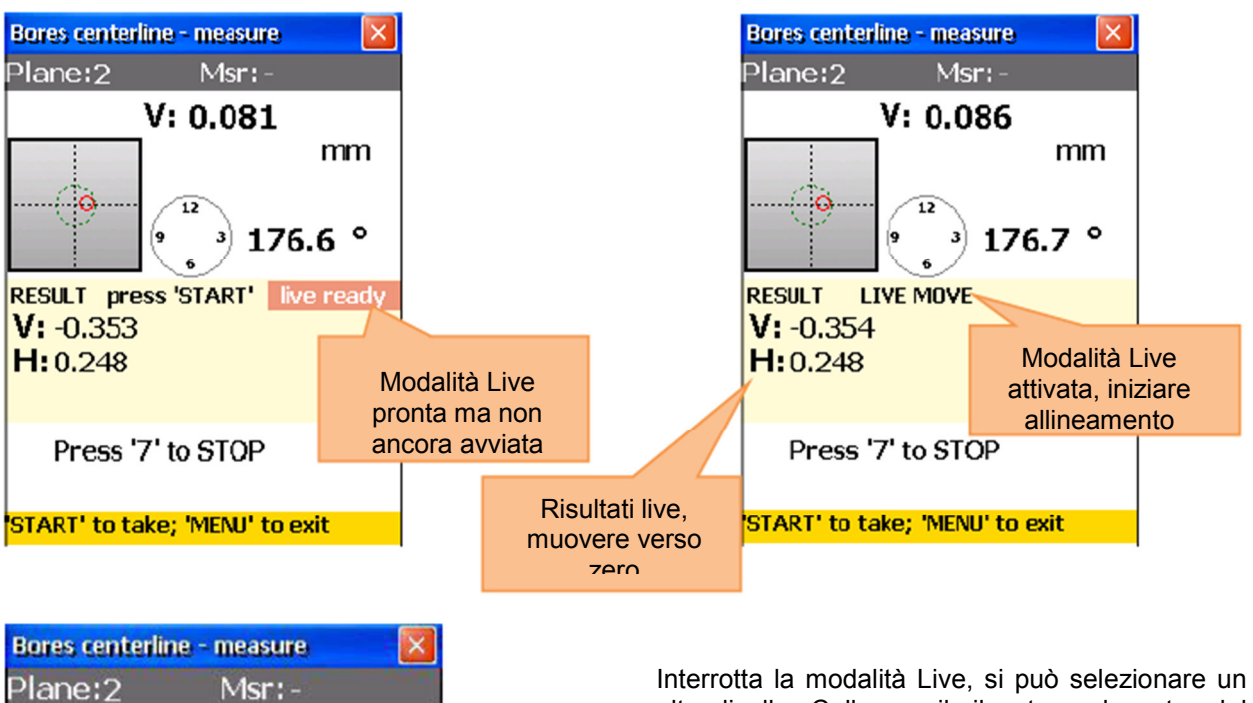

altro livello. Collocare il rilevatore al centro del foro e premere <sup>7</sup><sub>Pars</sub>, quindi premere <sup>51</sup> per avviare la modalità Live del nuovo livello selezionato.

L'allineamento di un livello può influire su altri livelli. Ripetere la misurazione dopo la modalità Live (passare alla schermata dei risultati e premere per ripetere la misurazione).

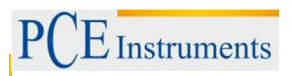

# 7.3. Programma rettilineità

## Breve speigazione

Il programma viene applicato per determinare la rettilineità degli oggetti. Gli oggetti molto lunghi possono essere misurati in parti. Si possono misurare anche oggetti verticali.

### Effettuare una misurazione

Per avviare il programma, selezionare "Rettilineità" nel menu principale del punto "Geometria" e premere

ENTER START. Appare la schermata principale del programma.

## 7.3.1. Schermata principale del programma (Configurare posizioni e modificare parametri)

| Funzioni della finestra                                                                                                    | Collegamenti in questa finestra                                                                                                    |  |  |
|----------------------------------------------------------------------------------------------------|----------------------------------------------------------------------------------------------------|--|--|
| Le dimensioni richieste devono essere<br>inseriti correttamente (possono essere<br>modificati in seguito, se necessario, i dati<br>non ne saranno influenzati).                                                                                                    | Iniciar nueva misurazione                                                                                                    |  |  |
| Funzioni in questa finestra                                                                                                    | Inserire numero dei punti di misura<br>(Posizioni)                                                                                                    |  |  |
|                                                                                                    | Elimina o imposta tutte le distanze uguali                                                                                                    |  |  |
|                                                                                                    | * Inserire distanza corrente                                                                                                    |  |  |
| <ul> <li>Creare / modificare / punto di misura</li> <li>Creare / modificare / Parte visualizzata<br/>(Splice)</li> <li>Modifica parametro</li> <li>Inserire le dimensioni</li> <li>Cominciare la misurazione</li> <li>Visualizzare i risultati del disallineamento<br/>(disponibile dopo aver effettuato tutte le<br/>misurazioni)</li> <li>Salva</li> <li>Carica</li> </ul> | 3<br>Quando si utilizzano giunti, questo<br>pulsante aggiunge una nuova parte.                                                                              |  |  |
|                                                                                                    | Modificare parametri (inserire dati<br>manualmente o attraverso il sensore;<br>inserimento manuale dell'angolo o<br>inclinometro; impostazione del filtro,) |  |  |
|                                                                                                    | 7<br>PORS Visualizzare i risultati (disponibile se<br>tutte le misure necessarie sono state<br>effettuate)                                                  |  |  |
|                                                                                                    | Salvare risultati nel file, vedere capitolo<br>9                                                                                                    |  |  |
|                                                                                                    | 9<br>WXYZCaricare risultati memorizzati del<br>file, vedere capitolo 9                                                                                      |  |  |
|                                                                                                    | Selezionare punto per<br>inserire distanza                                                                                                    |  |  |

#### Panoramica del display

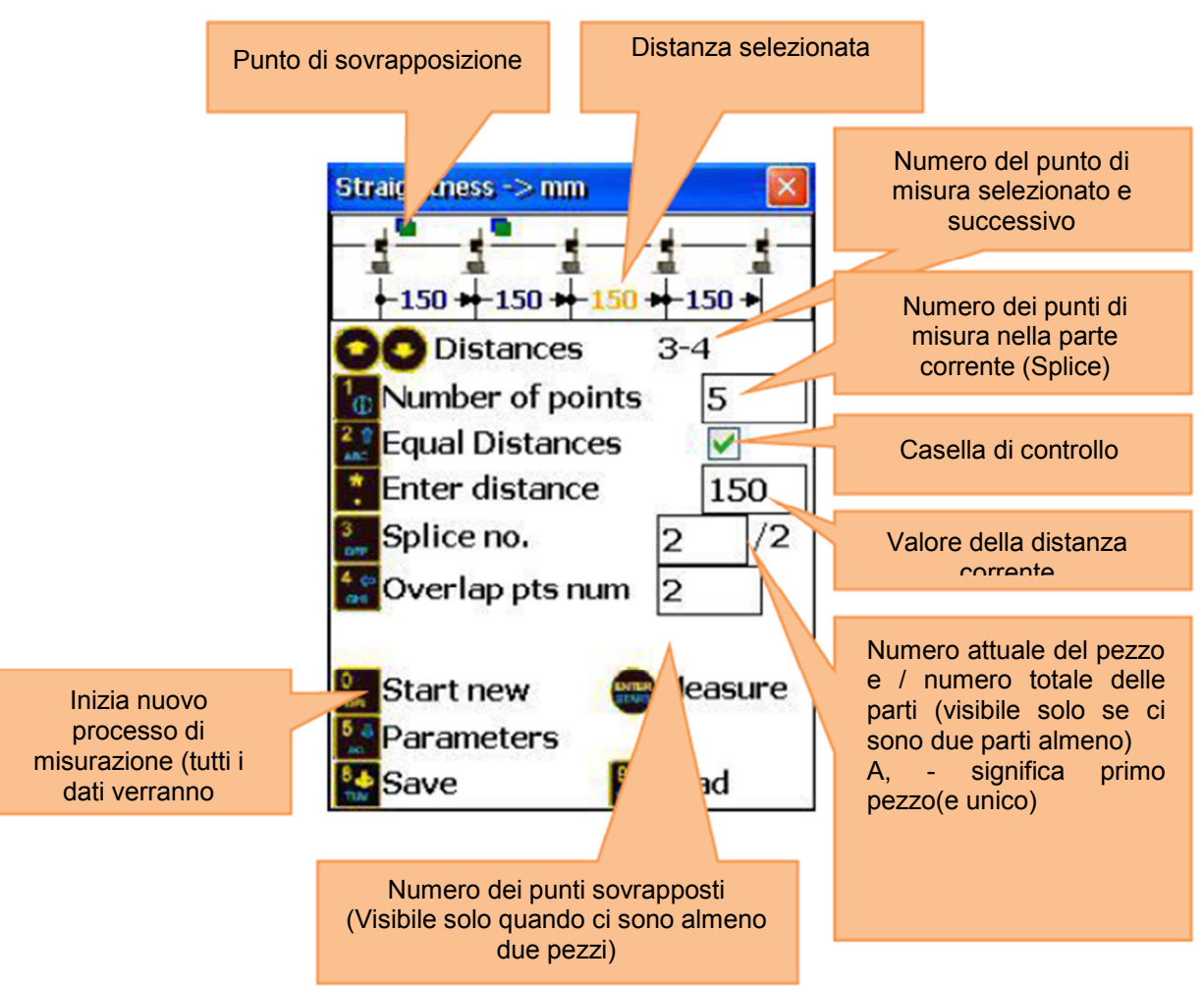

#### Speigazione Splice (parte)

Se un oggetto misurato è più lungo della lunghezza effettiva del sistema laser (10 m tra i sensori), può essere diviso in singoli parti (splice) e misurato in questo modo. Una parte può essere costituita da 3 fino a 300 singoli punti di misura sovrapporsi in due parti in cui fino a 8 punti (fine della parte precedente con l'inizio della parte corrente). Queste sovrapposizioni sono necessarie per effettuare una misurazione della linearità di tutto l'oggetto in modo corretto. Se la lunghezza effettiva del laser è più lunga dell'oggetto misurato, non vi è alcuna necessità di utilizzare parti (giunzioni).

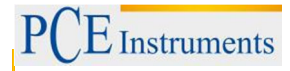

#### Processo di configurazione

Per inserire il numero dei punti, premere 10 e inserire il valore desiderato (sono possibili da 3 fino a 300 punti). Confermare con 10. Controllare che tutti i punti si trovino nel pezzo corrente (Splice). Se nella casella "Splice no." appare un "-", significa che il pezzo è unico.

Se la distanza tra i punti è uguale (in tutti i pezzi), premere Ze e marcare "Equal Distances". A questo

punto premere 📩 per accedere al campo di inserimento della distanza, inserire un valore e confermare

con 🛲. Il valore introdotto si usa per tutte le distanze in cui si è marcato "Equal Distances".

Se le distanze tra i punti non sono uguali, utilizzare e verse e verse

Per inserire un nuovo pezzo (Splice), premere ber e aggiungere "1" per il corrente "Splice no." (se il valore corrente è "-", inserire "2"). Impostare quindi il nuovo pezzo.

Se si vuole modificare il parametro, premere  $\frac{3}{ML}$  per accedere alla schermata del parametro. Qui è possibile inserire manualmente i dati premendo  $\frac{3}{MEE}$  o l'angolo, premendo  $\frac{3}{MEE}$  per attivare o disattivare. Premendo  $\frac{5}{ML}$  è possibile modificare le unità di misura in mm e pollici. Premere  $\frac{6}{MNO}$ , per utilizzare il sensore S come obiettivo e  $\frac{7}{PORS}$ , se si vuole utilizzare un laser esterno. Per calcolare il valore medio, premere  $\frac{9}{MNO}$ , inserire il numero di misurazione che si vanno a realizzare e confermare con  $\frac{1}{MEE}$ .

Premere start per salvare e uscire dal menu parametri.

#### 7.3.2.Come effettuare una misurazione

Premere start nella schermata principale del programma per accedere alla schermata di misurazione.

| Funzioni della finestra                                                                       | Collegamenti in questa finestra |                                                         |  |
|-----------------------------------------------------------------------------------------------|---------------------------------|---------------------------------------------------------|--|
| Effettuare allineamento approssimativo<br>del laser, quando si avvia una nuova<br>misurazione | 0<br>DEL                        | Elimina misurazione del punto corrente                  |  |
| Funzioni in questa finestra                                                                   | 1                               | Inserimento manuale<br>del valore del<br>rilevatore (V) |  |
|                                                                                               | 2 ABC                           | Inserimento manuale<br>del valore del<br>rilevatore (H) |  |
| - Effettuare misurazione                                                                      |                                 | Modifica unità di misura                                |  |
| - Inserimento manuale dei dati (se attivato)                                                  | F2                              | Aprire menu contestuale                                 |  |
|                                                                                               | 8                               | Spostarsi avanti / indietro<br>attraverso i punti       |  |

#### Tempo per stabilire la connessione

A seconda dell'interfaccia utilizzata per collegare i sensori (Bluetooth o seriale), il collegamento impiega tra 2 e 40 secondi. Si raccomanda di attendere circa 10 secondi per il collegamento via cavo e 50 secondi per il collegamento wireless. Se dopo tale periodo non si stabilisce nessun collegamento, controllare i sensori e la configurazione del sistema del PCE-TU 3.

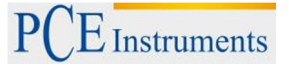

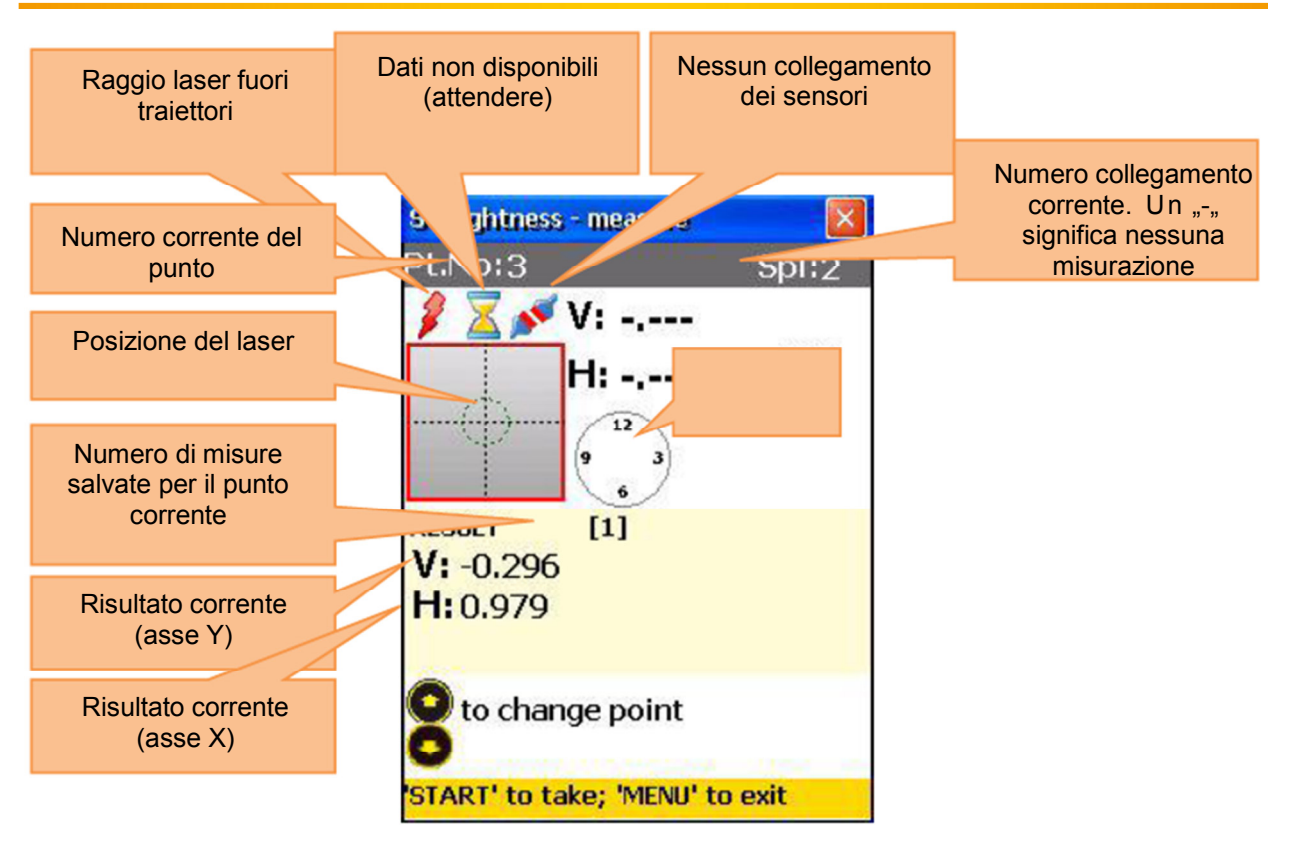

#### Allineamento approssimativo del raggio laser

Posizionare il trasmettitore laser (sensore standard S) il più vicino possibile alla parte iniziale dell'oggetto (o al primo punto del giunto di sovrapposizione che si desidera misurare, se si utilizzano più giunzioni). Posizionare il ricevitore (sensore standard M) il più vicino possibile al trasmettitore. Regolare la posizione del trasmettitore, in modo che il fascio laser punti il più vicino possibile alla parte centrale del ricevitore. L'indicatore di posizione del laser sul display indica la posizione esatta. Spostare il ricevitore più lontano possibile (ma solo sul singolo giunzione) dal trasmettitore.

Regolare la posizione del raggio laser al ricevitore con l'ausilio delle viti di regolazione del trasmettitore. Il raggio laser dovrebbe puntare di nuovo al centro del ricevitore. Spostare il ricevitore al primo punto di misurazione. Assicurarsi di aver selezionato il punto di misura corretto e il pezzo giusto (se utilizzato).

Se il raggio laser è fuori della traiettoria del ricevitore, ripetere il processo di regolazione. L'allineamento approssimativo deve essere effettuato per ogni oggetto di misura o per ogni pezzo (se utilizzato).

#### A Non toccare il trasmettitore e non regolare il ricevitore durante le misurazioni!

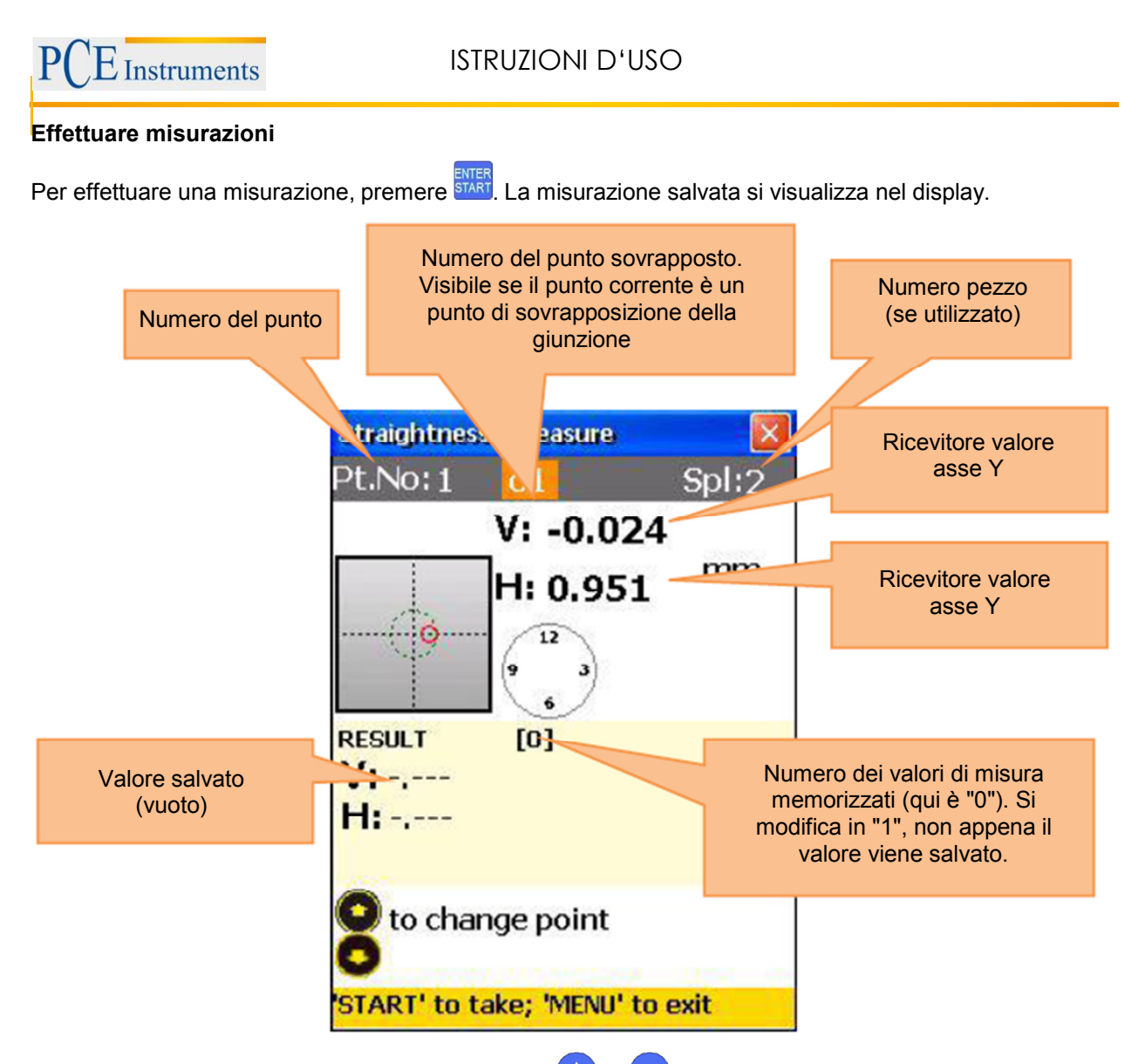

Per navigare attraverso i valori salvati, utilizzare e v. Per sostituire il valore di misura selezionato, premere e confermare nella successiva finestra di dialogo con "Yes".

## 7.3.3. Visualizzare e salvare i risultati

Se si effettuano misure su tutti i livelli, premere per visualizzare il risultato. Ci sono due modelli di linea di riferimento, tra i quali è possibile navigare con .

Modalità Ref.point: se uno dei punti di riferimento è definito, è il risultato del valore ricevitore immutato. Se si definiscono due punti di riferimento, il risultato è la differenza tra la linea di riferimento e il ricevitore.

Per definire punti di riferimento, premere 📩 e inserire il punto di riferimento 1 e il punto di riferimento 2.

Adesso premere kie per confermare. Per eliminare un punto di riferimento, inserire i come valore.

Modalità Best- Fit: In questa modalità, il risultato è la differenza tra la retta di regressione calcolato e il valore di riferimento del ricevitore.

Il risultato si può visualizzare come tabello o grafico. Con 🛵 è possibile passa da una modalità all'altra.

Per memorizzare il risultato, premere <sup>8</sup>\*, vedere capitolo 9.

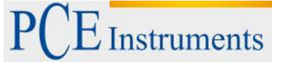

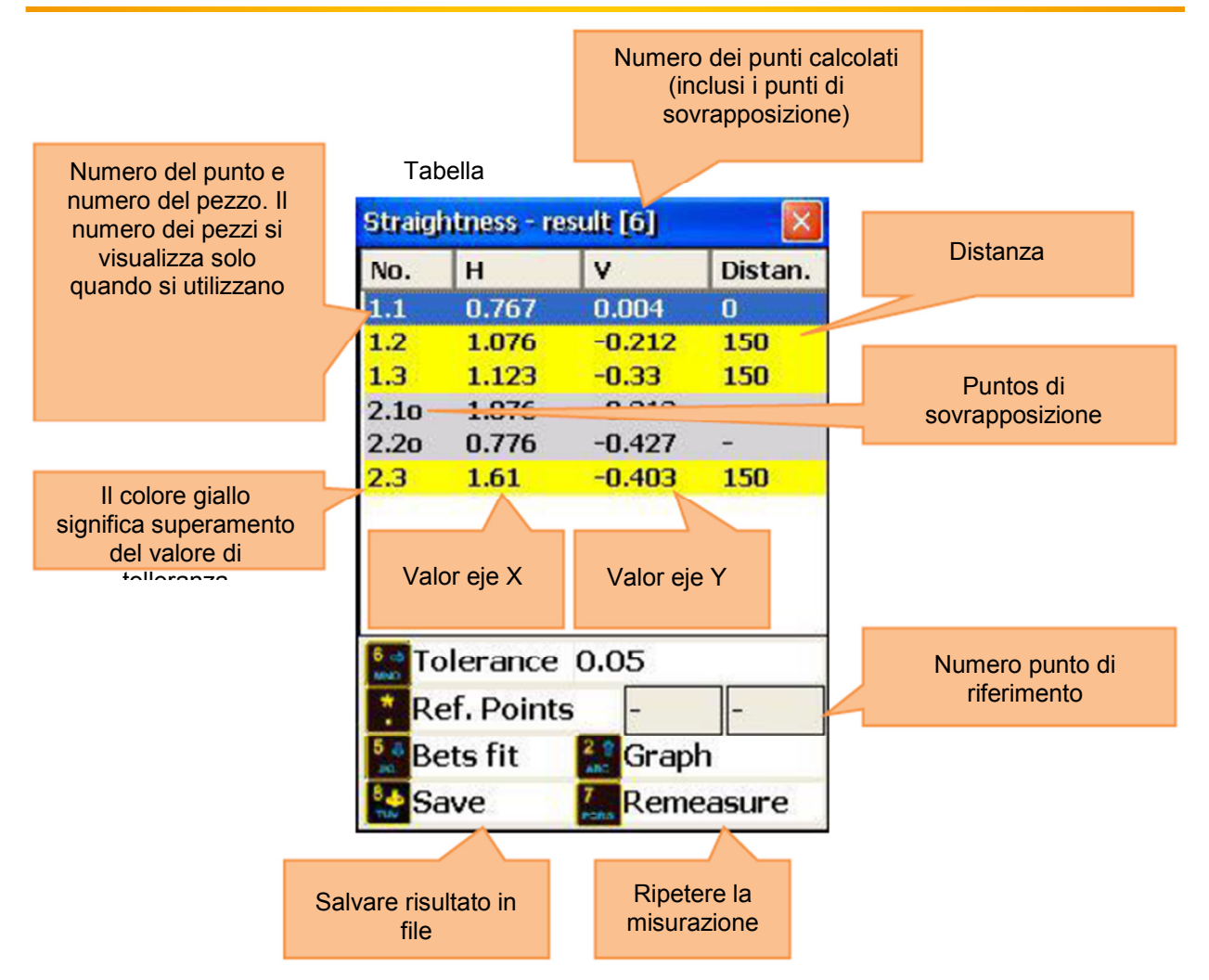

Panoramica del grafico

(Tenere a mente che i punti di sovrapposizione non vengono visualizzati nel grafico. Di conseguenza, di mostra solo il punto di misura 4 e non 6)

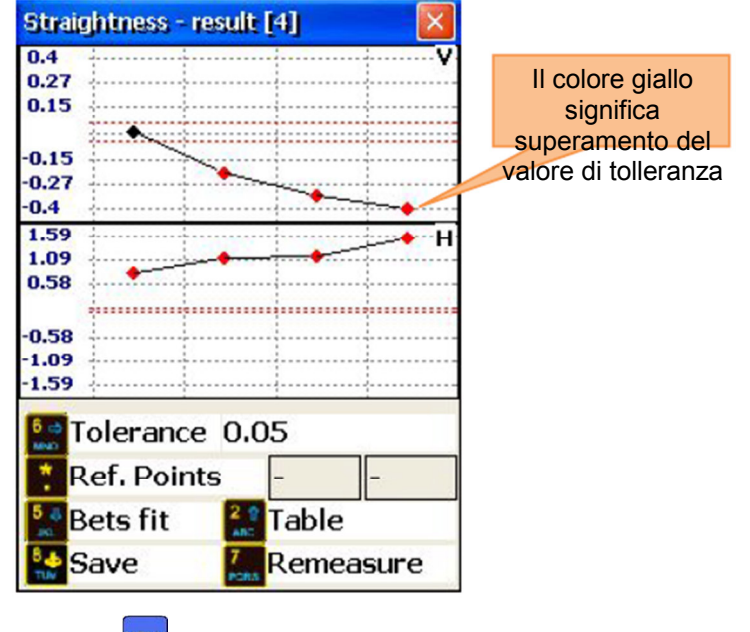

Premere MENU per tornare alla schermata principale.
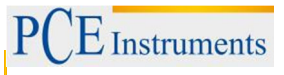

#### 7.3.4. Tutorial per l'uso di giunzioni

Se si vuole misurare un oggetto che è più lungo della lunghezza effettiva del sistema di misurazione laser, è necessario dividerlo in sezioni singole (solo sulla carta) che non superano la lunghezza effettiva (vedi figura 14.4.1) Tenere presente che la quantità minima di punti di misura non dovrebbe essere inferiore a 3 e di almeno uno in più rispetto alla quantità di punti di sovrapposizione (minima quantità di sovrapposizione è di 2 punti). All'inizio, è necessario effettuare un allineamento approssimativo del laser per la prima giunzione. Se le misure per la giunzione corrente sono finite, spostare il trasmettitore più vicino possibile al punto di sovrapposizione. Effettuare un allineamento approssimativo laser per la prossima giunzione e cominciare la misurazione. Posizionare il ricevitore sul primo punto di sovrapposizione. Nella figura 14.4.1 si mostrano i numeri dei punti, dei pezzi e i relativi punti sovrapposti.

In questo esempio, si divide l'oggetto in due pezzi. La prima giunzione ha 5 punti di misura (posizioni) e la seconda giunzione ha sei punti di misura ivi compresi i punti di sovrapposizione. In principio, è necessario raccogliere i valori della prima parte del ricevitore (dal punto 1 al punto 5). Spostare il trasmettitore sulla posizione successiva (rettangolo giallo). Effettuare un allineamento approssimativo per la seconda giunzione.

Nota:

Il punto 1 sulla seconda giunzione ha la stessa posizione fisica sull'oggetto come il punto 4 sulla prima giunzione.

Il punto 2 sulla seconda giunzione ha la stessa posizione fisica sull'oggetto come il punto 5 sulla prima giunzione.

La distanza tra il punto 2 e il punto 3 sulla seconda giunzione è la distanza tra il punto 5 sulla prima giunzione e il punto 3 sulla seconda giunzione, in modo che la distanza dopo la prima giunzione contribuisce alla lunghezza complessiva dell'oggetto.

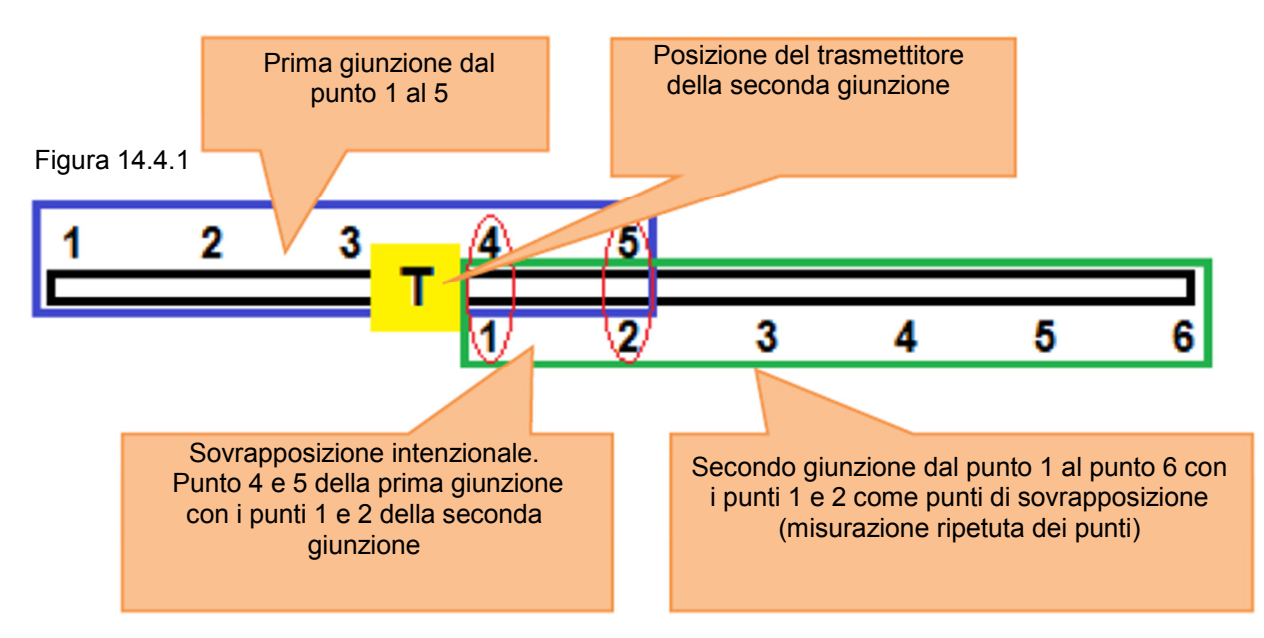

#### 7.3.5.Modalità Live

Per effettuare una misurazione Live in una posizione selezionata, collocare il ricevitore in questa posizione. Impostare sulla schermata di misurazione la modalità della linea di riferimento e Tabella.

Selezionare con O e V il livello desiderato e premere per passare alla schermata di misurazione dove si può attivare la modalità Live.

Premere di nuovo mer attivare la modalità Live.

Non muover nessun pezzo finché non lampeggia "LIVE MODE"!

Spostare l'oggetto nella direzione a zero con l'aiuto dei valori di misura sullo schermo. Per interrompere la

modalità dal vivo e ricevere il risultato, premere <sup>7</sup>

▲ Non interrompere la modalità Live finché non sono pronti i risultati della misurazione (laser fuori traiettoria, simbolo della clessidra o problemi di connessione).

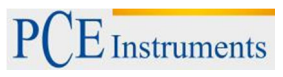

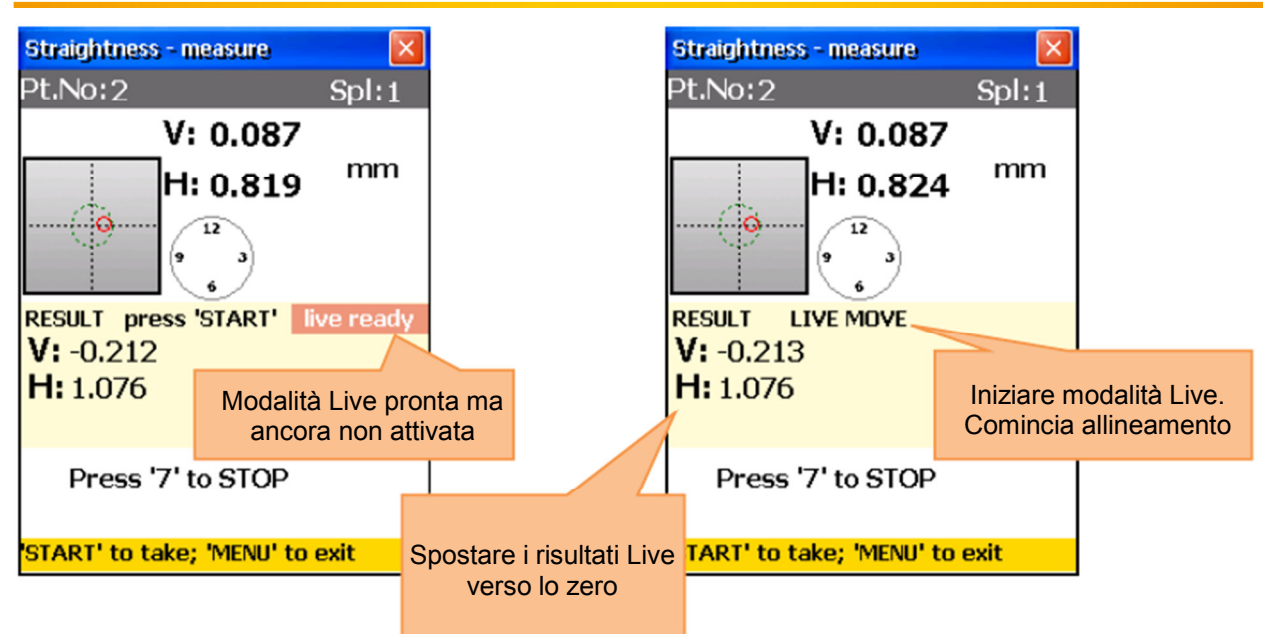

| Straightness - m      | easure               |                              |    |
|-----------------------|----------------------|------------------------------|----|
| Pt.No:2               |                      | Spl:1                        |    |
| V:<br>H:              | 0.087<br>0.82        | mm                           |    |
| RESULT [<br>V: -0.214 | *1                   |                              |    |
| <b>H:</b> 1.079       | [*] sigi<br>punto in | nifica che il<br>modalità Li | ve |
| to change             | plane <sup>è a</sup> | allineato                    |    |
| START' to take;       | 'MENU' to            | exit                         |    |

Dopo aver interrotto la modalità Live, è possibile selezionare un altro punto. Posizionare il ricevitore nella posizione desiderata e premere <sup>7</sup>/<sub>pors</sub>, quindi premere <sup>streff</sup> per attivare la modalità Live del nuovo livello desiderato.

▲ L'allineamento di un punto può influenzare altri punti. Ripetere le misurazioni dopo aver utilizzato la modalità Live

(tornare alla schermata dei risultati e premere per ripetere la misurazione).

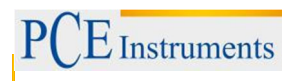

## 7.4. Programma di ortogonalità ("Squareness programm")

Questo programma viene utilizzato per determinare la ortogonalità di due piani tra loro. Il trasmettitore laser girevole RI-20 può emettere fasci laser in un angolo esatto di 90° con l'aiuto di un pentaprisma integrato. I due fasci laser rettangolari sono utilizzati come riferimento. Si effettuano quattro misurazioni - due misure su una superficie e poi si cambia la direzione del raggio laser -, due misure su entrambe le superfici. Posizionare il trasmettitore (sensore predefinito M) sulla prima posizione. Effettuare, se necessario, un allineamento approssimativo del laser.

## 7.4.1.Schermata principale del programma

| Funzioni della finestra                                                                                                    | Collegamenti in questa finestra |                                                                                                   |
|----------------------------------------------------------------------------------------------------|---------------------------------|---------------------------------------------------------------------------------------------------|
| Tutte le misure necessarie devono essere<br>inserite correttamente (possono essere<br>modificati in seguito)                                                                                      |                                 | Inizia nuova misurazione o<br>ripetere la misurazione (Tutti i<br>dati raccolti andranno perduti) |
| Funzioni in questa finestra                                                                                                    | *                               | Inserire dimensioni                                                                               |
| <ul> <li>- Inserire le dimensioni</li> <li>- Avviare la misurazione</li> <li>- Visualizza risultati (disponibile, se tutte le misure richieste sono state effettuate)</li> <li>- Salva</li> </ul> | 8 &<br>TUV                      | Salvare i irisultati in un file                                                                   |

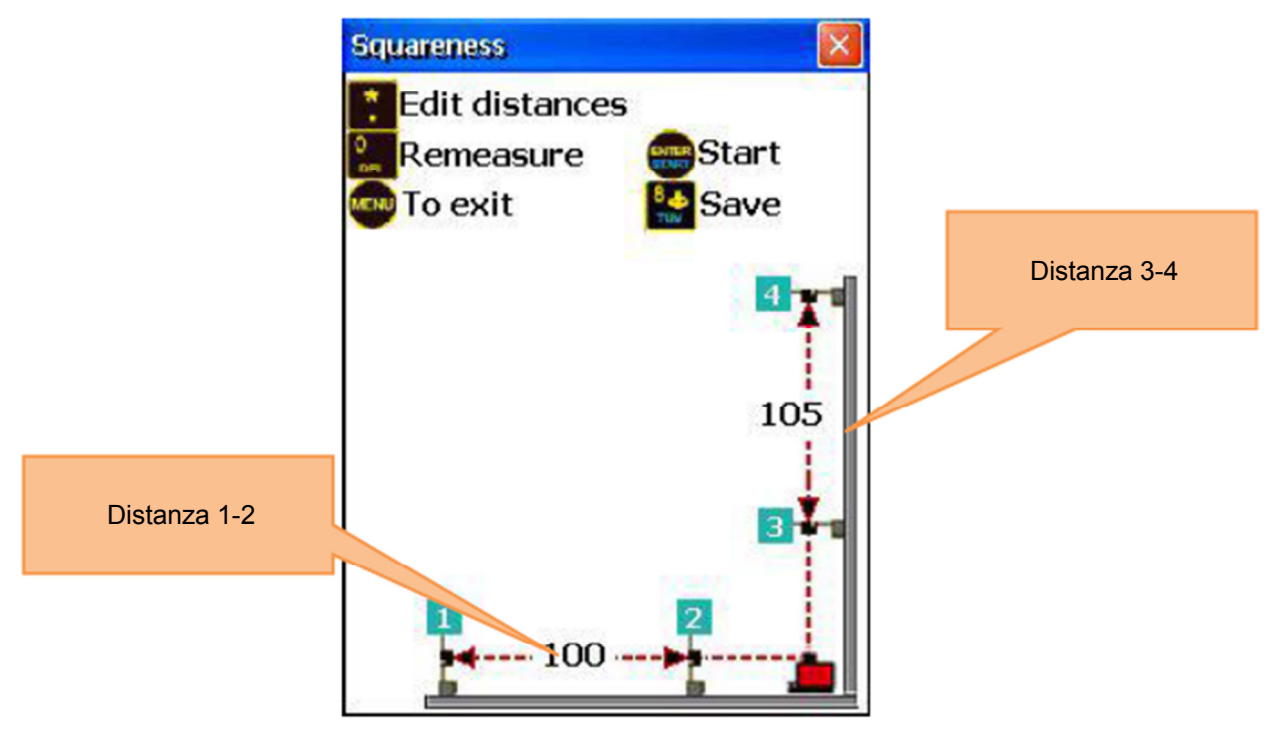

#### Processo di misurazione

Marcare due punti (vicino e lontano) sulla prima superficie e ripetere l'operazione per le due superfici.

Premere 📩 e inserire la distanza tra il punto 1 e 2. Confermare con 📰 e inserire la distanza tra i punti 3

### e 4 e confermare di nuovo con 🕅

Posizionare adesso il trasmettitore del laser girevole sull'angolo di entrambe le superfici e collocare il ricevitore <u>sul</u> primo punto di misurazione (lontano).

Premere **me** per accedere alla schermata di misurazione.

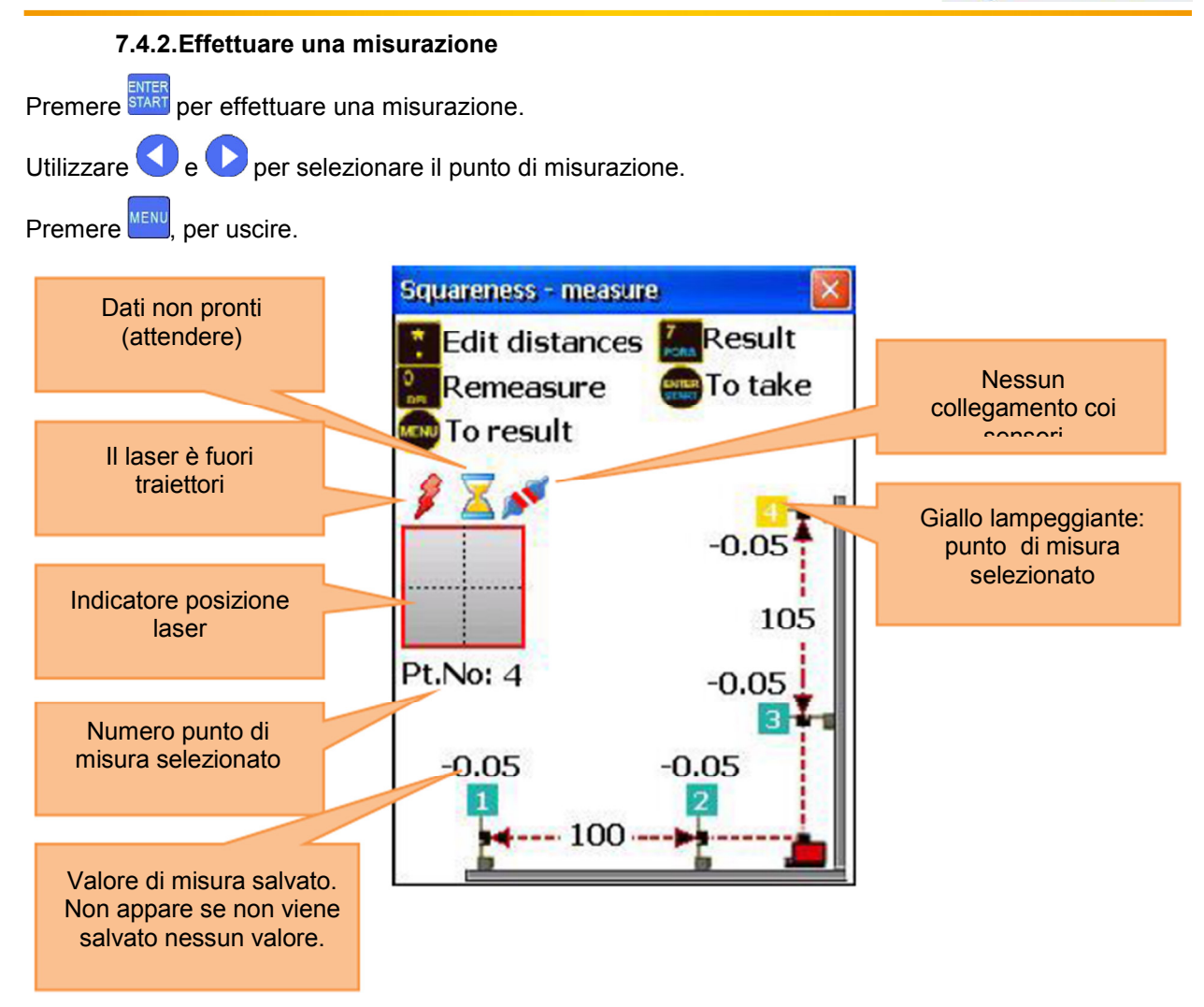

Dopo aver effettuato la misura del punto 1, spostare il ricevitore al punto 2 ed effettuare una misurazione. Ruotare il trasmettitore laser girevole di 90° verso la seconda superficie. Effettuare le misurazioni del punti 3 e 4.

LI trasmettitore laser RL-20 non deve essere spostato una volta cominciata la misurazione. Fare attenzione quando si cambia la direzione del laser!

L'ordine di acquisizione dati di misura non è importante per la misurazione.

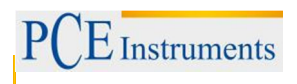

### 7.4.3. Visualizzare e salvare i risultati

Per visualizzare i risultati della misurazione, premere <sup>7</sup>/<sub>Pors</sub>. Para salvare i risultati, premere <sup>8</sup>/<sub>NV</sub>. Per tornare alla schermata principale del programma premere <sup>MENU</sup>.

Per inserire le tolleranze, premere

Se i risultati sono fuori del campo delle tolleranze, si inclina la superficie verticale e appare oscura.

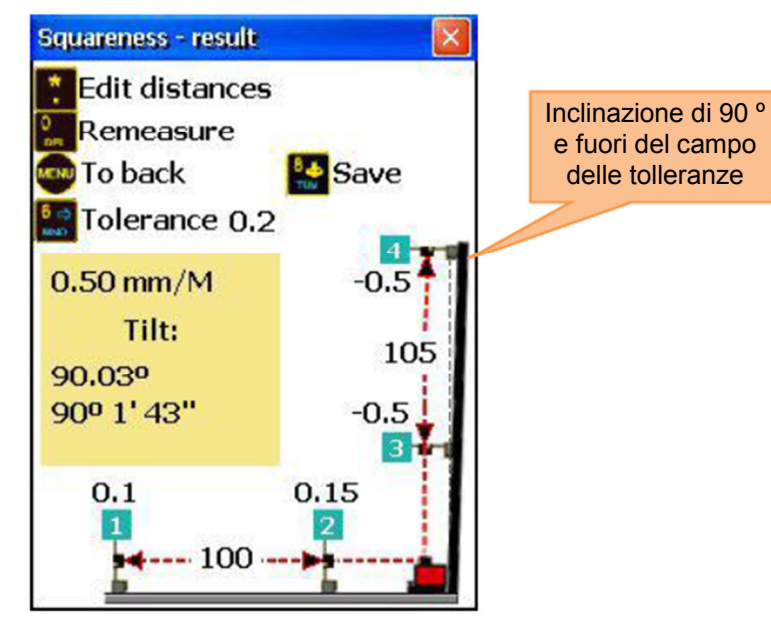

## 8. Impostazioni di sistema

| Funzioni in quest     | a finestra                              | Co       | ollegamenti in questa finestra       |
|-----------------------|-----------------------------------------|----------|--------------------------------------|
| Impostare data e or   | a                                       | 1        | Impostare data e ora                 |
| Configurare Auto-o    | ff                                      | 2 ABC    | Impostare Auto-off                   |
| Vista / impostare lic | cenza del programma                     | 3        | Vista / impostare licenza del        |
| Trasferimento del s   | rasferimento del set di dati ai sensori | DEF      | programma                            |
| (Bluetooth o serial   | e)                                      | 4 4      | Trasferimento set di dati ai sensori |
| A Recuperare version  | e del firmware e le                     | GHI      |                                      |
| informazioni di state | 0                                       | 5<br>JKL | Impostare lingua                     |
| Impostare lingua      |                                         | 6 🕨      | Impostoro modelità LISP              |
| Impostare modalità    | USB                                     | MNO      |                                      |

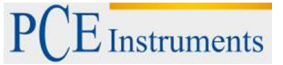

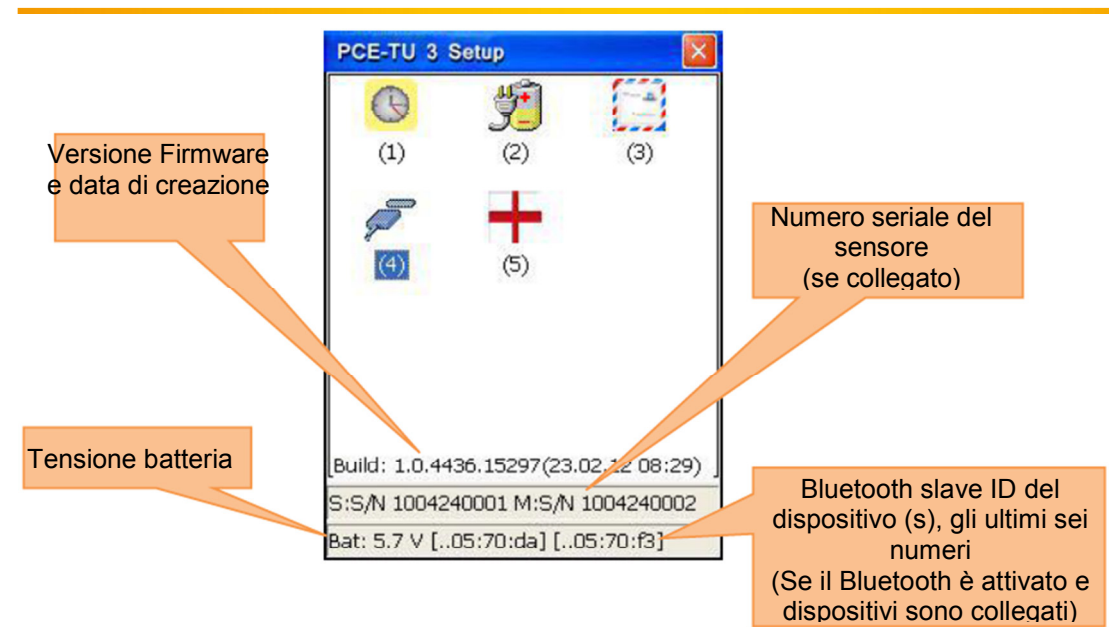

### 8.1. Impostare data e ora

Per impostare data e ora, premere

| Funzioni in questa finestra | Collegamenti in questa finestra         |  |  |
|-----------------------------|-----------------------------------------|--|--|
|                             | Navigare a sinistra tra i campi         |  |  |
|                             | Navigare a destra tra i campi           |  |  |
|                             | Aumentare valore corrente               |  |  |
| ▲Impostare ora e data       | Diminuire valore corrente               |  |  |
|                             | Spostarsi tra i campi<br>(ciclicamente) |  |  |
|                             | Uscire dall'impostazione di data        |  |  |
|                             | e ora (chiudi finestra)                 |  |  |

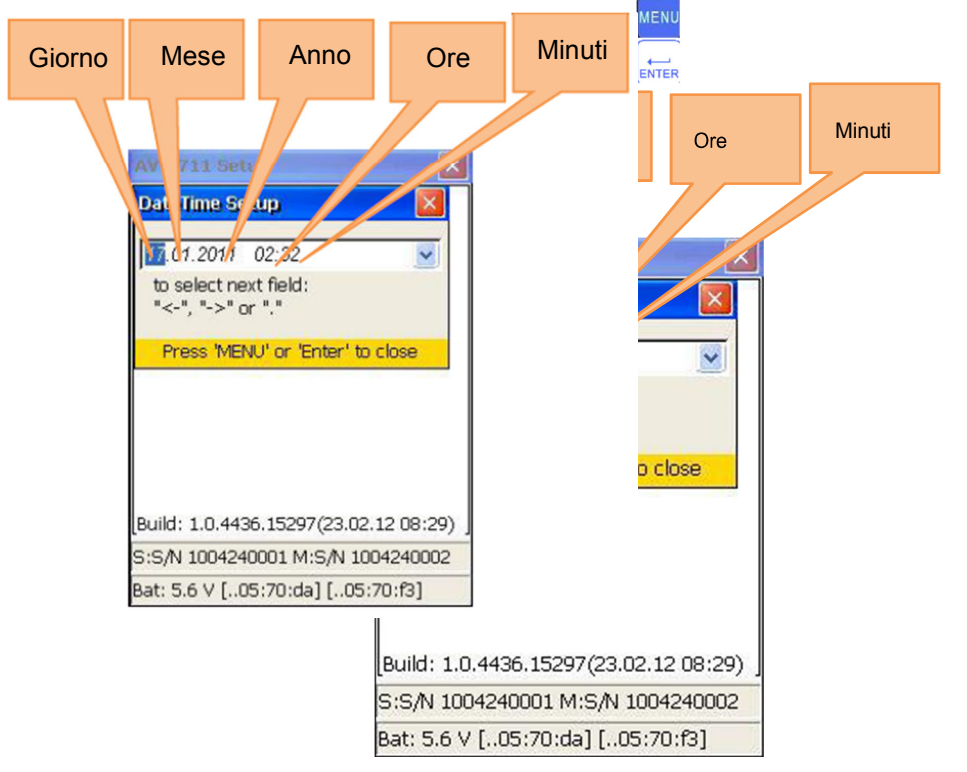

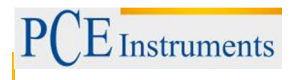

## 8.2. Impostare funzione Auto-off

Per impostare la funzione di Auto-off, premere

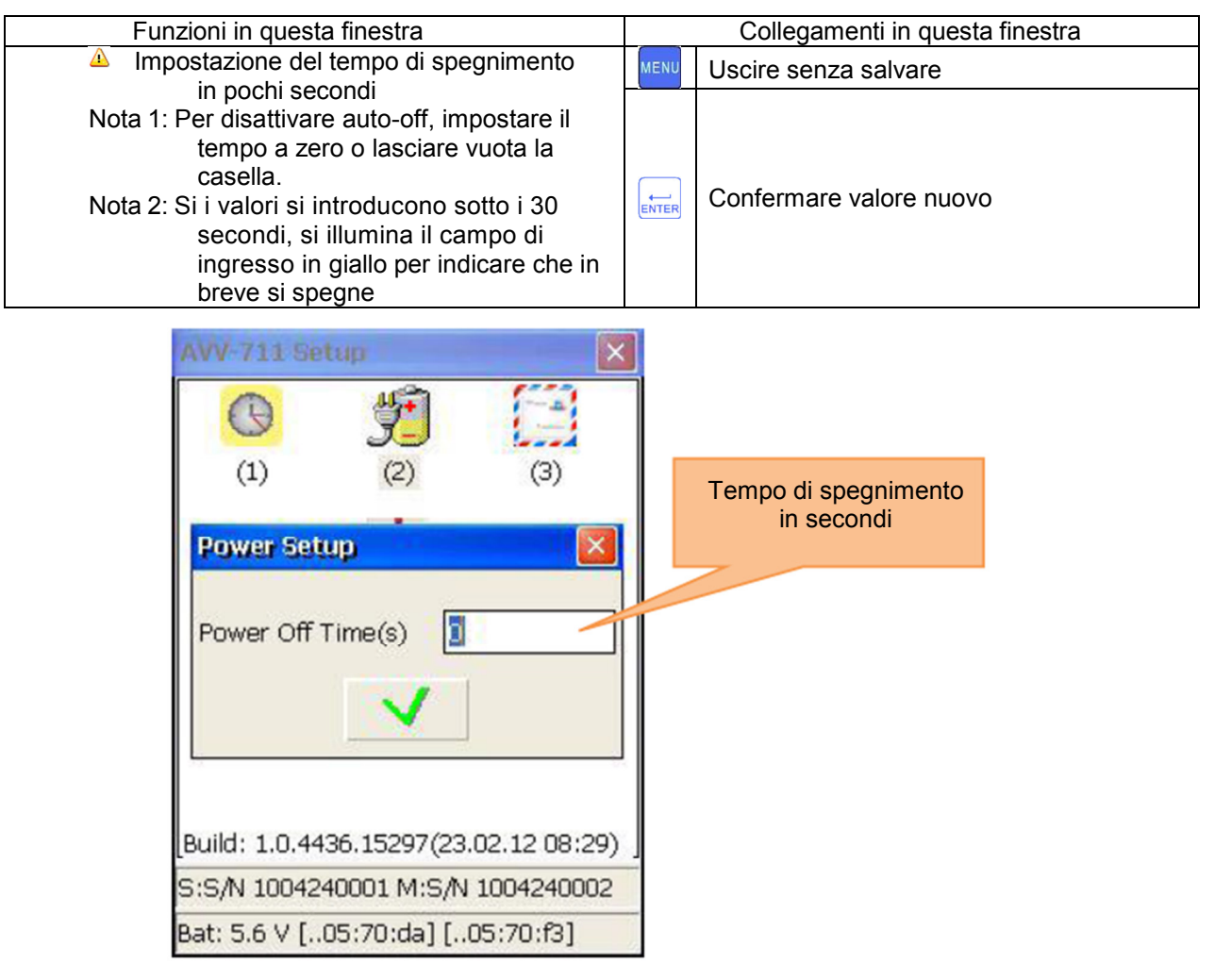

### 8.3. Vista / impostare licenza del programma

Per visualizzare/ organizzare la licenza del programma, premere

| Funzioni ii                                          | n questa finestra                                                                                               |             |                        | Colle   | gamenti in questa fin      | estra       |
|------------------------------------------------------|----------------------------------------------------------------------------------------------------|-------------|------------------------|---------|----------------------------|-------------|
| <ul> <li>Visualizzare lo stato di licenza</li> </ul> |                                                                                                    |             | Carica file di licenza |         |                            |             |
| - Aggiungere                                         | - Aggiungere / aggiorna licenza caricando un                                                                    |             | 9 🔹                    | (aggiu  | ngi /                      |             |
| file di licenza                                      | (".lic") dalla cartella "L<br>da SD ("Schoda di ma                                                              | Documenti"  | WXYZ                   | aggior  | namento della              |             |
| o ud und sche                                        |                                                                                                    | moria       |                        | licenza | a)                         |             |
| - Visualizza il r                                    | numero di serie del di                                                                                          | spositivo   |                        |         |                            |             |
| - Vista ID sing                                      | olo del dispositivo                                                                                             |             | MENU                   | Salir   |                            |             |
|                                                      |                                                                                                    |             |                        |         |                            |             |
|                                                      |                                                                                                    |             |                        |         |                            |             |
|                                                      | AVV-711 Setup                                                                                                   |             | ×                      |         |                            |             |
| Programma del                                        | A CONTRACTOR OF A CONTRACTOR OF A CONTRACTOR OF A CONTRACTOR OF A CONTRACTOR OF A CONTRACTOR OF A CONTRACTOR OF |             |                        |         |                            |             |
| nodulo icona e nome                                  | License Manager                                                                                                 |             |                        |         |                            |             |
|                                                      | <u>c7229f97-9209-45f4-</u>                                                                                      | 801e-5bf733 | 05c10f                 |         |                            |             |
|                                                      |                                                                                                    |             |                        |         | Licenza valida fino        | alla data   |
|                                                      | Module                                                                                                    | Before      | Valid                  |         | (anno a 2 cifre, a p       | partire dal |
|                                                      | Horizontal.dll                                                                                                  | 01.01.99    | +                      |         | 2000, ad esemption         | io, 99 =    |
|                                                      | 📇 Vertical dll                                                                                                  | 01.01.99    |                        |         | 2099)                      |             |
|                                                      | SoftFoot dll                                                                                                    | 01 01 00    | 1                      |         |                            |             |
|                                                      | Jar Sold-oodan                                                                                                  | 01.01.99    | OT.                    |         |                            |             |
|                                                      | Flatness.dll                                                                                                    | 01.01.99    | +                      |         | Simbolo di valio           | dità "+"    |
|                                                      | 😳 Common.dll                                                                                                    | 01.01.99    | +                      |         | significa valida "-"       | ' significa |
|                                                      | 📿 Math711.dll                                                                                                   | 01.01.99    | +                      |         | licenza non valida o non é |             |
|                                                      | 🗇 BtLib.dll                                                                                                    | 01.01.99    | +                      |         | installato                 |             |
|                                                      |                                                                                                    |             |                        |         |                            |             |
|                                                      |                                                                                                    |             |                        |         | Numero seriale             | •           |
|                                                      | 9 <u>4</u>                                                                                                    | 20314000    | 01                     |         |                            |             |
|                                                      |                                                                                                    |             |                        |         |                            |             |

Al fine di ottenere una licenza, inviare il numero di serie dello strumento al venditore. Se avete inviato il file di licenza, copiarlo nella cartella "Documenti" del strumento o sulla scheda SD e inserirla.

Per caricare file, premere e appare un dialogo di carica. Utilizzare le frecce per selezionare i file di licenza corretti e premere e per caricarli. Se è necessario selezionare un altro supporto, premere e per accedere al campo da selezionare. Utilizzare e per selezionare il supporto che si trova nel file di licenza e premere di nuovo e per selezionare il file.

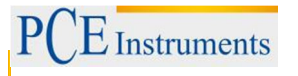

# 8.4. Impostare funzione di trasferimento dei dati al sensore

Per impostare la funzione, premere

| Funzioni in questa finestra                | Collegamenti ir                                                                                 | questa finestra                                                                                                    |
|--------------------------------------------|-------------------------------------------------------------------------------------------------|----------------------------------------------------------------------------------------------------|
|                                            |                                                                                                 | Selezionare                                                                                                    |
| -                                          |                                                                                                 | Selezionare                                                                                                    |
|                                            |                                                                                                 | interfaccia seriale                                                                                                    |
| Selezionare tra<br>Bluetooth e interfaccia | Se il Bluetoot                                                                                  | h è attivato                                                                                                    |
| seriale                                    | 1                                                                                               | Utilizzare un sensore con<br>Bluetooth                                                                                                    |
| ▲ Configurare                              | 2                                                                                               | Utilizzare entrambi i                                                                                                    |
| interfaccia Bluetooth                      | ABC                                                                                             | sensori con<br>Bluetooth                                                                                                    |
| (Numero Slave-                             |                                                                                                 | Modificare/ consentire                                                                                                    |
| Device-)                                   | <b>F</b> 2                                                                                      | classe di Bluetooth Slave                                                                                                    |
|                                            | 12                                                                                              | del dispositivo COD (Non                                                                                                    |
|                                            |                                                                                                 | modificarlo)                                                                                                    |
| Interfaccia seriale<br>Bluetooth           | Numero del<br>dispositivo Bluetooth<br>Slave<br>Build: 1.0.443<br>S:S/N 100424<br>Bat: 5.6 Y [0 | Image: Constraint of the second state of the second state of the second sta |

# 8.5. Impostare lingua

Per impostare la lingua, premere

| Funzioni in questa finestra | Collegamenti in questa finestra |                                             |
|-----------------------------|---------------------------------|---------------------------------------------|
|                             |                                 | Navigare tra le varie<br>lingue disponibili |
| Modificare lingua           | ENTER                           | Salvare e uscire                            |
|                             | MENU                            | Uscire senza salvare                        |

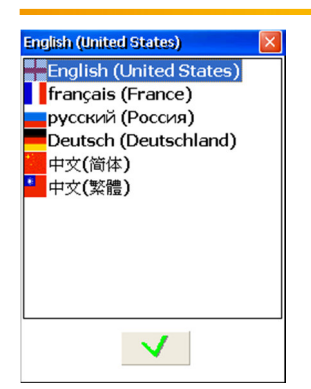

### 8.6. Impostare modalità USB

Per impostare la modalità USB, premere

Se si seleziona la modalità di archiviazione di massa, il dispositivo può essere utilizzato come una chiavetta USB standard. Se si seleziona la modalità Active Sync, è necessario il Device Center Microsoft Mobile o Microsoft Active Sync 4.5 per ottenere l'accesso al dispositivo.

Non effettuare nessuna operazione di carica o salvataggio nel dispositivo fintanto che il dispositivo è utilizzato in memoria di massa tramite modalità USB.

| Funzioni in questa finestra                                                                            | Collegamenti in questa finestra |                                                |
|----------------------------------------------------------------------------------------------------|---------------------------------|------------------------------------------------|
| <ul> <li>Modificare modalità USB tra Active Sync ela<br/>modalità di archiviazione di massa</li> </ul> |                                 | Selezionare modalità<br>archiviazione di massa |
|                                                                                                    |                                 | Selezionare modalità Active Sync               |
|                                                                                                    |                                 | Salvare e uscire                               |
|                                                                                                    | MENU                            | Uscire senza salvare                           |

Le modifiche saranno operative dopo aver riavviato il dispositivo

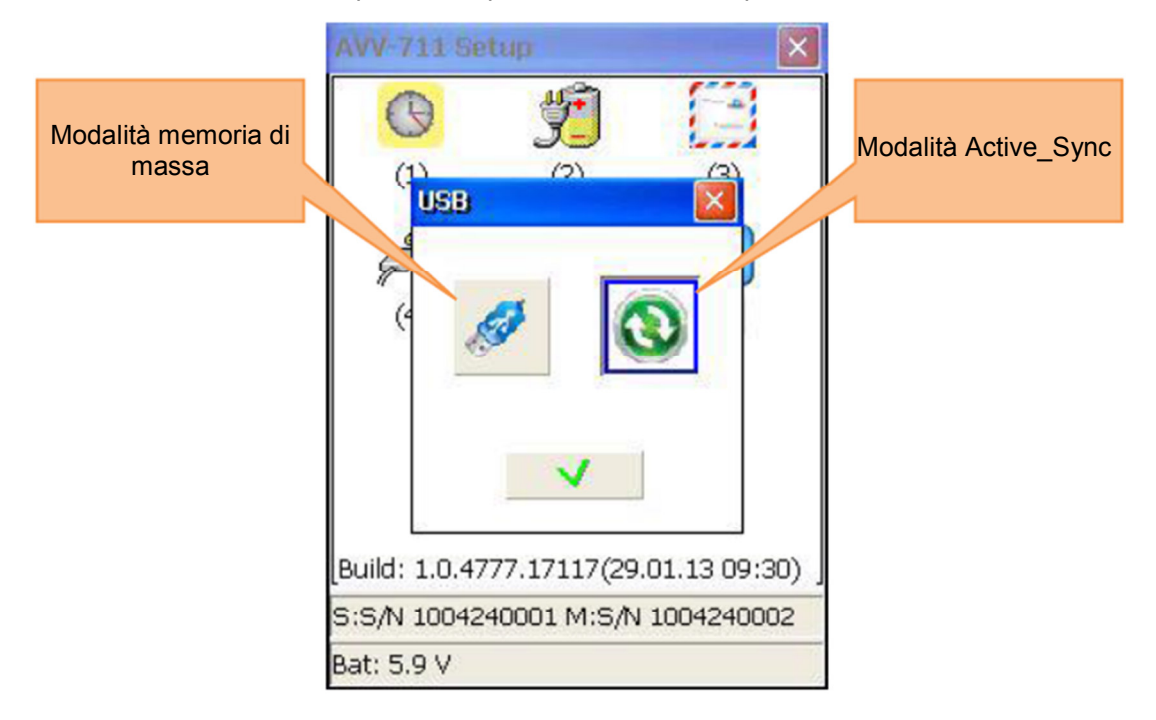

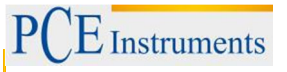

## 9. Gestione della finestra di dialogo dei dati

Spiegazione del campo di selezione "Disk"

Campo di selezione. Ci sono due possibilità di memorizzazione:

- La cartella "My Documents" (interna, sempre disponibile)
- La cartella "Storage Card" (Scheda SD esterna, disponibile solo se è inserita la scheda SD)

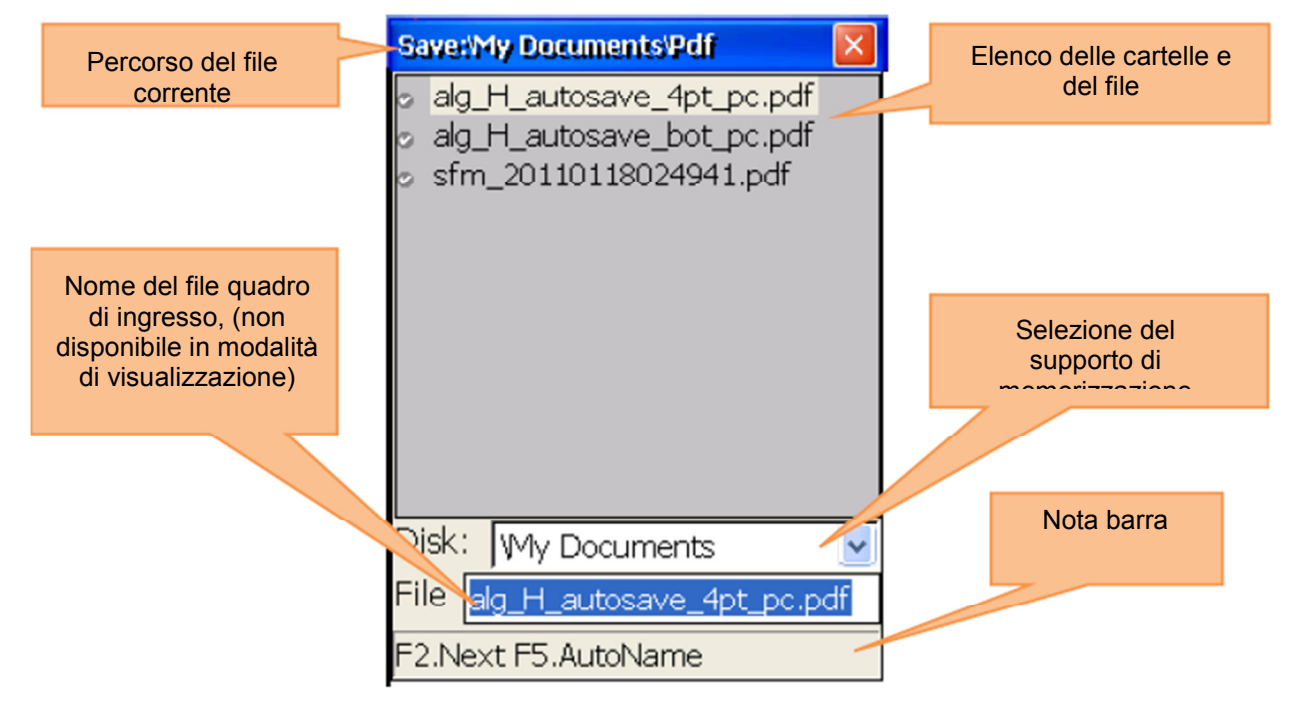

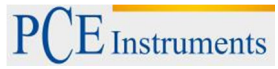

| r        | <b>- .</b> .                    |           |                                                                                                    |
|----------|---------------------------------|-----------|----------------------------------------------------------------------------------------------------|
|          | Funzioni in questa finestra     | Coll      | egamenti in questa finestra                                                                                                    |
| Â        | - Selezionare supporto di       | 8         | Se si seleziona l'elenco di<br>cartelle e file: spostarsi<br>nell'elenco. Selezionando la<br>casella di selezione della<br>memoria: Selezionare la<br>memoria interna ("My<br>documents") e scheda SD<br>("Storage Card") |
|          | memorizzazione                  |           | Se si seleziona l'elenco di<br>cartelle e file e si trova un                                                                                                    |
| ۸        | - Visualizzare file e cartelle  | CLR<br>I← | sottomenu, muovere un livello<br>verso l'alto nella gerarchia delle<br>cartelle                                                                                                    |
| Δ        | - Navigare attraverso gerarchia | 0<br>DEL  | Se si seleziona l'elenco di<br>cartelle e file: elimina la cartella<br>/ file (precazione)                                                                                                    |
|          | delle cartelle                  | 7<br>PQRS | Se si seleziona l'elenco di<br>cartelle e file: Creare una nuova<br>cartella                                                                                                    |
| Δ        | - Crea nuova cartella           | F2        | Cambiare tra elenco cartelle e file, il campo di selezione e                                                                                                    |
|          | - Elimina cartella o il file    | F3        | stoccaggio e il campo di<br>ingresso del nome del file                                                                                                    |
|          | selezionato                     | F4        | verifica del supporto di<br>memoria: Aprire / nascondere                                                                                                    |
|          | - Inserire / modificare il nome |           | il menu a tendina<br>Generare automaticamente il                                                                                                    |
|          | del file                        | F5        | nome del file (data corrente +<br>tempo). Il nome viene                                                                                                    |
| <u>A</u> | - Genera automaticamente il     |           | nel campo di ingresso<br>corrispondente                                                                                                    |
|          | nome del file                   |           | Se si seleziona una cartella:                                                                                                    |
|          | (La data + tempo)               | ENTER     | passo verso il basso nella<br>gerarchia delle cartelle<br>Se si seleziona un file: Salva<br>file (sovrascrive il file<br>selezionato) o dati di carico                                                                    |

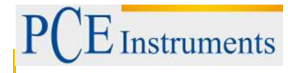

# 10. Programma "My Documents"

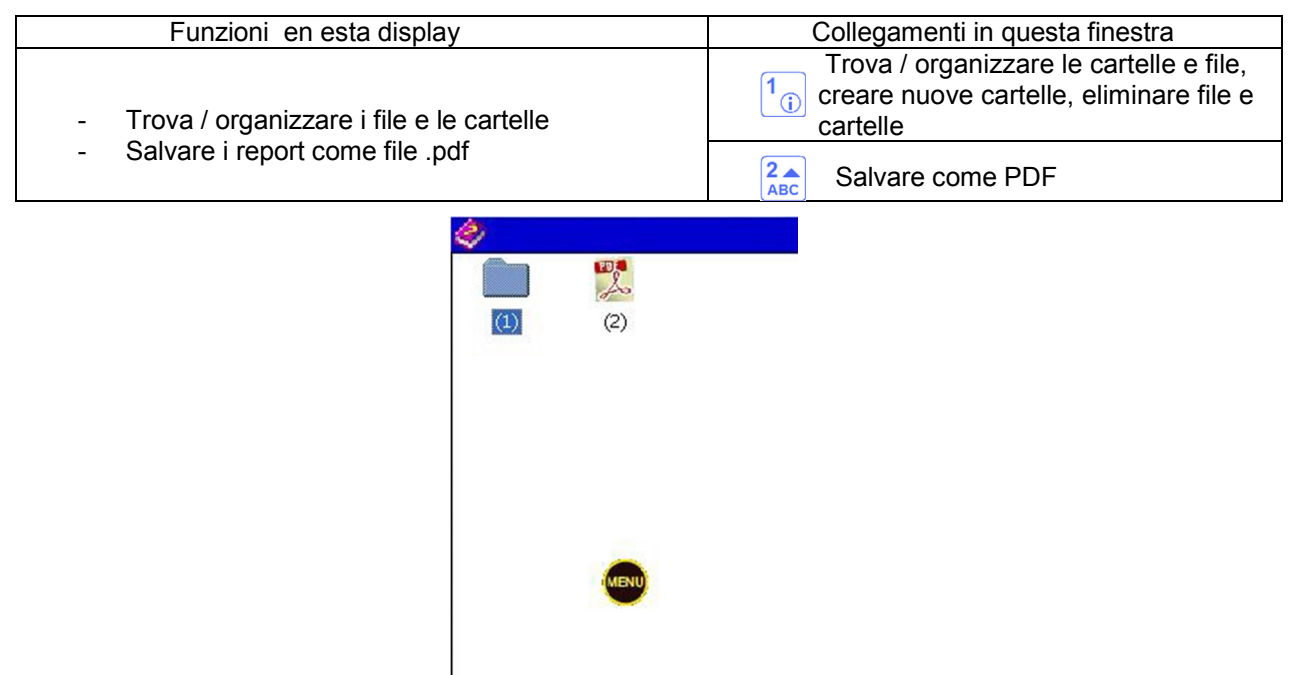

## 10.1. Trova / organizzare le cartelle e file

Per trovare / organizzare le cartelle e file, premere  $1_{(i)}$ .

| Funzioni in questa finestra                 | Colle     | egamenti in questa finestra                                                                                                    |
|---------------------------------------------|-----------|----------------------------------------------------------------------------------------------------|
|                                             | 00        | Se si seleziona l'elenco di<br>cartelle e file: spostarsi<br>nell'elenco. Selezionando la<br>casella di selezione della<br>memoria: Selezionare la<br>memoria interna ("My<br>documents") e scheda SD<br>("Storage Card") |
|                                             |           | Se si seleziona l'elenco di<br>cartelle e file e si trova un<br>sottomenu, muovere un livello<br>verso l'alto nella gerarchia delle<br>cartelle                                                                           |
| - Trova file e cartelle                     |           | Se si seleziona l'elenco di                                                                                                    |
| - Passare dalla memoria interna e scheda SD | 0<br>DEL  | cartelle e file: elimina la cartella<br>/ file (precazione)                                                                                                    |
| Eliminare le cartelle                       | 7<br>POPS | Se si seleziona l'elenco di<br>cartelle e file: Creare una nuova                                                                                                    |
| Eliminare i file                            | rano      | cartella                                                                                                    |
| Creare una nuova cartella                   | F2<br>F3  | Cambiare tra elenco cartelle e<br>file, il campo di selezione e<br>stoccaggio e il campo di<br>ingresso del nome del file                                                                                                 |
|                                             | F4        | Selezionando la casella di<br>verifica del supporto di<br>memoria: Aprire / nascondere<br>il menu a tendina                                                                                                    |
|                                             | ENTER     | Se si seleziona elenco cartella e<br>file: Selezionando una cartella,<br>muoversi nella gerarchia di<br>cartelle una posizione verso il<br>basso (apri cartelle)                                                          |

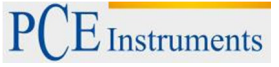

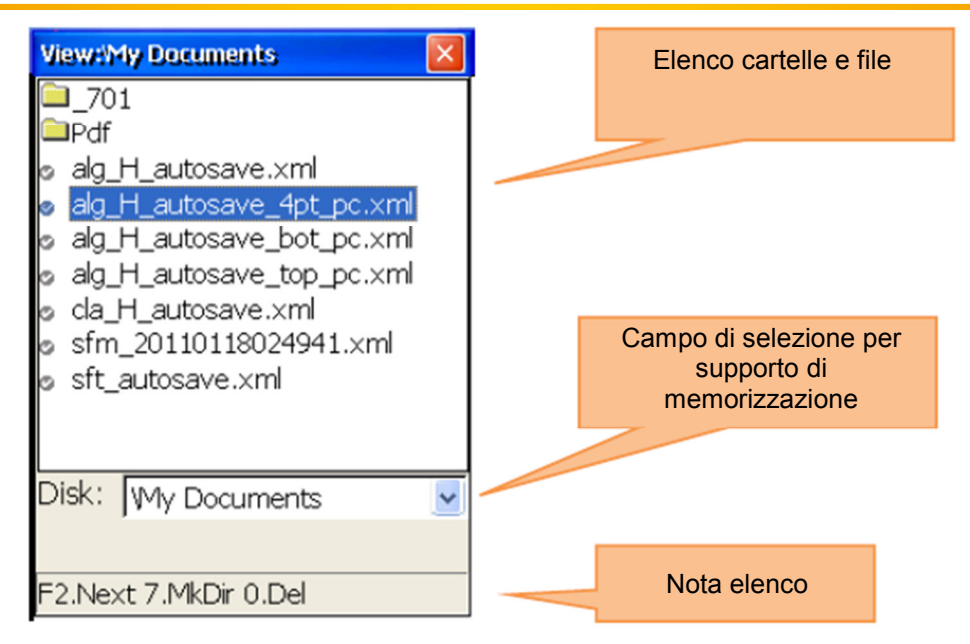

## 10.2. Salvare report come file PDF

Para salvare il reporto cone PDF premere

| Funzioni in questa finestra                                                                                                    | Collegamenti in questa finestra                                                                                                    |  |  |
|----------------------------------------------------------------------------------------------------|----------------------------------------------------------------------------------------------------|--|--|
| <ul> <li>Seleziona report, che deve essere salvato in<br/>formato PDF.</li> <li>Selezionare supporto memorizzazione /<br/>cartelle / file, che deve essere salvato come un<br/>pdf. file</li> </ul> | Se si seleziona l'elenco di cartelle e file:<br>spostarsi nell'elenco. Se si seleziona la<br>casella di selezione della memoria:<br>Selezionare la memoria interna ("My<br>documents") e scheda SD ("Storage<br>Card") |  |  |
|                                                                                                    | Spostarsi nel menu cartelle a un livello superiore                                                                                                    |  |  |
|                                                                                                    | Se si seleziona l'elenco di cartelle e<br>file: elimina la cartella / file                                                                                                    |  |  |
|                                                                                                    | Se si seleziona l'elenco di cartelle<br>e file: Creare una nuova cartella                                                                                                    |  |  |
|                                                                                                    | Cambiare tra elenco cartelle e file, il<br>campo di selezione e stoccaggio e il<br>campo di ingresso del nome del file                                                                                                 |  |  |
|                                                                                                    | F4 Selezionando la casella di verifica del<br>supporto di memoria: Aprire /<br>nascondere il menu a tendina                                                                                                    |  |  |
|                                                                                                    | Kome del file generato automaticamente<br>(data + ora corrente). Non si consiglia usare il<br>nome originale.                                                                                                    |  |  |
|                                                                                                    | Se si seleziona elenco cartella e file:<br>Selezionando una cartella, muoversi<br>nella gerarchia di cartelle una<br>posizione verso il basso (apri<br>cartelle).<br>Altrimenti, selezionare report in View-           |  |  |
|                                                                                                    | Dialog e salvare il report in Save-Dialog                                                                                                    |  |  |

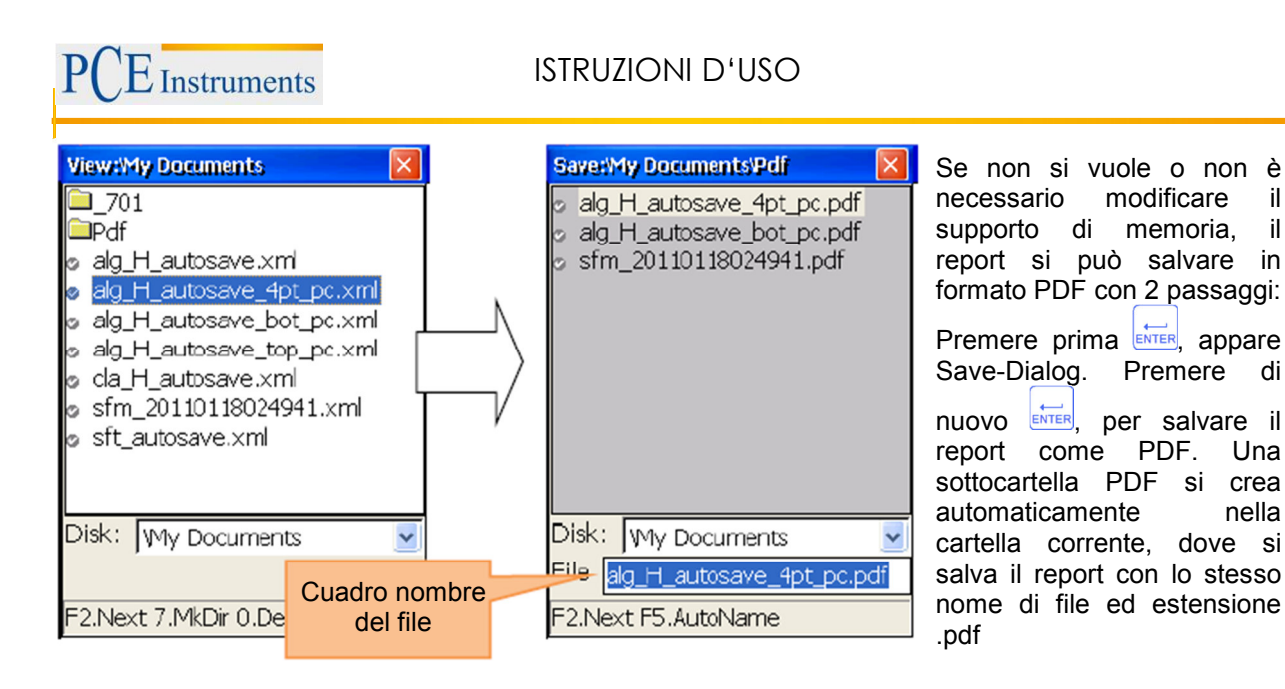

il

# 11. Appendice

#### Tolleranze standard nell'allineamento albero

| U/min       | Buono                    | Buono                   |                          |                         |
|-------------|--------------------------|-------------------------|--------------------------|-------------------------|
|             | Spostamento<br>parallelo | Spostamento<br>angolare | Spostamento<br>parallelo | Spostamento<br>angolare |
| Fino a 1000 | 0,08                     | 0,07                    | 0,12                     | 0,10                    |
| Fino a 2000 | 0,06                     | 0,05                    | 0,10                     | 0,08                    |
| Fino a 3000 | 0,04                     | 0,04                    | 0,07                     | 0,07                    |
| Fino a 4000 | 0,03                     | 0,03                    | 0,05                     | 0,05                    |
| Más de 4000 | 0,02                     | 0,02                    | 0,04                     | 0,04                    |

Nella tabella superiore si vedono le tolleranze standard per l'allineamento di macchine industriali con accoppiamento flessibile. Utilizzare solo queste tolleranze se non ci sono punti di riferimento interni o forniti dal costruttore. Non superare queste tolleranze.

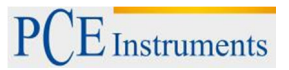

## 12. Smaltimento

Per il loro contenuto tossico, non si devono gettare le batterie nella spazzatura domestica ma devono essere depositate nei siti idonei per lo smaltimento.

Se ci consegna lo strumento noi ce ne potremo disfare nel modo corretto o potremmo riutilizzarlo, oppure consegnarlo a un'impresa di smaltimento rispettando la normativa vigente.

#### Può inviarlo a:

PCE Italia s.r.l. Via Pesciatina 878/B Int. 6 55010 Gragnano – Capannori (LU) Italia

#### Contatti

Per ulteriori informazioni sul nostro catalogo di prodotti o sui nostri prodotti di misura, si metta in contatto con PCE Instruments.

#### Per posta:

PCE Italia s.r.l. Via Pesciatina 878/B Int. 6 55010 Gragnano – Capannori (LU) Italia

#### Per telefono:

Italia: +39 0583 975 120

ATTENZIONE: "Questo strumento non dispone di protezione ATEX, per cui non deve essere usato in ambienti potenzialmente a rischio di esplosione (polvere, gas infiammabili)."

Le specifiche possono essere soggette a modifiche senza preavviso.

WEEE-Reg.-Nr.DE69278128

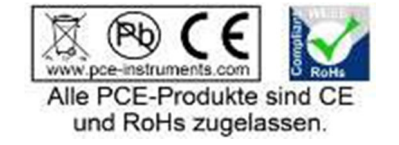